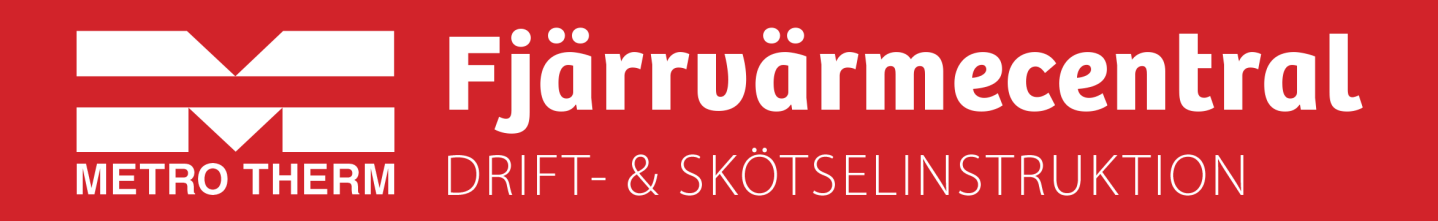

# METRO Matilda V1-R1D

Artikelnummer: 112 700 1843

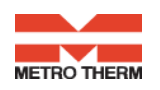

## Till Installatören:

Generell anvisning

**Allmänt:** Installation skall utföras av behöriga rör- och elinstallatörer. Anmäl installationen till fjärrvärmeleverantören och kontrollera gällande föreskrifter för den aktuella installationen. Anläggningen skall provtryckas enligt gällande bestämmelser.

## **Rörinstallation:**

Värme Primär (fjärrvärme): Ansluts vid symboler för panncentral. Rött= tillopp, blått= retur. Värme Sekundärt: Ansluts vid symboler för radiatorer. Rött= tillopp, blått= retur. Kall och varmvatten: Ansluts vid symboler för tappvatten. Rött= varmvatten, blått= kallvatten. Anslutning VVC-ledning: Ansluts till VVC-pump Anslutning expansion: Ansluts vid anslutning för expansion före varmvattenväxlaren.

För fullgod funktion rekommenderar vi att VVC-krets alltid skall finnas i systemet.

Pumpen får inte startas förrän anläggningen har fyllts med vatten och luftats.

## Viktigt!

När fjärrvärmen släpps på: Börja med att öppna tilloppet och sedan returen. Öppna ventilerna långsamt för att undvika tryckslag. Om ventilerna öppnas i fel ordning kan smuts sätta sig i ventilerna och orsaka driftstörningar ( ej skydd av smutsfiltret).

## **Elinstallation:**

Centralen är internt färdigkopplad. Utegivaren ansluts på kopplingsplint ifrån centralen. Tillse att utegivaren placeras så att den inte påverkas av solen eller annan värme (normal placering norrsidan).

Givaren placeras minst 2 m över marknivå. Kabelarea min. 0,4 mm2, max kabellängd 50 m.

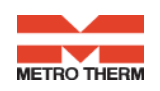

## Efter att centralen är driftsatt:

- Lufta ur centralen. Pumpen skall vara avstängd när luftningen utförs.
- Rengör smutsfiltret ifrån eventuell smuts.
- Kontrollera säkerhetsventilens funktion och öppningstryck.
- Ställ in korrekt varmvattentemperatur på reglerventilen för varmvatten. Korrekt temperatur är normalt 55 grader, högre temperaturer kan orsaka driftstörningar. Temperaturen skall vara minst 50 grader i samtliga tappställen i huset.
- Kontrollera temperaturen på VVC-kretsen. Temperaturen skall vara minst 50 grader i samtliga delar av systemet
- Ställ in radiatorpumpen. Se separat instruktion.
- Ställ in reglercentral med korrekta parametrar för den aktuella fastigheten. Se separat instruktion.

Kontrollerna och Inställningarna är utförda:

Ort Datum Namn och företag

Instruera fastighetsägaren om centralen inställningar, funktioner, samt skötsel. Informera även om riskerna med höga temperaturer och tryck.

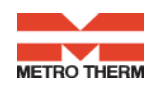

## Till Fastighetsägaren/ servicepersonal:

Generell anvisning

## Allmänt:

Metro Therms fjärrvärmecentraler är byggda för att på ett bekvämt och driftsäkert sätt leverera värme- och varmvatten i er fastighet i lång tid framöver. Centralen har två stycken växlare, en för tappvattnet och en för husets värmesystem. I dessa växlare överförs värme till er fastighet. Fjärrvärmevattnet är alltid helt åtskilt ifrån de övriga vattnet i er fastighet. Centralen är utrustad med automatik för att ge korrekt varmvattentemperatur, samt rätt temperatur i huset oavsett utetemperatur. Varmvattnet värms samtidigt som tappning sker, volymen som kan tappas är obegränsad, dock kan temperaturen sjunka något om flödet blir för högt.

## Följande utrustning kan behöva din kontroll och tillsyn.

**Cirkulationspump radiatorkrets:** Pumpen cirkulerar vattnet ut i ert värmesystem. Om missljud uppstår i radiatorerna kan detta tyda på att för hög hastighet/ hög tryckuppsättning är vald, sänk då till en lägre tryckuppsättning på pumpen. Om värmen inte når runt i alla radiatorer kan detta bero på att för låg tryckuppsättning är vald, höj då till en högre. Kontrollera även temperaturfallet i systemet. Om temperaturfallet inte är onormalt högt beror problemet på att anläggningen är dåligt injusterad, alternativ luft eller smuts i systemet. Missljud i pumpen tyder på fel i pumpen, kontakta servicepersonal.

Se även separat instruktion.

Värme- och tappvarmvattenreglering: Regleringen av värmen sköts av en elektronisk reglercentral. Centralen styrs med hjälp av en utegivare som känner av utetemperaturen, samt en framledningsgivare som känner av temperaturen som går ut i ert värmesystem. Förhållandet mellan utetemperaturen och utgående temperatur till värmesystemet bestäms av en inställd kurvlutning. Installatören ställer in en grundinställning av centralen, denna kan behöva korrigeras efter en tids drift vid olika utetemperaturer. För god driftekonomi är det viktigt att rätt inställning görs. Vid rätt inställd central behöver sedan ingen ändring utföras under året. Reglercentralen har även en inbyggd funktion som stoppar pumpen när det inte finns värmebehov. Pumpen går sedan igång korta stunder under denna period för att den inte ska kärva fast. *För inställningar av reglercentralen se separat instruktion.* 

Temperaturreglering av tappvarmvattnet sköts regleringen, efter inställt värde. Utgående temperatur skall hålla ca: 55 grader och får inte ställas upp för högt. Högre temperatur kan orsaka driftstörningar. Kontrollera också att temperaturen är minst 50 grader i samtliga tappställen i huset, samt att ev. VVC-krets inte har delar med lägre temperatur än 50 grader. Vid för låg temperatur finns allvarlig risk för tillväxt av bl.a. legionellabakterier i systemet. Tillfälliga temperaturfall p.g.a. t.ex. höga varmvattenflöden är dock helt ofarliga *För inställningar av reglercentralen se separat instruktion.* 

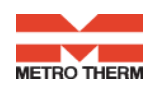

## Smuts och partikelavskiljare:

Denna central är utrustad med Flamcovent Clean Smart, luft- och smutsavskiljare. Med denna utrustning avskiljs även de minsta mikrobubblorna och magnetit/ slampartiklar ur systemvattnet. Avskiljaren är i princip underhållsfri och tryckfallet är försumbart. Fyra supermagneter av neodym har införlivats i logotypen som sitter på utsidan på avskiljaren. Magnetlogotypen sitter rakt emot utflödet så att alla järnhaltiga partiklar dras dit och hålls fast. Flamcovent Clean Smart är 60 % effektivare än de flesta andra luftavskiljare och magnetit/ slamseparatorer.

För att få järnpartiklar och magnetit att släppa ifrån magneten: *För logotypen upp och ned, så faller partiklarna ner i botten av behållaren.* 

Avtappning av partiklar sker genom avtappning i botten av behållaren. Möjlighet finna att på avtappningsvredet markera när den senaste servicen utfördes.

Övrigt: Fjärrvärmecentralen är utrustad med en säkerhetsventil för tappvattnet samt värme. Dessa kan under vissa betingelser öppna och släppa ut lite vatten, detta är en normal funktion. Om den droppar hela tiden är det dock fel. Kontakta i så fall servicepersonal.

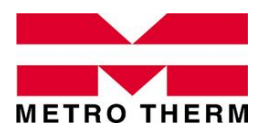

SPECIFIKATION Fjärrvärmecentral METRO MATILDA

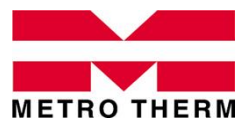

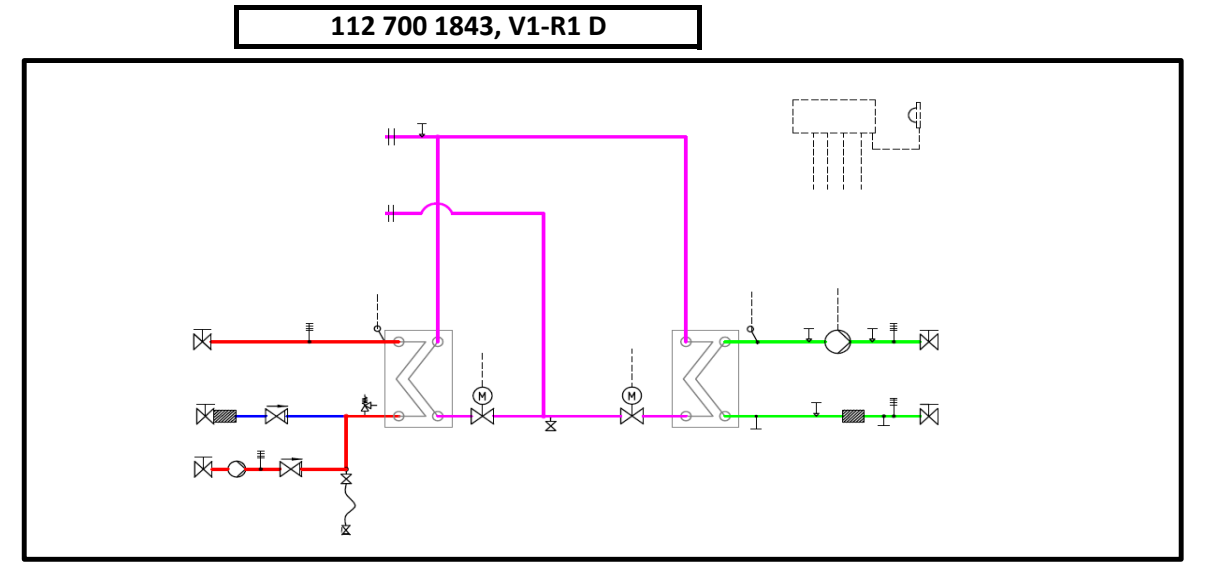

| Tappvarmvatten   |           | Modul V1 D    |               |             |                            |
|------------------|-----------|---------------|---------------|-------------|----------------------------|
| Effekt           | Temp P    | Temp S        | Flöde P/S     | Tryckf. P/S | TVV-vvx                    |
| 78 kW            | 65-22 °C  | 10-55 °C      | 0,43/0,41 l/s | 5/4 kPa     | Swep 28x36                 |
| Styrventil       |           | Tryckf./vent. | Ställdon      | Givare      | VVC-pump                   |
| VM2.15 kvs 1,6   |           | 94 kPa        | AMV 30        | ESMU-100    | Grundfos UP 20-30N         |
| Värmekrets 1     |           | Modul R1 D    |               |             |                            |
| Effekt           | Temp P    | Temp S        | Flöde P/S     | Tryckf. P/S | VS1-vvx                    |
| 86 kW            | 100-51 °C | 50-70 °C      | 0,42/1,03 l/s | 4/20 kPa    | Swep 28x36                 |
| Styrventil       |           | Tryckf./vent. | Ställdon      | Givare      | VS1-pump                   |
| VM2.15 kvs 1,6   |           | 89 kPa        | AMV10         | ESM11       | Grundfos UPMXL 25-105 Auto |
| Värmekrets 2     |           | -             |               |             |                            |
| Effekt           | Temp P    | Temp S        | Flöde P/S     | Tryckf. P/S | VS2-vvx                    |
| VS2 ingår ej     | -         | -             | -             | -           | -                          |
| Styrventil       |           | Tryckf./vent. | Ställdon      | Givare      | VS2-pump                   |
| -                |           | -             | -             | -           | -                          |
| Reglerutrustning |           | Danfoss       | ECL 310       | Utegivare   | ESMT                       |

Tillval, nedanstående moduler ingår utöver std omfattning.

- Benämning Innehåll
- -
- -
- -
- -

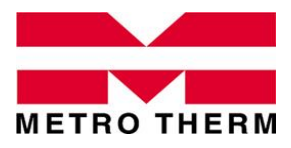

UTFÖRANDE Fjärrvärmecentral METRO MATILDA

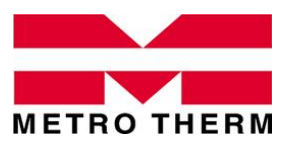

112 700 1843, V1-R1 D

Matilda är ett modulbaserat system som kan anpassas till de flesta fastigheters behov av funktionella fjärrvärmecentraler. Matildacentralerna är utförda enligt Svensk Fjärrvärmes principer i Tekniska bestämmelser F:101.

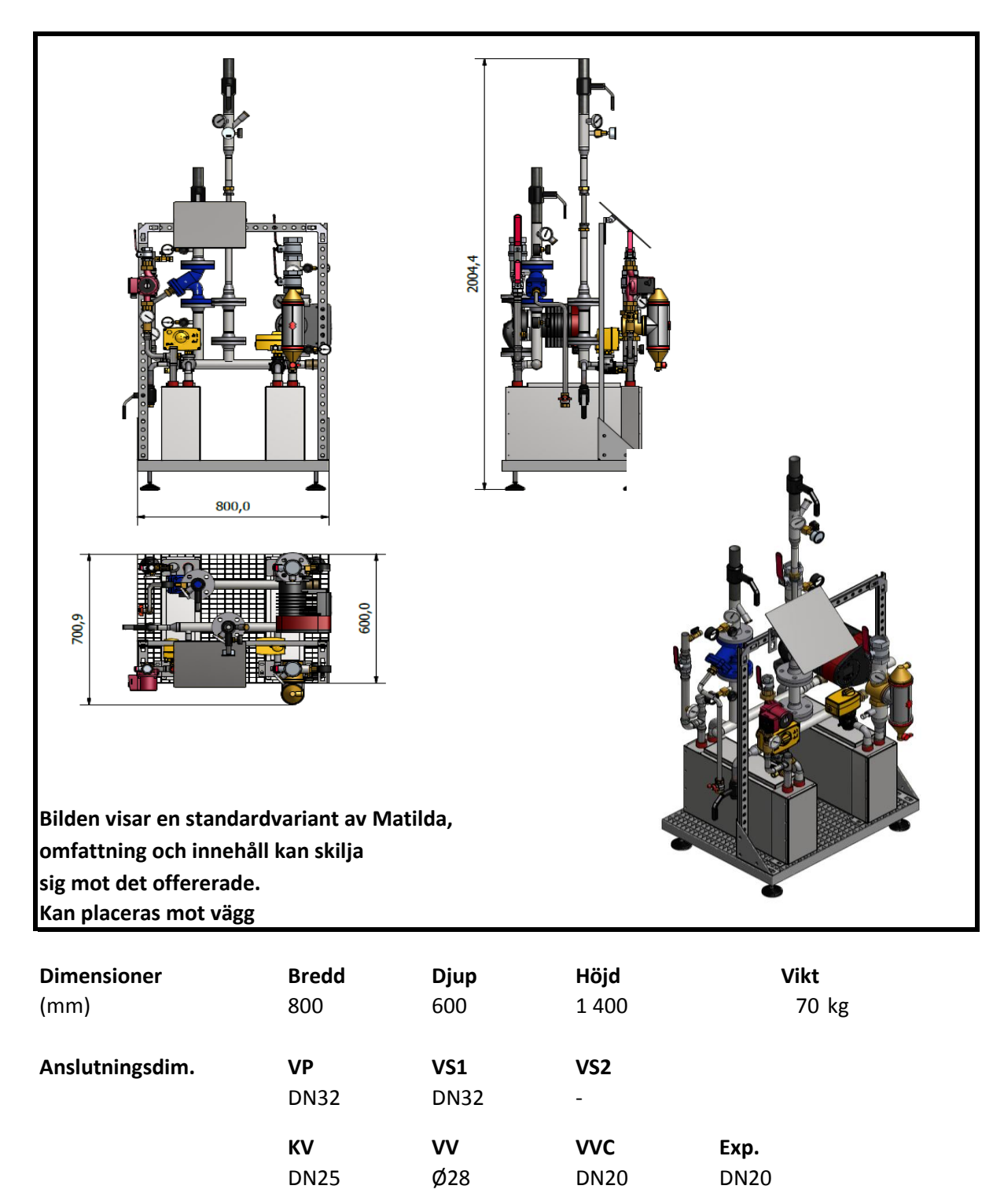

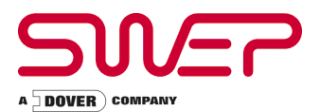

Fluid Sida 1 :

## ENFAS - Performance VÄRMEVÄXLARE : B28Hx36

Vatten

| Fluid Sida 2 :               | Vatten                |           |                        |           |                        |
|------------------------------|-----------------------|-----------|------------------------|-----------|------------------------|
| Flow Type :<br>SSP Alias :   | Counter-Currer<br>B28 | nt        |                        |           |                        |
| SPECIFIKATIONER              |                       |           | Sida 1                 |           | Sida 2                 |
| Värmelast                    |                       | kW        |                        | 78,00     |                        |
| Inloppstemperatur            |                       | °C        | 65,00                  |           | 10,00                  |
| Utloppstemperatur            |                       | °C        | 22,42                  |           | 55,00                  |
| Flöde                        |                       | kg/s      | 0,4383                 |           | 0,4148                 |
| Max. tryckfall               |                       | kPa       | 20,0                   |           | 20,0                   |
| Termisk längd                |                       |           | 3,813                  |           | 4,030                  |
| PLATTVÄRMEVÄXLAREI           | N                     |           | Sida 1                 |           | Sida 2                 |
| Total värmeväxlaryta         |                       | m²        |                        | 2,04      |                        |
| Ytbelastning                 |                       | kW/m²     |                        | 38,2      |                        |
| Medeltemperaturdifferens     |                       | К         |                        | 11,17     |                        |
| Värmegenomgångstal (tillg    | ängligt/erfordrat     | ) W/m²,°C |                        | 3420/3420 |                        |
| Tryckfall- totalt            |                       | kPa       | 4,66                   |           | 3,93                   |
| - i portar                   |                       | kPa       | 0,126                  |           | 0,112                  |
| Anslutningsdiameter          |                       | mm        | 33,0/33,0<br>(upp/ner) |           | 33,0/33,0<br>(upp/ner) |
| Antal kanaler                |                       |           | 17                     |           | 18                     |
| Antal plattor                |                       |           |                        | 36        |                        |
| Överdimensionering           |                       | %         |                        | 0         |                        |
| Försmutsningsfaktor          |                       | m²,°C/kW  |                        | 0,000     |                        |
| Reynoldstal                  |                       |           | 747,6                  |           | 538,5                  |
| Porthastighet                |                       | m/s       | 0,517                  |           | 0,488                  |
| FYSIKALISKA DATA             |                       |           | Sida 1                 |           | Sida 2                 |
| Referenstemperatur           |                       | °C        | 43,71                  |           | 32,50                  |
| Dynamisk viskositet          |                       | сP        | 0,610                  |           | 0,757                  |
| Dynamisk viskositet - vägg   |                       | cP        | 0,670                  |           | 0,678                  |
| Densitet                     |                       | kg/m³     | 990,8                  |           | 994,9                  |
| Specifik värmekapacitet      |                       | kJ/kg,°C  | 4,179                  |           | 4,178                  |
| Termisk konduktivitet        |                       | W/m,°C    | 0,6357                 |           | 0,6194                 |
| Largest wall temperature d   | ifference             | К         |                        | 0,98      |                        |
| Min. fluid temperatur - vägg | g                     | °C        | 17,02                  |           | 16,04                  |
| Max. fluid temperatur - väg  | g                     | °C        | 60,65                  |           | 59,86                  |
| Värmeövergångstal            |                       | W/m²,°C   | 7870                   |           | 7040                   |
| Average wall temperature     |                       | °C        | 38,71                  |           | 38,10                  |
| Kanalhastighet               |                       | m/s       | 0,115                  |           | 0,102                  |
| Skjuvspänning                |                       | Pa        | 9,65                   |           | 8,12                   |

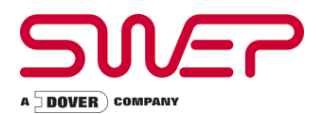

#### TOTALS

| 0,00 0=,0         |
|-------------------|
| 12,0 - 36,9       |
| <sup>3</sup> 1,97 |
| 3 2,09            |
| n 33,0            |
| n 33,0            |
| n 33,0            |
| n 33,0            |
| n 36,0            |
| n 36,0            |
| n 36,0            |
| n 36,0            |
| 56,2              |
|                   |

Mått

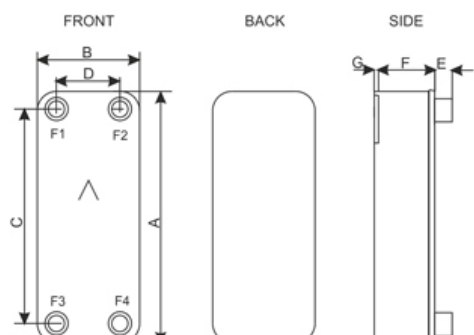

| А | mm | 526 to 562 +/-2         |
|---|----|-------------------------|
| В | mm | 119 to 155 +/-1         |
| С | mm | 470 +/-1                |
| D | mm | 63 +/-1                 |
| E | mm | 27 to 45 (opt. 45) +/-1 |
| F | mm | 84,60 to 98,80 +/-2%    |
| G | mm | 6 +/-1                  |
| Р | mm | 15                      |
| R | mm | 15 to 23                |
|   |    |                         |

This is a schematic sketch. For correct drawings please use the order drawing function or contact your SWEP representative.

Disclaimer: Data used in this calculation is subject to change without notice. Calculation is intended to show thermal and hydraulic performance, no consideration has been taken to mechanical strength of the product. Product restrictions - such as pressure, temperatures and corrosion resistance- can be found in SWEP product sheets and other technical documentation. SWEP may have patents, trademarks, copyrights or other intellectual property rights covering subject matter in this document. Except as expressly provided in any written license agreement from SWEP, the furnishing of this document does not give you any license to these patents, trademarks, copyrights, or other intellectual property.

Note :

\*Exclusive tryck fall i anslutningar.

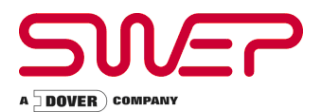

Fluid Sida 1 :

## ENFAS - Performance VÄRMEVÄXLARE : B28Hx36

Vatten

| Fluid Sida 2 :              | Vatten                |           |                        |           |                        |
|-----------------------------|-----------------------|-----------|------------------------|-----------|------------------------|
| Flow Type :<br>SSP Alias :  | Counter-Currei<br>B28 | nt        |                        |           |                        |
| SPECIFIKATIONER             |                       |           | Sida 1                 |           | Sida 2                 |
| Värmelast                   |                       | kW        |                        | 86,00     |                        |
| Inloppstemperatur           |                       | °C        | 100,00                 |           | 50,00                  |
| Utloppstemperatur           |                       | °C        | 50,91                  |           | 70,00                  |
| Flöde                       |                       | kg/s      | 0,4176                 |           | 1,027                  |
| Max. tryckfall              |                       | kPa       | 20,0                   |           | 20,0                   |
| Termisk längd               |                       |           | 5,900                  |           | 2,404                  |
| PLATTVÄRMEVÄXLARE           | N                     |           | Sida 1                 |           | Sida 2                 |
| Total värmeväxlaryta        |                       | m²        |                        | 2,04      |                        |
| Ytbelastning                |                       | kW/m²     |                        | 42,2      |                        |
| Medeltemperaturdifferens    |                       | К         |                        | 8,32      |                        |
| Värmegenomgångstal (tille   | gängligt/erfordrat    | ) W/m²,°C |                        | 5070/5070 |                        |
| Tryckfall- totalt           |                       | kPa       | 3,95                   |           | 19,0                   |
| - i portar                  |                       | kPa       | 0,116                  |           | 0,695                  |
| Anslutningsdiameter         |                       | mm        | 33,0/33,0<br>(upp/ner) |           | 33,0/33,0<br>(upp/ner) |
| Antal kanaler               |                       |           | 17                     |           | 18                     |
| Antal plattor               |                       |           |                        | 36        |                        |
| Överdimensionering          |                       | %         |                        | 0         |                        |
| Försmutsningsfaktor         |                       | m²,°C/kW  |                        | 0,000     |                        |
| Reynoldstal                 |                       |           | 1157                   |           | 2164                   |
| Porthastighet               |                       | m/s       | 0,501                  |           | 1,22                   |
| FYSIKALISKA DATA            |                       |           | Sida 1                 |           | Sida 2                 |
| Referenstemperatur          |                       | °C        | 75,45                  |           | 60,00                  |
| Dynamisk viskositet         |                       | cP        | 0,376                  |           | 0,467                  |
| Dynamisk viskositet - vägg  | 9                     | cP        | 0,424                  |           | 0,432                  |
| Densitet                    |                       | kg/m³     | 974,6                  |           | 983,2                  |
| Specifik värmekapacitet     |                       | kJ/kg,°C  | 4,195                  |           | 4,185                  |
| Termisk konduktivitet       |                       | W/m,°C    | 0,6670                 |           | 0,6544                 |
| Largest wall temperature of | lifference            | К         |                        | 3,13      |                        |
| Min. fluid temperatur - väg | g                     | °C        | 50,40                  |           | 50,30                  |
| Max. fluid temperatur - väg | 99                    | °C        | 83,10                  |           | 79,98                  |
| Värmeövergångstal           |                       | W/m²,°C   | 9010                   |           | 15300                  |
| Average wall temperature    |                       | °C        | 66,52                  |           | 65,28                  |
| Kanalhastighet              |                       | m/s       | 0,112                  |           | 0,257                  |
| Skjuvspänning               |                       | Ра        | 8,16                   |           | 38,9                   |

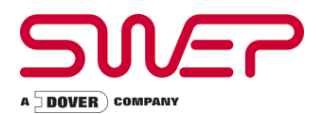

#### TOTALS

| Total weight empty            | kg  | 8,00 - 32,9 |
|-------------------------------|-----|-------------|
| Total weight filled           | kg  | 12,0 - 36,8 |
| Hold-up volume, inner circuit | dm³ | 1,97        |
| Hold-up volume, outer circuit | dm³ | 2,09        |
| Port size F1/P1               | mm  | 33,0        |
| Port size F2/P2               | mm  | 33,0        |
| Port size F3/P3               | mm  | 33,0        |
| Port size F4/P4               | mm  | 33,0        |
| NND F1/P1                     | mm  | 36,0        |
| NND F2/P2                     | mm  | 36,0        |
| NND F3/P3                     | mm  | 36,0        |
| NND F4/P4                     | mm  | 36,0        |
| Carbon footprint              | kg  | 56,2        |

Mått

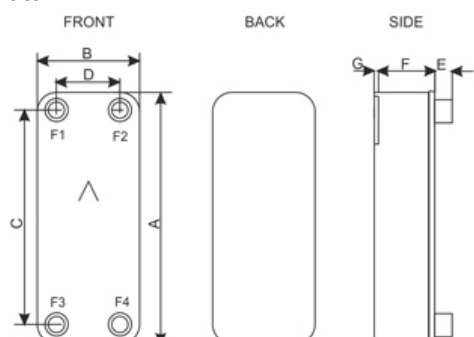

| А | mm | 526 to 562 +/-2         |
|---|----|-------------------------|
| В | mm | 119 to 155 +/-1         |
| С | mm | 470 +/-1                |
| D | mm | 63 +/-1                 |
| E | mm | 27 to 45 (opt. 45) +/-1 |
| F | mm | 84,60 to 98,80 +/-2%    |
| G | mm | 6 +/-1                  |
| Р | mm | 15                      |
| R | mm | 15 to 23                |
|   |    |                         |

This is a schematic sketch. For correct drawings please use the order drawing function or contact your SWEP representative.

Disclaimer: Data used in this calculation is subject to change without notice. Calculation is intended to show thermal and hydraulic performance, no consideration has been taken to mechanical strength of the product. Product restrictions - such as pressure, temperatures and corrosion resistance- can be found in SWEP product sheets and other technical documentation. SWEP may have patents, trademarks, copyrights or other intellectual property rights covering subject matter in this document. Except as expressly provided in any written license agreement from SWEP, the furnishing of this document does not give you any license to these patents, trademarks, copyrights, or other intellectual property.

Note :

\*Exclusive tryck fall i anslutningar.

# **Danfoss ECL Comfort 310**

## Värme- och varmvattenregulator - Användarmanual

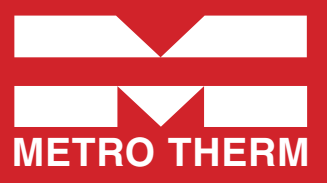

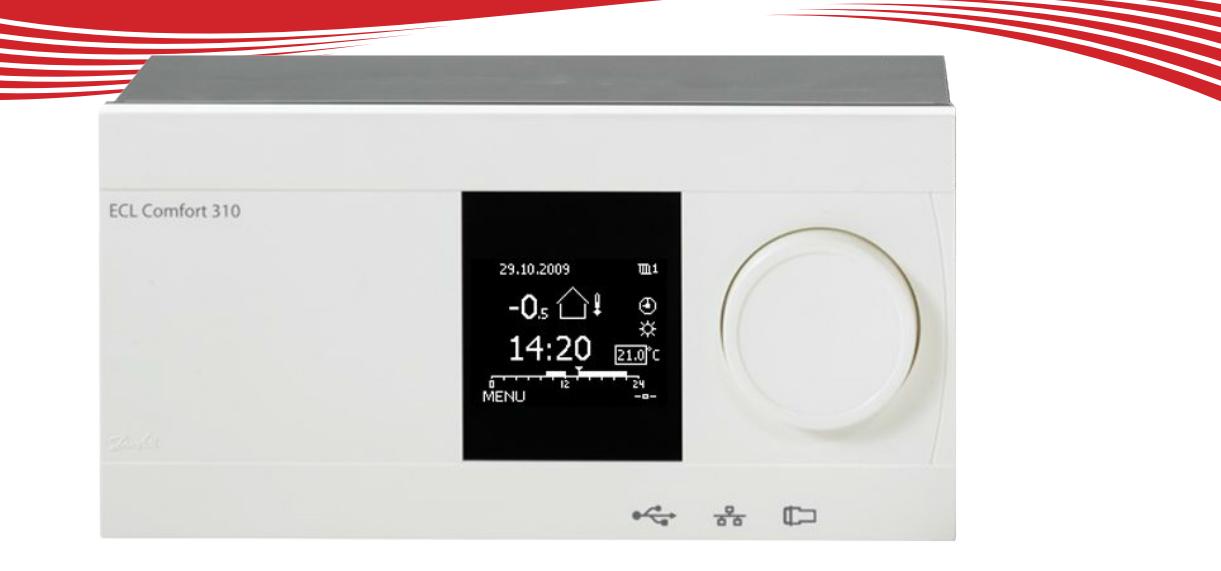

# Symbolförklaring

| -            |                |            |                     |                           |                                     |
|--------------|----------------|------------|---------------------|---------------------------|-------------------------------------|
|              | Temperatur:    |            | Krets:              | $\stackrel{\wedge}{\lor}$ | Max. och min. värde                 |
| $\bigcirc$   | Utetemperatur  | m          | Värme               |                           | Givare inte ansluten/används inte   |
|              | Rumstemp.      | Ŧ          | VV (tappyarmyatten) |                           | Givaranslutning kortsluten          |
| <b>≖</b> ,∣  | VV-temp.       |            |                     | 7-23                      | Fast komfortdag (semester)          |
|              | Läggsindikator |            | Komponenteumbolen   | +                         | Aktiv påverkan                      |
| •            | Lagesmulkator  |            | komponentsymboler:  | ECA 30                    | )/31                                |
| ~            | Läge:          |            | Pump PA             | 0                         | ] ECA fjärrkontrollenhet            |
| ٩            | Tidsstyrt läge | $\bigcirc$ | Pump AV             | ٨                         | Relativ fuktighet inomhus           |
| 桊            | Komfortläge    | M          | Motor öppnar        | *                         | > Dag av                            |
| $\mathbb{D}$ | Sparläge       | *          | Motor stänger       | /                         | ր Semester                          |
| $\bigotimes$ | Frysskyddsläge | Ļ          | Larm                |                           | Kopplar av (förlängd komfortperiod) |
| Ser /        | Manuellt läge  | •          | Visningsväljare     | אד<br>^                   | Chrut (färlängd sparnariad)         |
|              |                |            |                     | <b>1</b> 1                | j Gar ut (ionangd sparperiod)       |
|              |                |            |                     |                           |                                     |

# Så navigerar man

Du navigerar i regulatorn genom att vrida ratten till vänster eller höger till önskat läge (\*).

Lägesindikatorn i displayen  $(\blacktriangleright)$  visar alltid var du är.

Tryck på ratten för att bekräfta dina val ( $\Re$ ).

Visningsexemplen kommer från en tvåkretstillämpning: En värmekrets (IIII) och en tappvarmvattenkrets (----). Exemplen kan avvika från din tillämpning.

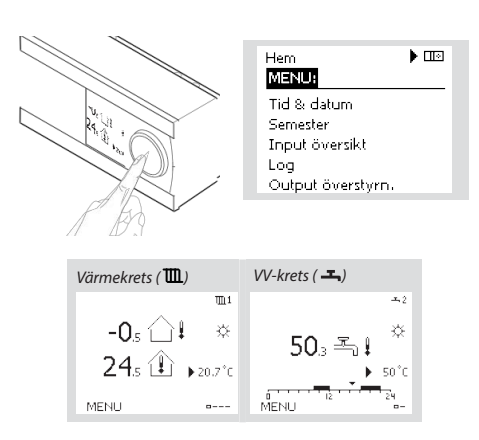

Allmänna regulatorinställningar som "Tid & datum", "Semester" etc. finns i "Allmänna regulatorinställningar" (10).

#### Så kommer du till allmänna regulatorinställningar:

| Åtgärd: | Ändamål:                                           | Exempel: |
|---------|----------------------------------------------------|----------|
| 6       | Välj "MENU" (meny) i någon<br>krets                | MENU     |
| (RR)    | Bekräfta                                           |          |
| O,      | Välj kretsväljaren i displayens<br>övre högra hörn |          |
| (File)  | Bekräfta                                           |          |
| O,      | Välj gemensamma<br>regulatorinställningar          | 0        |
| (Fing   | Bekräfta                                           |          |
|         |                                                    |          |

# Välj din favoritdisplay

Din favoritdisplay är den display som du valt som standarddisplay. Favoritdisplayen ger dig en snabb överblick över temperaturerna eller enheterna som du normalt vill övervaka.

Om ratten inte har aktiverats under 20 minuter kommer regulatorn att återgå till den översiktdisplay som du valt som favorit.

## Värmekrets 🎟

Beroende på den valda displayen, informeraröversiktsdisplayen för värmekretsen dig om:

- Aktuell utetemperatur (-0,5)
- Regulatorläge (炎)
- Aktuell rumstemperatur (24,5)
- Önskad rumstemperatur (20,7 °C)
- Utetemperaturens trend  $(\rightarrow)$
- Min. och max. utetemperatur från midnatt ( 🗘 )
- Datum (23.02.2010)
- Tid (7:43)
- Komforttidsprogram för aktuell dag (0 12 24)
- Aktuell flödestemperatur (49 °C), (önskad flödestemperatur (31))
- Returtemperatur (24 °C), (temperaturgräns (50))

## VV-krets –

Beroende på den valda displayen, informerar översiktsdisplayen för tappvarmvattenkretsen dig om:

- Aktuell VV-temperatur (50,3)
- Regulatorläge ( 炎 )
- Önskad VV-temperatur (50 °C)
- Komforttidsprogram för aktuell dag (0 12 24)
- Status för reglerade enheter (M1, P1)
- Aktuell VV-temperatur (50 °C), (önskad VV-temperatur (50))
- Returtemperatur (- °C), (temperaturgräns (30))

# Inställningstemperaturer

Beroende på vald krets och läge är det möjligt att ange alla dagliga inställningar direkt i översiktsdisplayerna.

Åtgärd:

P

R

6

R

Åtgärd:

6

R

6

R

Ändamål

Bekräfta

Bekräfta

Önskad rumstemperatur

Inställning av önskad

rumstemperatur

Ändamål:

**Bekräfta** 

Bekräfta

temperaturen

Önskad VV-temperatur

lustera den önskade VV-

## Inställning av önskad rumstemperatur

| Önskad rumstemperatur kan enkelt ställas in i |
|-----------------------------------------------|
| översiktsdisplayerna för värmekretsen.        |
|                                               |
|                                               |

| Om du vill ändra den önskade rumstemperaturen   | för |
|-------------------------------------------------|-----|
| sparläge, välj lägesväljaren och välj sparläge. |     |

#### Tänk på!

Inställning av önskad rumstemperatur är viktig även om det inte finns någon rumsgivare/fjärrkontrollenhet ansluten.

## Inställning av tappvarmvattentemperaturen

Önskad VV-temperatur kan enkelt ställas in i översiktsdisplayerna för VV-kretsen.

Förutom informationen om önskad och aktuell VV-temperatur, visas även dagens schema.

## Bestäm önskad rumstemperatur, ECA30 / 31

Den önskade temperaturen kan sättas som i kontrollern. Men andra symboler kan synas i displayen (se sidan om symboler för ECA30/31).

#### Tips!

Växla mellan displayer genom att vrida ratten tills du kommer till displayväljaren ( - ) längst ned på displayens högra sida. Vrid ratten och tryck för att välja din favoritdisplay.

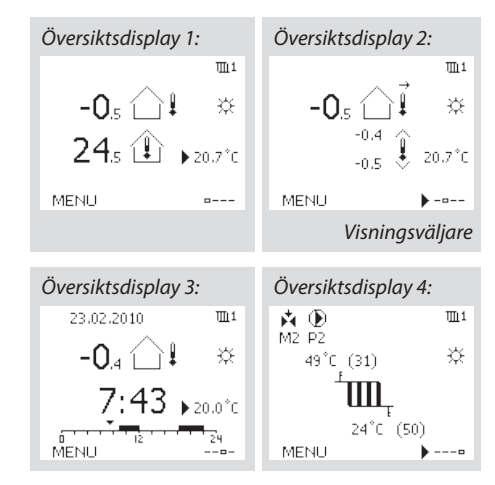

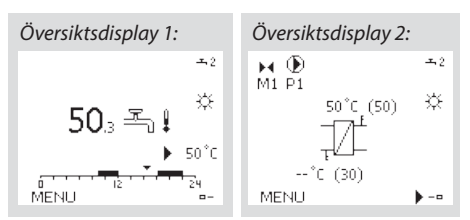

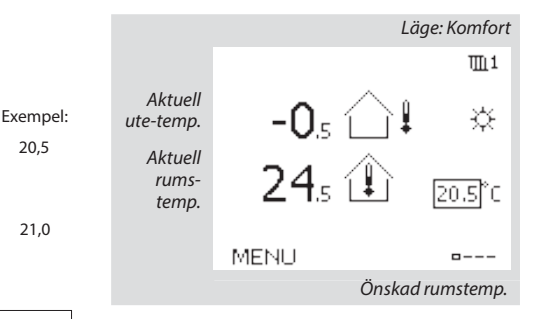

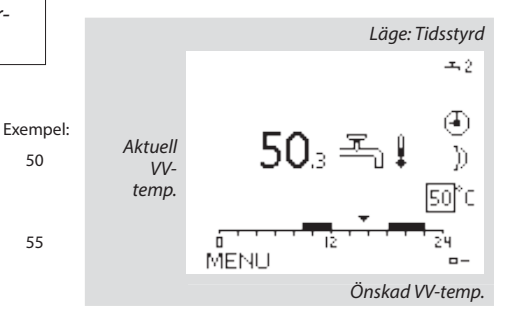

## Tips

20,5

21.0

Med ECA 30/31 kan du ändra den önskade rumstemperaturen temporärt med hjälp av överstyrsfunktionen: 袷鰊猶裕

# Personligt tidsprogram

Tidsprogrammet består av en 7-dagarsvecka:

M = Måndag.

- T = Tisdag.
- O = Onsdag.
- T = Torsdag.
- F = Fredag.
- L = Lördag.
- S = Söndag.

Tidsprogrammet visar dig start- och stopptiderna för dina komfortperioder dag för dag (värme- och VV-kretsar).

| Så änd     | rar du tidsprogrammet:                               |          | MENU                            | 111                         |
|------------|------------------------------------------------------|----------|---------------------------------|-----------------------------|
| Åtgärd:    | Ändamål:<br>Välj "MENU" (meny) i någon av            | Exempel: | Tidsplan:<br>Dag: M T O         | T)FL S                      |
| .O.<br>R   | översiktsdisplayerna<br>Bekräfta                     | MENU     | Start1<br>Stop1                 | 09:00<br>12:00              |
| R          | Bekräfta valet "Tidsplan"<br>(tidsprogram)           |          | Start2                          | 18:00                       |
| 6          | Välj den dag som ska ändras                          |          | 0 12                            | 24                          |
| (PR        | Bekräfta*                                            | Т        | MENU                            | 1111                        |
| 6          | Gå till Start1                                       |          | Tidsplan:                       |                             |
| R          | Bekräfta                                             |          | Dag: MIT (                      |                             |
| ¢)         | Ställ in tiden                                       |          | Start1                          | 05:00                       |
| R          | Bekräfta                                             |          | Stop1                           | 10:00                       |
| 6          | Gå till Stop1, Start2 etc. etc.                      |          | Start2                          | 19:30                       |
| O,         | Återgå till "MENU" (meny)                            | MENU     | 5 12                            | 2.                          |
| R          | Bekräfta                                             |          | Hem                             | 1111                        |
| 6          | Välj "Yes" (ja) eller "No" (nej) i<br>"Save" (spara) |          | MENU                            |                             |
| R          | Bekräfta                                             |          | Dag: MT (                       | TFLS                        |
| * Flera da | agar kan markeras.                                   |          | Star Spar<br>Stop ▶Ja<br>Startz | a 5:00<br>Nej 0:00<br>19:30 |
|            |                                                      |          | - キャイント からう                     |                             |

De valda start- och stopptiderna kommer att gälla för alla de valda dagarna (i detta exempel torsdag och lördag).

Du kan ställa in högst tre komfortperioder per dag. Du kan ta bort en komfortperiod genom att ställa in start- och stopptiderna på samma värde.

#### Tips!

Varje krets har sitt eget tidsprogram. För att välja en annan krets går du till "Hem", vrider ratten och väljer önskad krets.

# Semesterprogram

Det finns ett semesterprogram för varje krets och ett gemensamt för alla kretsar.

Varje semesterprogram innehåller ett eller flera tidsprogram. De kan ställas in med ett startdatum och ett slutdatum. Den inställda perioden startar på startdatumet kl. 00.00 och slutar på slutdatumet kl. 24.00.

#### Så ändrar du tidsprogram för semestern: Åtgärd: Ändamål: Exempel:

| tgärd:                      | Andamăl:                                                 | Exempel:     | Hem                       |              |
|-----------------------------|----------------------------------------------------------|--------------|---------------------------|--------------|
| 6                           | Välj "MENU" (meny)                                       | MENU         | MENU:                     |              |
| R                           | Bekräfta                                                 |              | Tid & datum<br>• Semester |              |
| $\mathcal{O}_{\mathcal{F}}$ | Välj kretsväljaren i displayens<br>övre högra hörn       |              | Input översikt<br>Log     |              |
| R                           | Bekräfta                                                 |              | Output overstyrn,         |              |
| 6                           | Välj en krets eller "Allmänna<br>regulatorinställningar" | m            | MENU<br>Semester:         |              |
|                             |                                                          |              | ▶ Schema 1<br>Schema 2    | •            |
| (FR)                        | Bekräfta                                                 |              | Schema 3<br>Scheme 4      | Ð            |
| 6                           | Gå till "Semester"                                       |              | Schema 4                  | 0            |
| R                           | Bekräfta                                                 |              | Semester                  |              |
| 6                           | Välj ett tidsprogram                                     |              | Schema 1:<br>Mode:        | ▶ <u>244</u> |
| R                           | Bekräfta                                                 |              | Start:<br>24.12.2010      |              |
| (Ref.                       | Bekräfta val av lägesväljare                             |              | Stop:                     |              |
| 6                           | Välj läge:                                               |              | 2,01,2011                 |              |
|                             | • Komfort                                                | 桊            | MENU<br>Semester          |              |
|                             | • Komfort 7-23                                           | 7-23         | Mode:<br>Stan             | 7-23<br>7-23 |
|                             | • Spara                                                  | $\mathbb{D}$ | Stope                     |              |
|                             | • Frysskydd                                              | $\bigotimes$ | 2.01.2011                 |              |

- R Bekräfta
- Ange starttid först och sedan sluttid
- R Bekräfta
- ⊖ Gå till "MENU" (meny)
- 🕅 Bekräfta
- Välj "Ja" eller "Nej" i "Spara". Välj nästa tidsprogram om så önskas

#### Tips!

Semesterprogrammet i "Allmänna regulatorinställningar" gäller för alla kretsar. Semesterprogrammet kan även ställas in individuellt i värme- och VV-kretsarna.

# Vanliga frågor

## Vad ska jag göra om displayen visar fel tid?

Den interna klockan kan ha blivit nollställd om det har varit strömavbrott under mer än 72 timmar. Gå till "Allmänna regulatorinställningar" och "Tid & Datum" för att ställa in korrekt tid.

Regulatorn har inbyggt att den anpassar sig efter sommar och vintertid i centraleuropa.

## ECL-tillämpningsnyckeln är borta.

Stäng av regulatorn och sätt på den igen för att se typ av system och version av mjukvara i regulatorn. Det går även att se version genom att gå till "Common controller settings" "Allmänna regulatorinställningar" > "KEY funktioner" > "Application" (tillämpning). Typen av system (t.ex. TYPE A266.1) och systemschemat visas. Beställ en reservnyckel via din Danfossåterförsäljare. (t.ex. ECL-tillämningsnyckeln A266).

Sätt i den nya ECL-tillämpningsnyckeln och kopiera dina personliga inställningar från regulatorn till den nya ECL-tillämpningsnyckeln, om så önskas.

## Rumstemperaturen är för låg.

Försäkra dig om att radiatortermostaten inte begränsar rumstemperaturen. Om du fortfarande inte kan uppnå önskad rumstemperatur genom att justera radiatrotermostaterna är flödestemperaturen för låg. Öka den önskade rumstemperaturen (display med önskad rumstemperatur). Om det inte hjälper justeras "Värmekurva" ("Framledningstemp." (flödestemperatur)).

## Rumstemperaturen är för hög under sparperioder.

Försäkra dig om att minsta begränsningen av flödestemperaturen ("Min temp.) inte är för hög.

# Hur gör man för att få en extra komfortperiod i tidsprogrammet?

Du kan lägga till komfortperiod genom att lägga till nya "Start"och "Stop"-tider i "Tidsplan".

## Hur tar man bort en komfortperiod i tidsplanen?

Du kan ta bort en komfortperiod genom att sälla in "Start"- och "Stop"-tiderna på samma värde.

# Hur återställer man personliga inställningar eller fabriksinställningar?

Se installationshandboken. Ytterligare dokumentation för ECL Comfort 310, moduler och tillbehör finns på http://den.danfoss.com

## Varför kan inte inställningarna ändras?

ECL-tillämpningsnyckeln har tagits bort.

## Vad ska man göra vid larm ( $\triangle$ )?

Ett larm indikerar att systemet inte fungerar tillfredsställande. Kontakta din installatör.

# **Danfoss ECL Comfort 310**

Installationsguide applikation A266, 1

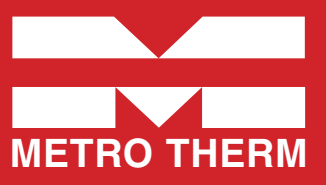

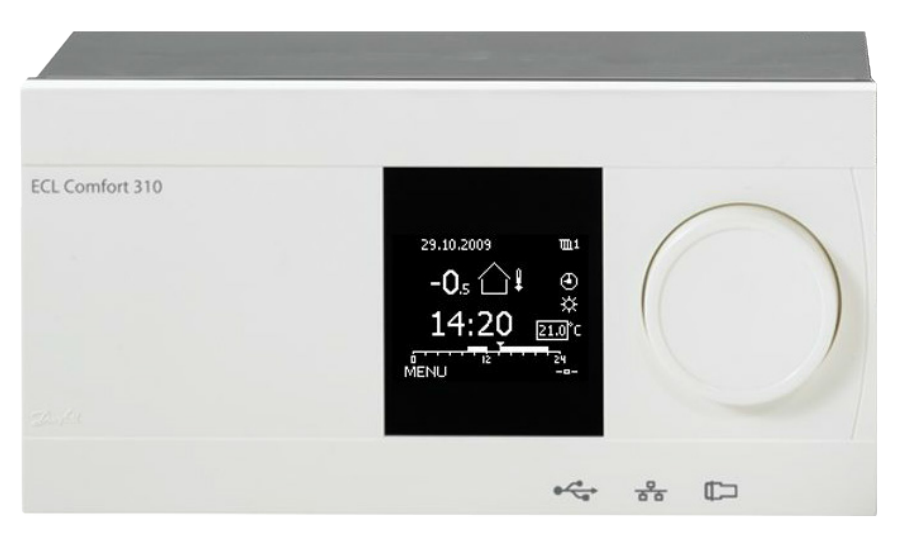

Den här installationshandboken hör till ECL-applikationsnyckeln A266 (artikelnr 087H3800).

#### SS . $\Lambda$ Säkerhetsmeddelande! Automatisk uppdatering av regulatorns programvara För att undvika personskador och skador på enheten är det absolut Programvaran i regulatorn uppdateras automatiskt när nyckeln nödvändigt att läsa och följa dessa anvisningar noga. förs in (från och med regulatorversion 1.11). Följande animering visas medan programvaran uppdateras: Nödvändig montering, start och underhåll får endast utföras av behörig och auktoriserad personal. Lokal lagstiftning måste följas. Dessa gäller även kabeldimensioner och isoleringstyp (dubbelisolering vid 230 V). En säkring för ECL Comfort-installationen är i normalfallet på max. Förloppsindikator 10 A. Under uppdateringen: Omgivningstemperaturen för ECL Comfort i drift ska ligga på 0-55 °C. Överskridning av detta temperaturintervall kan leda till Ta inte ur NYCKELN. felaktig funktion. Om nyckeln tas ur innan timglaset visas måste du starta om. Installation ska undvikas på platser där det finns risk för kondensation Koppla inte bort strömkällan. (dagg). Om strömavbrott inträffar medan timglaset visas fungerar inte regulatorn. Varningsskylten används för att betona specialförhållanden som måste beaktas.

## 2.0 Installation

#### 2.1 Före start

ECL-applikationsnyckeln A266 har tre undertyper, **A266.1**, **A266.2** och A266.9, vilka är nästan identiska.

Applikationen **A266.1** är mycket flexibel. Dessa är de grundläggande principerna:

#### Värme (krets 1):

Normalt anpassas framledningstemperaturen enligt dina önskemål. Framledningstemperaturgivaren (S3) är den viktigaste givaren. Den önskade framledningstemperaturen vid S3 beräknas i ECL-regulatorn, baserat på utetemperaturen (S1) och önskad rumstemperatur. Ju lägre utetemperatur, desto högre önskad framledningstemperatur.

Med hjälp av en veckotidsplan kan värmekretsen vara i antingen komfort- eller sparläge (två värden för önskad rumstemperatur). I sparläget kan uppvärmningen sänkas eller stängas av helt.

Den motoriserade reglerventilen (M2) öppnas gradvis när framledningstemperaturen är lägre än den önskade framledningstemperaturen och vice versa.

Returtemperaturen (S5) kan begränsas, t.ex. till att inte bli för hög. Om den är det kan den önskade framledningstemperaturen vid S3 justeras (i regel till ett lägre värde) så att den motoriserade reglerventilen gradvis stängs. Returtemperaturbegränsningen kan dessutom baseras på utetemperaturen. I regel gäller att ju lägre utetemperaturen är, desto högre ska den önskade framledningstemperaturen vara.

l system med värmepanna bör inte returtemperaturen vara för låg (samma justeringsprocedur som ovan).

Om den uppmätta rumstemperaturen inte motsvarar den önskade, kan den önskade framledningstemperaturen justeras.

Cirkulationspumpen P2 är på vid värmebehov eller vid frysskydd.

Uppvärmningen kan stängas av när utetemperaturen är högre än ett visst valbart värde.

En ansluten flödes- eller energimätare som baseras på pulser (S7) kan begränsa flödet eller energin till ett inställt maxvärde. Begränsningen kan dessutom baseras på utetemperaturen. I normalfallet accepteras ett högre flödes-/energivärde i takt med att utetemperaturen sjunker. När A266.1 används i en ECL Comfort 310 kan flödes-/energisignalen alternativt komma som en M-bus-signal.

l frysskyddsläget bibehålls en valbar framledningstemperatur, t.ex. 10 °C.

#### VV (krets 2):

Om den uppmätta VV-temperaturen (S4) är lägre än den önskade VV-temperaturen öppnas den motoriserade reglerventilen (M1) gradvis och vice versa.

Returtemperaturen (S6) kan begränsas till ett fast värde.

Med hjälp av en veckotidsplan kan VV-kretsen sättas i antingen komfort- eller sparläge (två värden för önskad VV-temperatur).

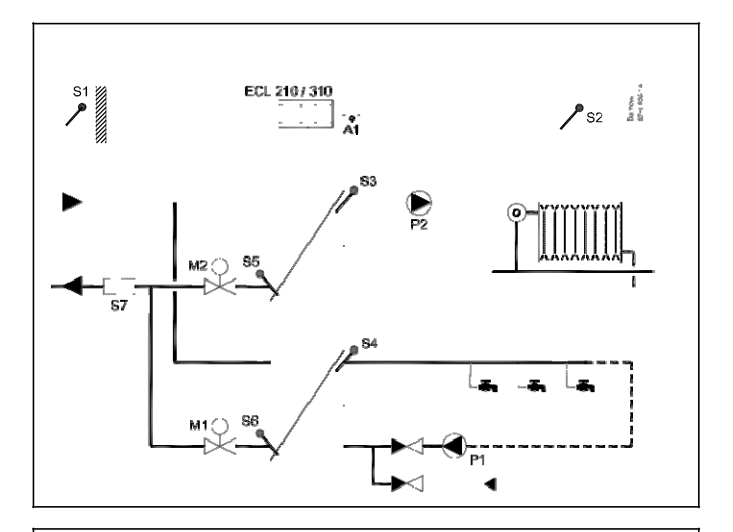

## al

Detta schema är ett grundläggande och förenklat exempel, och det innehåller inte alla de komponenter som är nödvändiga i ett system.

Alla namngivna komponenter är anslutna till ECL Comfort-regulatorn.

#### Lista över komponenter:

#### ECL 210/310 Elektronisk regulator ECL Comfort 210 eller 310

| 51 | Utetemperaturgivare                                                                                 |
|----|----------------------------------------------------------------------------------------------------|
| S2 | Rumstemperaturgivare (tillval)                                                                      |
| S3 | Framledningstemperaturgivare, krets 1                                                               |
| S4 | VV-framledningstemperaturgivare, krets 2                                                            |
| S5 | Returtemperaturgivare, krets 1 (tillval)                                                            |
| S6 | VV-returtemperaturgivare, krets 2 (tillval)                                                         |
| S7 | Flödes-/energimätare (pulssignal) (tillval)                                                         |
| P1 | Cirkulationspump, VV, krets 2                                                                       |
| P2 | Cirkulationspump, uppvärmning, krets 1                                                              |
| M1 | Motoriserad reglerventil (3-punktsreglerad), krets 2<br>Alternativ: Termoställdon (Danfoss typ ABV) |
| М2 | Motoriserad reglerventil (3-punktsreglerad), krets 1<br>Alternativ: Termoställdon (Danfoss typ ABV) |
| A1 | Larm                                                                                                |
|    |                                                                                                    |

#### A266.1, exempel a:

Indirekt anslutna värme- och varmvattensystem:

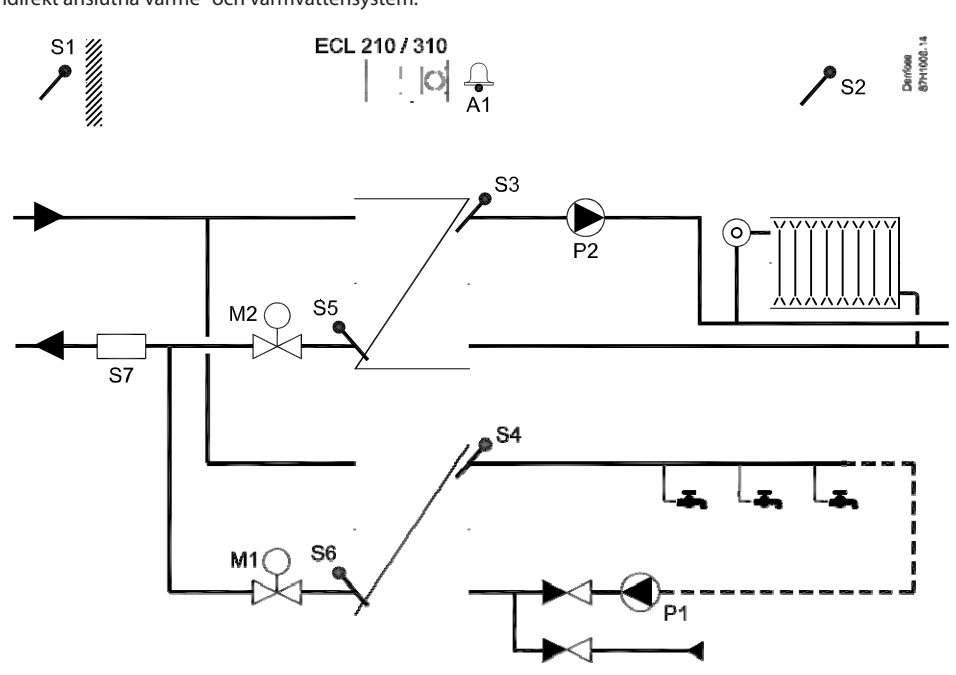

### 2.5.2 Elektriska anslutningar, 230 V a.c., matningsspänning, pumpar, motoriserade reglerventiler etc.

#### Applikation A266.1/A266.2/A266.9

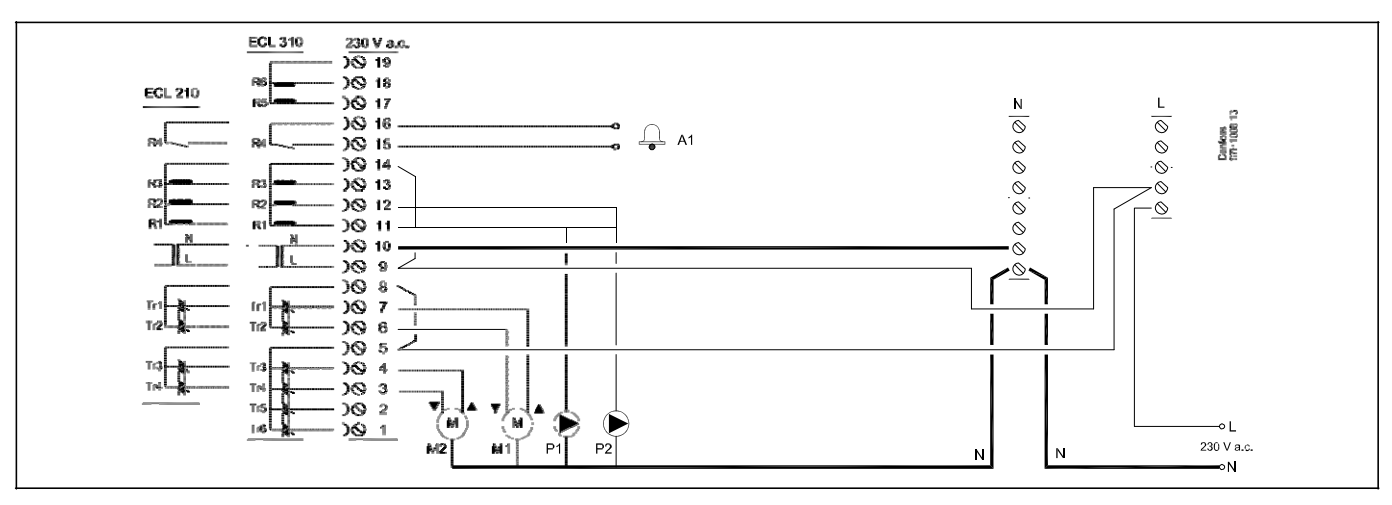

| Plint |          | Beskrivning                                              | Max.belastning      |
|-------|----------|----------------------------------------------------------|---------------------|
| 19    |          | Används inte, ska inte anslutas                          |                     |
| 18    |          | Används inte, ska inte anslutas                          | 4 (2) A/230 V a.c.* |
| 17    |          | Används inte, ska inte anslutas                          | 4 (2) A/230 V a.c.* |
| 16    |          | Fas för larm                                             |                     |
| 15    | A1       | Larm                                                     | 4 (2) A/230 V a.c.* |
| 14    |          | Fas för cirkulationspump                                 |                     |
| 13    |          | Används inte, ska inte anslutas                          |                     |
| 12    | P2       | Cirkulationspump på/av, krets 1                          | 4 (2) A/230 V a.c.* |
| 11    | P1       | Cirkulationspump på/av, krets 2                          | 4 (2) A/230 V a.c.* |
| 10    |          | Matningsspänning 230 V a.c. – nolla (N)                  |                     |
| 9     |          | Matningsspänning 230 V a.c. – fas (L)                    |                     |
| 8     |          | Fas för motoriserad reglerventils utgång, krets 2        |                     |
| 7     | M1       | Ställdon – öppning                                       | 0.2 A/230 V AC      |
| 6     | M1       | Ställdon – stängning                                     | 0.2 A/230 V a.c.    |
| 5     |          | Fas för motoriserad reglerventils utgång, krets 1        |                     |
| 4     | M2       | Ställdon – öppning                                       | 0.2 A/230 V a.c.    |
| 3     | M2       | Ställdon – stängning                                     | 0.2 A/230 V a.c.    |
| 2     |          | Används inte, ska inte anslutas                          |                     |
| 1     |          | Används inte, ska inte anslutas                          |                     |
| *Relä | kontakte | r: 4 A för ohmsk belastning, 2 A för induktiv belastning |                     |

Fabriksbestämda överkopplingar: 5 till 8, 9 till 14, L till 5 och L till 9, N till 10

as

Kabelarea: 0.5–1.5 mm<sup>2</sup> Felaktig anslutning kan skada de elektroniska utgångarna. Max. 2 x 1.5 mm<sup>2</sup> kablar kan placeras i varje skruvplint.

#### 2.5.5 Elektriska anslutningar, 24 V a.c., matningsspänning, pumpar, motoriserade reglerventiler etc.

#### Applikation A266.1/A266.2/A266.9

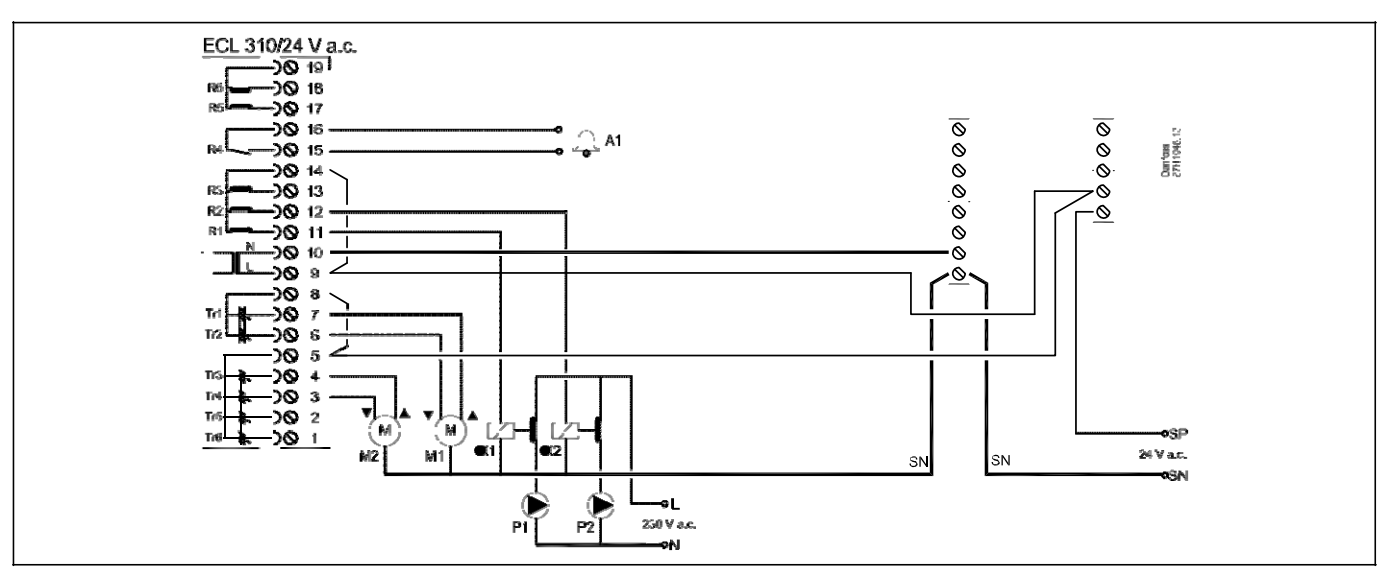

| Plint |                  | Beskrivning                                                                                        | Max. belastning    |
|-------|------------------|----------------------------------------------------------------------------------------------------|--------------------|
| 16    |                  | Larm                                                                                               | 4 (2) A/24 V a.c.* |
| 14    |                  | Fas för cirkulationspump                                                                           |                    |
| 13    |                  | Använd ej                                                                                          |                    |
| 12    | K2               | Relä för 230 V a.c. cirkulationspump, krets 1                                                      | 4 (2) A/24 V a.c.* |
| 11    | K1               | Relä för 230 V a.c. cirkulationspump, krets 2                                                      | 4 (2) A/24 V a.c.* |
| 10    |                  | Matningsspänning 24 V a.c. – nolla (N)                                                             |                    |
| 9     |                  | Matningsspänning 24 V a.c. – fas (L)                                                               |                    |
| 8     | M1               | Fas för den motordrivna reglerventilens utgång, krets 2                                            |                    |
| 7     | M1               | Ställdon – öppning                                                                                 | 1 A/24 V a.c.      |
| 6     | M1               | Ställdon – stängning                                                                               | 1 A/24 V a.c.      |
| 5     | M2               | Fas för den motordrivna reglerventilens utgång, krets 1                                            |                    |
| 4     | M2               | Ställdon – öppning                                                                                 | 1 A/24 V a.c.      |
| 3     | M2               | Ställdon – stängning                                                                               | 1 A/24 V a.c.      |
| *     | Reläko<br>Hjälpr | ontakter: 4 A för ohms last, 2 A för induktiv last<br>eläerna K1 och K2 har 24 V a.c. spolspänning |                    |

Fabriksbyglingar: 5 till 8, 9 till 14, L till 5 och L till 9, N till 10

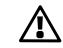

Anslut inte komponenter som drivs med 230 V a.c. direkt till en regulator som drivs med 24 V a.c. Använd hjälpreläer (K) för att separera 230 V a.c. från 24 V a.c.

SS -

Kabelarea: 0.5–1.5 mm<sup>2</sup> Felaktig anslutning kan skada de elektroniska utgångarna. Max. 2 x 1.5 mm<sup>2</sup> kablar kan placeras i varje skruvplint.

#### 2.5.7 Elektriska anslutningar, Pt 1000-temperaturgivare och signaler

#### A266.1:

| Plint     | Giv | are/beskrivning                                | <b>Typ</b><br>(rekom-<br>menderad) |
|-----------|-----|------------------------------------------------|------------------------------------|
| 29 och 30 | S1  | Utetemperaturgivare*                           | ESMT                               |
| 28 och 30 | S2  | Rumstemperaturgivare**                         | ESM-10                             |
| 27 och 30 | S3  | Tilloppstemperaturgivare***,<br>uppvärmning    | ESM-11/ESMB/<br>ESMC/ESMU          |
| 26 och 30 | S4  | Tilloppstemperaturgivare***,<br>tappvarmvatten | ESM-11/ESMB/<br>ESMC/ESMU          |
| 25 och 30 | S5  | Returtemperaturgivare,<br>uppvärmning          | ESM-11/ESMB/<br>ESMC/ESMU          |
| 24 och 30 | S6  | Returtemperaturgivare,<br>tappvarmvatten       | ESM-11/ESMB/<br>ESMC/ESMU          |
| 23 och 30 |     | Används inte                                   |                                    |

- Om utetemperaturgivaren inte är ansluten eller kabeln är kortsluten, antar regulatorn att utetemperaturen är 0 (noll) °C.
- \*\* Endast för anslutning av rumstemperaturgivare. Rumstemperatursignalen kan även vara tillgänglig från en fjärrkontrollenhet (ECA 30/31). Se "Elektriska anslutningar, ECA 30/31'.
- \*\*\* Tilloppstemperaturgivaren ska alltid vara ansluten för att ha önskad funktionalitet. Om givaren inte är ansluten eller kabeln är kortsluten, stänger den motordrivna reglerventilen (säkerhetsfunktion).

Fabriksbyglingar: 30 till nollplint.

#### Anslutning av flödes-/värmemätare med pulssignal

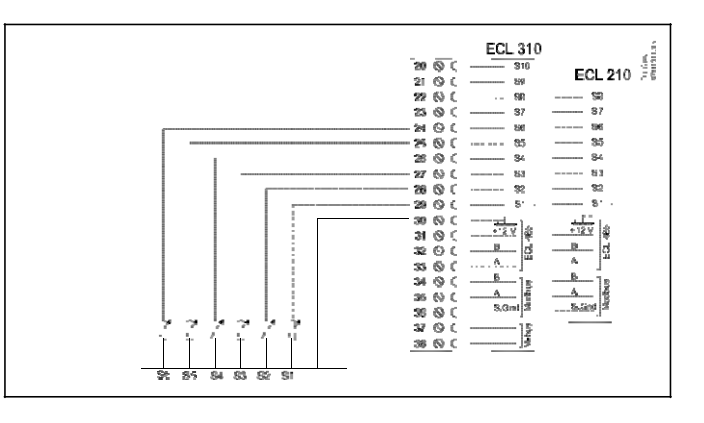

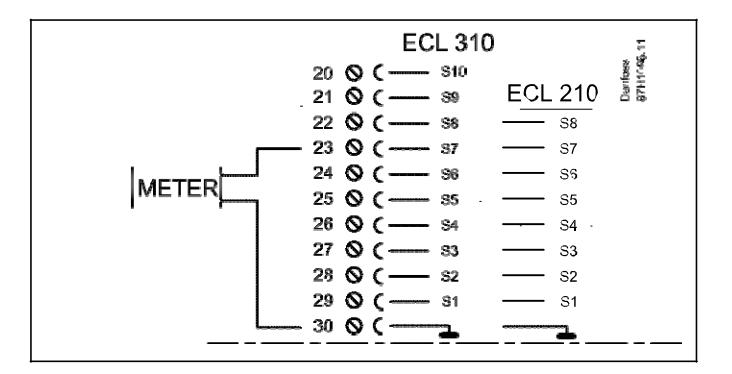

#### 2.5.9 Elektriska anslutningar master/slavsystem

Regulatorn kan användas som master eller slav i master/slavsystem via intern ECL Comfort 485-kommunikationsbus (2 x tvinnad parkabel).

ECL Comfort 485-kommunikationsbus är inte kompatibel med ECL-bus i ECL Comfort 110, 200, 300 och 301!

| Plint                           | Beskrivning                      | <b>Typ</b><br>(rekom-<br>menderad) |
|---------------------------------|----------------------------------|------------------------------------|
| 30                              | Nollplint                        |                                    |
| 31                              | +12 V, ECL 485-kommunikationsbus | 2 x tvinnad                        |
| 32 B, ECL 485-kommunikationsbus |                                  | parkabel                           |
| 33                              | A, ECL 485-kommunikationsbus     | ]                                  |

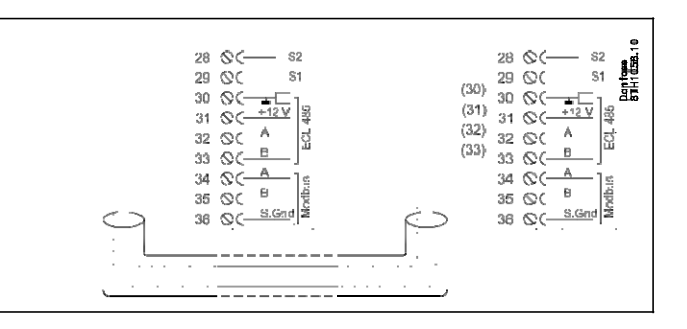

as)

Total kabellängd: Max 200 m (alla givare inkl. intern ECL 485-kommunikationsbus). Kabellängder på mer än 200 m kan orsaka störningskänslighet (EMC).

#### 2.5.10 Elektriska anslutningar, kommunikation

#### Elektriska anslutningar, Modbus

ECL Comfort 210: Icke-galvaniskt isolerade Modbus-anslutningar ECL Comfort 310: Galvaniskt isolerade Modbus-anslutningar

| ECL 210 / 310<br>20 0 - 51<br>30 0 - 12 - 12 - 12 - 12 - 12 - 12 - 12 -                                |
|----------------------------------------------------------------------------------------------------|
| <br>$32 \bigcirc (-B)$ $33 \oslash (-B)$ $34 \oslash (-B)$ $35 \oslash (-A)$ $36 \oslash (-S.Gnd)^{S}$ |

#### Elektriska anslutningar, M-bus

(endast ECL Comfort 310 och 310 B)

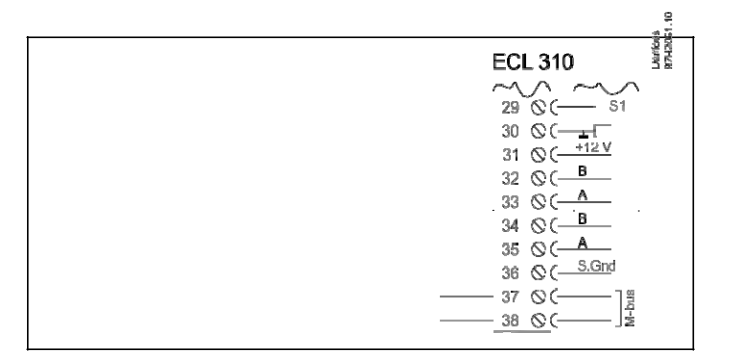

#### Exempel, M-bus-anslutningar

(bara ECL Comfort 310 och 310 B)

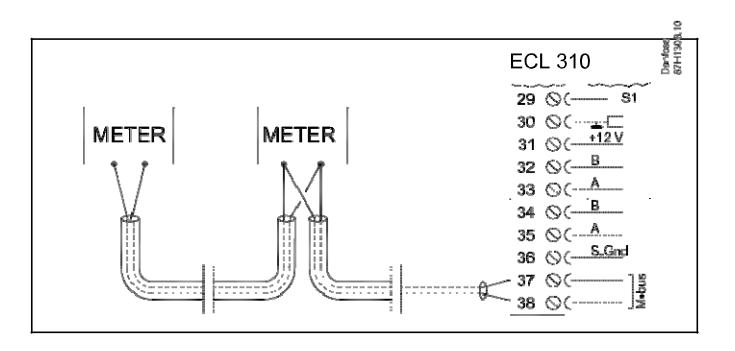

#### 2.6 Isättning av ECL-applikation KEY

#### 2.6.1 Isättning av ECL-applikation KEY

ECL-applikation KEY innehåller

- o applikationen och dess undertyper,
- o för närvarande tillgängliga språk,
- fabriksinställningar: t.ex. tidsprogram, önskade temperaturer, begränsningsvärden. Det är alltid möjligt att återställa fabriksinställningarna,
- o minne för användarinställningar: särskilda användar-/systeminställningar.

Efter att ha startat upp regulatorn, kan olika situationer förekomma:

- 1. Regulatorn är ny från fabriken och ECL-applikation KEY är inte isatt.
- 2. Regulatorn kör redan en applikation. ECL-applikation KEY är isatt, men applikationen behöver ändras.
- 3. En kopia av regulatorns inställningar krävs för att konfigurera en annan regulator.

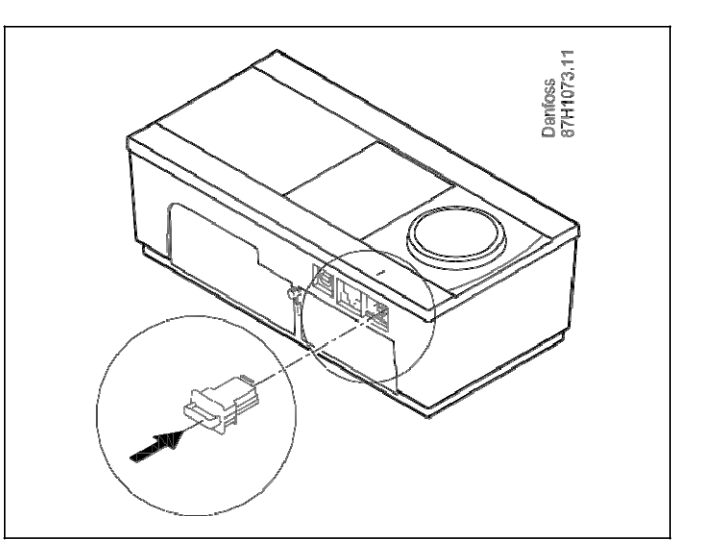

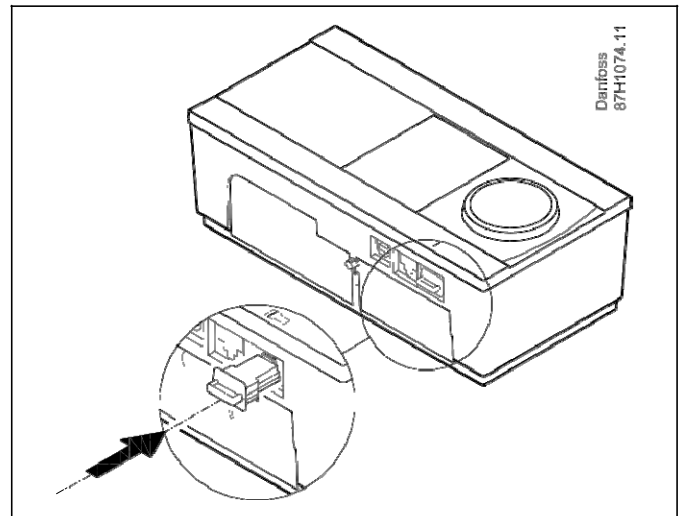

al

Användarinställningar är bland andra önskad rumstemperatur, önskad tappvarmvattentemperatur, tidsprogram, begränsningsvärden etc.

Systeminställningar är bland andra kommunikationsinställningar, displayens ljusstyrka etc.

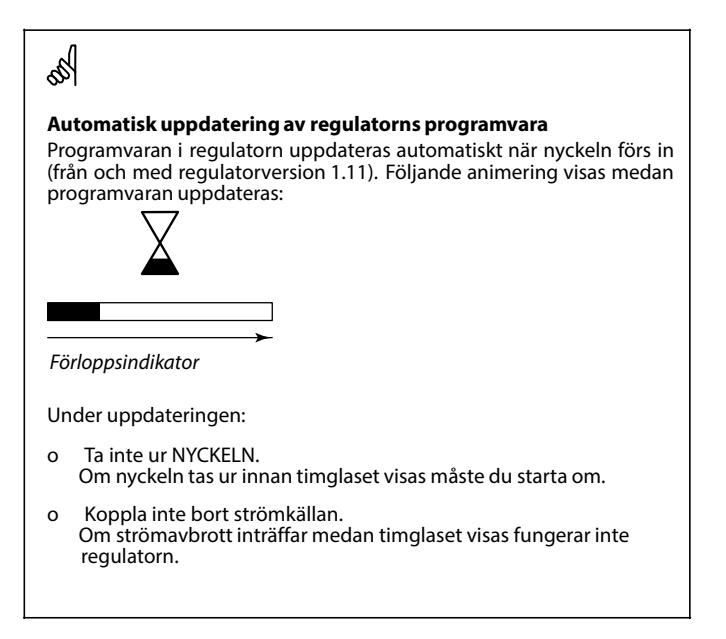

## as l

#### Nyckeln införd/ej införd, beskrivning:

ECL Comfort 210/310, regulatorversioner lägre än 1.36:

- Ta ur applikationsnyckeln. Nu kan inställningar ändras under 20 minuter.
- Sätt på regulatorn **utan** att applikationsnyckeln är införd. Nu kan inställningar ändras under 20 minuter.

ECL Comfort 210/310, regulatorversioner 1.36 och högre:

- Ta ur applikationsnyckeln. Nu kan inställningar ändras under 20 minuter.
- Sätt på regulatorn utan att applikationsnyckeln är införd. Nu kan inställningar inte ändras.

#### **Applikation KEY: Situation 1**

Regulatorn är ny från fabriken och ECL-applikation KEY är inte isatt.

En animering av isättning av ECL-applikation KEY visas. Sätt i applikation KEY.

Namnet på applikation KEY och versionen indikeras (exempel: A266 Ver. 1.03).

Om ECL-applikation KEY inte är lämplig för regulatorn, visas ett "kryss" över symbolen för ECL-applikation KEY.

| Åtgärd:      | Ändamål:                                               | Exempel:     |
|--------------|--------------------------------------------------------|--------------|
| <sup>O</sup> | Välj språk                                             |              |
| R            | Bekräfta                                               |              |
| ð            | Välj applikation                                       |              |
| (III)        | Bekräfta med "Ja" Ställ                                |              |
| $\sim$       | in "Tid & datum"                                       |              |
| 5            | Vrid och tryck på inställningsvredet                   |              |
| $\cup$       | för att välja och ändra "Timmar',                      |              |
|              | "Minuter", "Datum", "Manad" och "Ar".                  |              |
| $\sim$       | Välj "Nästa"                                           |              |
| (Hrr)        | Bekräfta med "Ja"                                      |              |
| ÝÓ           | Gå till "Aut. sommartid"                               |              |
| Į.           | Välj om "Aut. sommartid"* ska vara<br>aktiv eller inte | JA eller NEJ |
|              |                                                        |              |

\* "Aut. sommartid" är den automatiska omkopplingen mellan sommar- och vintertid.

Beroende på innehållet i ECL-applikation KEY, sker förfarande A eller B:

#### Α

### ECL-applikation KEY innehåller fabriksinställningar:

Regulatorn läser/överför data från ECL-applikation KEY till ECL-regulatorn.

Applikationen är installerad och regulatorn återställs och startar. B

**ECL-applikation KEY innehåller ändrade systeminställningar**: Tryck upprepade gånger på inställningsvredet.

- "NEJ": Endast fabriksinställningar från ECL-applikation KEY kommer att kopieras till regulatorn.
- "JA"\*: Särskilda systeminställningar (avvikande från fabriksinställningarna) kommer att kopieras till regulatorn.

#### Om nyckeln innehåller användarinställningar:

Tryck upprepade gånger på inställningsvredet.

- "NEJ": Endast fabriksinställningar från ECL-applikation KEY kommer att kopieras till regulatorn.
- "JA"\*: Särskilda användarinställningar (avvikande från fabriksinställningarna) kommer att kopieras till regulatorn.

\* Om "JA" inte kan väljas, innehåller inte ECL-applikation KEY några särskilda inställningar.

Välj "Börja kopiera" och bekräfta med "Ja'.

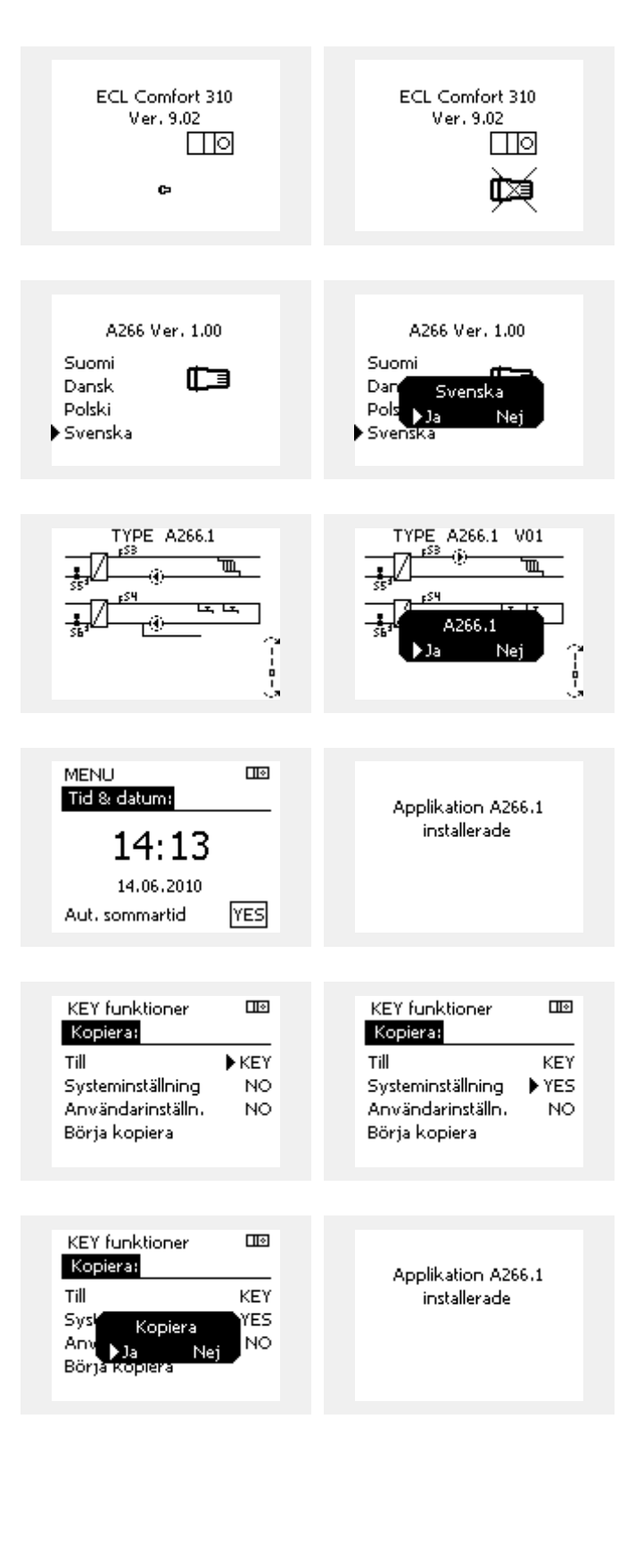

#### **Applikation KEY: Situation 2**

Regulatorn kör redan en applikation. ECL-applikation KEY är isatt, men applikationen behöver ändras.

För att ändra till en annan applikation på ECL-applikation KEY, måste aktuell applikation i regulatorn raderas (tas bort).

Var medveten om att applikation KEY måste sättas i.

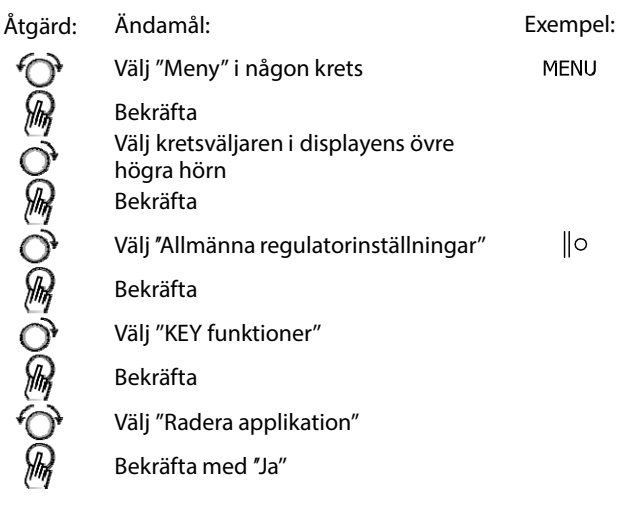

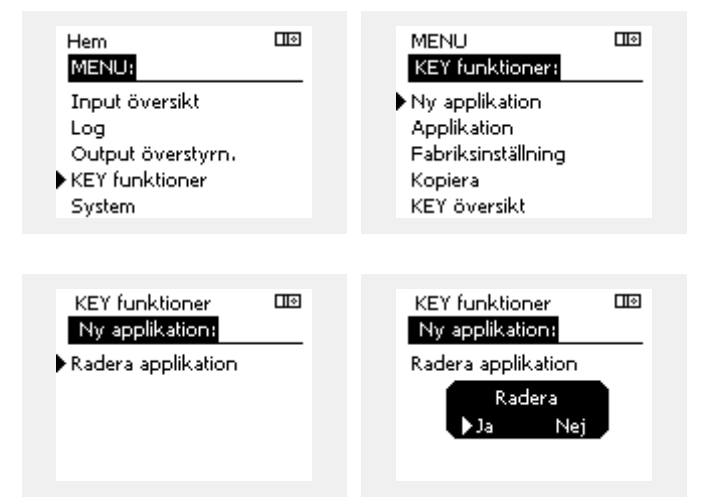

Regulatorn återställs och är klar för konfigurering.

Följ det förfarande som beskrivs under situation 1.

#### Applikation KEY: Situation 3 En kopia av regulatorns inställningar krävs för att konfigurera en annan regulator.

Denna funktion används

- o för att spara (backup) särskilda användar- och systeminställningar
- när en annan ECL Comfort-regulator av samma typ (210 eller 310) måste konfigureras med samman applikation men användar-/systeminställningarna avviker från fabriksinställningarna.

Hur man kopierar till en annan ECL Comfort-regulator:

| Åtgärd         | : Ändamål:                                                                                                    | Exempel:                                         | Input översikt                                |  |
|----------------|----------------------------------------------------------------------------------------------------|--------------------------------------------------|-----------------------------------------------|--|
| ¢),            | Välj "MENU"                                                                                                    | MENU                                             | Log                                           |  |
| R              | Bekräfta                                                                                                    |                                                  | Output överstyrn.                             |  |
| O <sub>f</sub> | Välj kretsväljaren i displayens övre<br>högra hörn                                                                                                    |                                                  | System                                        |  |
| R              | Bekräfta                                                                                                    |                                                  |                                               |  |
| Ô              | Välj "Allmänna regulatorinställningar"                                                                                                    | 0                                                | MENU 💷                                        |  |
| R              | Bekräfta                                                                                                    |                                                  | KEY funktioner:                               |  |
| 6              | Gå till "KEY funktioner"                                                                                                    |                                                  | Ny applikation                                |  |
| R              | Bekräfta                                                                                                    |                                                  | Applikation                                   |  |
| Ó              | Välj "Kopiera"                                                                                                    |                                                  | Hadriksinstalining<br>Kopiera                 |  |
| R              | Bekräfta                                                                                                    |                                                  | KEY översikt                                  |  |
| 6<br>10        | Välj "Till"<br>"ECL" eller "KEY" kommer att indikeras.                                                                                                    | *<br>"ECI" allor                                 |                                               |  |
| $\sim$         | Välj "ECL" eller "KEY"                                                                                                    | "KEY"                                            | KEY funktioner LLO                            |  |
| (They          | Tryck upprepade gånger på<br>inställningsvredet för att välja<br>kopieringsriktning                                                                                                    |                                                  | Till ► KEY                                    |  |
| O,             | Välj "Systeminställning" eller<br>"Användarinställn."                                                                                                    | "JA" eller<br>"NF I"                             | Systeminställning YES<br>Användarinställn. NO |  |
| (they          | Tryck upprepade gånger på<br>inställningsvredet för att välja<br>"Ja" eller "Nej" i "Kopiera'. Tryck för att<br>bekräfta                                                                                                    |                                                  | borja Kopiera                                 |  |
| 6              | Välj "Börja kopiera"                                                                                                    |                                                  | KEY funktioner 💷                              |  |
| R              | Applikation KEY eller regulatorn up-<br>pdateras med särskilda inställningar<br>eller användarinställningar                                                                                                    |                                                  | Kopiera:                                      |  |
| *              | cher anvandannstanningal.                                                                                                    |                                                  | Such Sector                                   |  |
| "ECL":         | Data kopieras från applikation KEY till ECL-r                                                                                                    | equlatorn.                                       | Anv Na Nie NO                                 |  |
| "KEY":         | Data kopieras från ECL-regulatorn till applik                                                                                                    | ation KEY.                                       | Börja Kopiera                                 |  |
| **             |                                                                                                    |                                                  |                                               |  |
| **<br>"NEJ":   | Inställningarna från ECL-regulatorn komm                                                                                                    | er                                               |                                               |  |
| <i>"</i> JA":  | Inte att kopieras till applikation KEY eller t<br>Comfort-regulatorn.<br>Särskilda inställningar (avvikande från<br>fabriksinställningarna) kommer att kopiera<br>applikation KEY eller till ECL Comfort-regu<br>JA inte kan väljas, finns det inga särskilda in<br>att kopiera. | III ECL<br>as till<br>latorn. Om<br>nställningar |                                               |  |

l I o

Hem MENU:

#### 2.6.2 ECL-applikation KEY, kopiering av data

#### **Generella principer**

När regulatorn är ansluten och i drift kan du kontrollera och justera alla eller några av grundinställningarna. De nya inställningarna kan sparas på applikation KEY.

## Hur uppdateras ECL-applikation KEY när samtliga inställningar har ändrats?

Alla nya inställningar kan sparas på ECL-applikation KEY.

# Hur överför man fabriksinställningarna till regulatorn från applikation KEY.

Läs stycket om applikation KEY, situation 1. Regulatorn är ny från fabriken och ECL-applikation KEY är inte isatt.

# Hur överför man personliga inställningar från regulatorn till applikation KEY.

Läs stycket om applikation KEY, situation 3. En kopia av regulatorns inställningar krävs för att konfigurera en annan regulator.

Som huvudregel bör ECL-applikation KEY alltid sitta kvar i regulatorn. Om applikation KEY tas bort är det inte möjligt att ändra inställningar.

S

Fabriksinställningarna kan alltid återställas.

sel l

Notera dina nya inställningar i tabellen "Översikt inställningar'.

s\$

Ta inte bort ECL-applikation KEY under kopiering. Data på ECL-applikation KEY kan skadas!

æ

Det är möjligt att kopiera inställningar från en ECL Comfort-regulator till en annan under förutsättning att de två regulatorerna kommer från samma serie (210 eller 310).

as l

#### Nyckeln införd/ej införd, beskrivning:

ECL Comfort 210/310, regulatorversioner lägre än 1.36:

- Ta ur applikationsnyckeln. Nu kan inställningar ändras under 20 minuter.
- Sätt på regulatorn **utan** att applikationsnyckeln är införd. Nu kan inställningar ändras under 20 minuter.

ECL Comfort 210/310, regulatorversioner 1.36 och högre:

- Ta ur applikationsnyckeln. Nu kan inställningar ändras under 20 minuter.
- Sätt på regulatorn utan att applikationsnyckeln är införd. Nu kan inställningar inte ändras.

## Installation Guide ECL Comfort 210 / 310, applikation A266

## 2.7 Checklista

| Är regulator ECL Comfort klar att användas?                                                                                                    |
|----------------------------------------------------------------------------------------------------|
| Försäkra dig om att rätt matningsspänning är ansluten till plint 9 (fas) och 10 (nolla).                                                                                                 |
| Kontrollera att erforderliga reglerkomponenter (ställdon, pump etc.) är anslutna till rätt plintar.                                                                                      |
| Kontrollera att alla givare/signaler är anslutna till rätt plintar (se "Elektriska anslutningar").                                                                                       |
| Montera regulatorn och slå på matningsspänningen.                                                                                                    |
| Är ECL-applikation KEY isatt (se "Isättning av applikation KEY").                                                                                                    |
| Är rätt språk valt (se "Språk" i "Allmänna regulatorinställningar").                                                                                                    |
| Är tid och datum rätt inställda (se "Tid & datum" i "Allmänna regulatorinställningar").                                                                                                  |
| Är rätt applikation vald (se "Identifiera systemtypen").                                                                                                    |
| Kontrollera att alla inställningar i regulatorn (se "Översikt inställningar") är inställda, eller att fabriksinställningarna<br>motsvarar dina önskemål.                                 |
| Välj manuell drift (se "Manuell reglering"). Kontrollera att ventiler öppnar och stänger och att erforderliga<br>reglerkomponenter (pump etc.) startar och stoppar när de körs manuellt. |
| Kontrollera att temperaturerna/signalerna som visas i displayen matchar de aktuella anslutna komponenterna.                                                                              |
| När den manuella driftskontrollen är genomförd väljs regulatorläge (tidsstyrd, komfort, spar eller frostskydd).                                                                          |

## 2.8 Navigering, ECL-applikation KEY A266

## Navigering A266.1, krets1 och 2

| Hem           |                        | ۲     | Krets 1, uppvärmning |       | Krets 1, varmvatten |
|---------------|------------------------|-------|----------------------|-------|---------------------|
|               |                        | ID-nr | Funktion             | ID-nr | Funktion            |
| MENU          |                        |       |                      |       |                     |
| Tidsplan      |                        |       | Valbar               |       | Valbar              |
| Inställningar | Framledningstemperatur |       | Värmekurva           |       |                     |
|               |                        | 11178 | Max temp.            | 12178 | Max temp.           |
|               |                        | 11177 | Min temp.            | 12177 | Min temp.           |
|               | Rum T gräns            | 11015 | Integr. Tid          |       |                     |
|               |                        | 11182 | Max – max.           |       |                     |
|               |                        | 11183 | Min – min.           |       |                     |
|               | Retur T gräns          |       |                      | 12030 | Gräns               |
|               |                        | 11031 | Hög T ute X1         |       |                     |
|               |                        | 11032 | Låg gräns Y1         |       |                     |
|               |                        | 11033 | Låg T ute X2         |       |                     |
|               |                        | 11034 | Hög gräns Y2         |       |                     |
|               |                        | 11035 | Max – max.           | 12035 | Max – max.          |
|               |                        | 11036 | Min – min.           | 12036 | Min – min.          |
|               |                        | 11037 | Integr. Tid          | 12037 | Integr. Tid         |
|               |                        | 11085 | Prioritet            | 12085 | Prioritet           |
|               |                        | 11029 | VV retur. T begr.    |       |                     |
|               | Flöde / effekt gräns   |       | Faktisk              |       | Faktisk             |
|               |                        |       | Gräns                | 12111 | Gräns               |
|               |                        | 11119 | Hög T ute X1         |       |                     |
|               |                        | 11117 | Låg gräns Y1         |       |                     |
|               |                        | 11118 | Låg T ute X2         |       |                     |
|               |                        | 11116 | Hög gräns Y2         |       |                     |
|               |                        | 11112 | Integr. tid          | 12112 | Integr. tid         |
|               |                        | 11113 | Filter konstant      | 12113 | Filter konstant     |
|               |                        | 11109 | Input typ            | 12109 | Input typ           |
|               |                        | 11115 | Enheter              | 12115 | Enheter             |
|               |                        | 11114 | Puls                 | 12114 | Puls                |
|               | Optimering             | 11011 | Auto spar            |       |                     |
|               |                        | 11012 | Boost                |       |                     |
|               |                        | 11013 | Ramp                 |       |                     |
|               |                        | 11014 | Optimering           |       |                     |
|               |                        | 11026 | Pumpstopp            |       |                     |
|               |                        | 11020 | Baserat på           |       |                     |
|               |                        | 11021 | Totalstopp           |       |                     |
|               |                        | 11179 | Värme avbrott        |       |                     |
|               |                        | 11043 | Parallell drift      |       |                     |

## Navigering A266.1, krets 1 och krets 2, fortsättning

| Hem MENU      |                 | I     | Krets 1, uppvärmning | K     | rets 1, varmvatten |
|---------------|-----------------|-------|----------------------|-------|--------------------|
| Inställningar |                 | ID-nr | Funktion             | ID-nr | Funktion           |
|               | Regparameter    |       |                      | 12173 | Autotuning         |
|               |                 | 11174 | Motor pr.            | 12174 | Motor pr.          |
|               |                 | 11184 | P-band               | 12184 | P-band             |
|               |                 | 11185 | I-tid                | 12185 | l-tid              |
|               |                 | 11186 | Motorkörtid          | 12186 | Motorkörtid        |
|               |                 | 11187 | Neutralzon           | 12187 | Neutralzon         |
|               |                 | 11189 | Min. kör t.          | 12189 | Min. kör t.        |
|               |                 | 11024 | Ställdon typ         | 12024 | Ställdon typ       |
|               | Applikation     | 11010 | ECA adr.             |       |                    |
|               |                 | 11017 | Krav, offset         |       |                    |
|               |                 | 11050 | P demand             |       |                    |
|               |                 | 11500 | Skicka önskad T      | 12500 | Send desired T     |
|               |                 | 11022 | Pump motion          | 12022 | Pump motion        |
|               |                 | 11023 | Motor motion         | 12023 | Motor motion       |
|               |                 | 11052 | Tapp VV prior.       |       |                    |
|               |                 | 11077 | P frost T            | 12077 | P frost T          |
|               |                 | 11078 | Pumpstart T          | 12078 | Värme-T för P      |
|               |                 | 11040 | P post-run           | 12040 | P post-run         |
|               |                 | 11093 | Frost P T            | 12093 | Frost P T          |
|               |                 | 11141 | Ext. Input           | 12141 | Ext. Input         |
|               |                 | 11142 | Ext. Mode            | 12142 | Ext. Mode          |
|               | Värme avbrott   | 11393 | Somm. start, dag     |       |                    |
|               |                 | 11392 | Som. start, mån.     |       |                    |
|               |                 | 11179 | Värme avbrott        |       |                    |
|               |                 | 11395 | Sommar filter        |       |                    |
|               |                 | 11397 | Vinter start, dag    |       |                    |
|               |                 | 11396 | Vinter start, mån.   |       |                    |
|               |                 | 11398 | Vinter cut-out       |       |                    |
|               |                 | 11399 | Vinter filter        |       |                    |
|               | Anti bakteriell |       |                      |       | Dag                |
|               |                 |       |                      |       | Starttid           |
|               |                 |       |                      |       | Tidslängd          |
|               |                 |       |                      |       | Önskad T           |
| Semester      |                 |       | Valbar               |       | Valbar             |
| Larm          | Temp. övervakn. | 11147 | Övre diff.           | 12147 | Övre diff.         |
|               |                 | 11148 | Lägre differens      | 12148 | Lägre diff.        |
|               |                 | 11149 | Fördröining          | 12149 | Fördröining        |
|               |                 | 11150 | Lägsta t.            | 12150 | Lägsta t.          |
|               | l armöversikt   |       | Valbar               | 12150 | Valbar             |
| L             | Earnie (Croinc  |       |                      |       |                    |

| Hem               |                  | ĸ     | Krets 1, uppvärmning | ŀ     | Krets 1, varmvatten |
|-------------------|------------------|-------|----------------------|-------|---------------------|
| MENU              |                  | ID-nr | Funktion             | ID-nr | Funktion            |
| Översikt påverkan | Önsk. tillopps-T |       | Returbegräns.        |       | Returbegräns.       |
|                   |                  |       | Rum T gräns          |       |                     |
|                   |                  |       | Parallell prioritet  |       |                     |
|                   |                  |       | Flöde/effektgräns    |       | Flöde/effektgräns   |
|                   |                  |       | Semester             |       | Semester            |
|                   |                  |       | Ext. Överstyrning    |       | Ext. Överstyrning   |
|                   |                  |       | ECA-överstyrning     |       | Anti bakteriell     |
|                   |                  |       | Boost                |       |                     |
|                   |                  |       | Ramp Slav, krav      |       |                     |
|                   |                  |       | Värmeurkoppling      |       |                     |
|                   |                  |       | VV-prioritet         |       |                     |
|                   |                  |       | SCADA-avvikelse      |       |                     |
|                   |                  |       |                      |       | SCADA-avvikelse     |

## Navigering A266.1, krets 1 och krets 2, fortsättning

## Navigering A266.1, gemensamma regulatorinställningar

| Hem               |                     | Gemensamma regulatorinställningar |                       |  |
|-------------------|---------------------|-----------------------------------|-----------------------|--|
| MENU              |                     | ID-nr                             | Funktion              |  |
| Tid och datum     |                     |                                   | Valbar                |  |
| Semester          |                     |                                   | Valbar                |  |
| Input översikt    |                     |                                   | Ute-T                 |  |
|                   |                     |                                   | Outdoor acc. T        |  |
|                   |                     |                                   | Rums T                |  |
|                   |                     |                                   | Tillopps-T för värme  |  |
|                   |                     |                                   | Тарр VV Т             |  |
|                   |                     |                                   | Retur T               |  |
|                   |                     |                                   | Tapp VV retur T       |  |
| Log (givare)      | Ute T               |                                   | Log idag              |  |
|                   | Rum T & önskad      |                                   | Log igår              |  |
|                   | Värme framl. & ref. |                                   | Log 2 dagar           |  |
|                   | Tapp VV T & ref.    |                                   | Log 4 dagar           |  |
|                   | Värmeret. & gräns   |                                   |                       |  |
|                   | Tapp VV ret.&gräns  |                                   |                       |  |
| Output överstyrn. |                     |                                   | M1                    |  |
|                   |                     |                                   | P1                    |  |
|                   |                     |                                   | M2                    |  |
|                   |                     |                                   | P2                    |  |
|                   |                     |                                   | A1                    |  |
| KEY funktioner    | Ny tillämpning      |                                   | Radera tillämpning    |  |
|                   | Tillämpning         |                                   |                       |  |
|                   | Fabriksinst.        |                                   | Systeminställningar   |  |
|                   |                     |                                   | Användarinställningar |  |
|                   |                     |                                   | Välj fabriksinst.     |  |
|                   | Kopiera             |                                   | Till                  |  |
|                   |                     |                                   | Systeminställningar   |  |
|                   |                     |                                   | Användarinställningar |  |
|                   |                     |                                   | Börja kopiera         |  |
|                   | Nyckelöversikt      |                                   |                       |  |

| Hem    |                                           |       | Gemensamma regulatorinställningar                                                          |
|--------|-------------------------------------------|-------|--------------------------------------------------------------------------------------------|
| MENU   |                                           | ID-nr | Funktion                                                                                   |
| System | ECL-version                               |       | Code no. Hardware                                                                          |
|        |                                           |       | Programvara                                                                                |
|        |                                           |       | Serienr.                                                                                   |
|        |                                           |       | Produktionsdatum                                                                           |
|        |                                           |       |                                                                                            |
|        | Extra utrustn.                            |       |                                                                                            |
|        | Ethernet (endast ECL Comfort 310)         |       | Adresstyp                                                                                  |
|        | Server config (endast ECL Comfort 310)    |       | ECL Portal                                                                                 |
|        |                                           |       | Portal status                                                                              |
|        |                                           |       | Server namn                                                                                |
|        | M-bus config (endast ECL Comfort 310)     | 5998  | Command                                                                                    |
|        |                                           | 6000  | M-bus address                                                                              |
|        | Energy Meters<br>(endast ECL Comfort 310) |       | Energy Meter 1–5                                                                           |
|        | Raw input overview                        |       | S1–S8 (ECL Comfort 210)<br>S1–S10 (ECL Comfort 310)<br>S1–S18 (ECL Comfort 310 med ECA 32) |
|        | Larm                                      | 32:   | T defekt givare                                                                            |
|        | Display                                   | 60058 | Bakgr. belysn.                                                                             |
|        |                                           | 60059 | Kontrast                                                                                   |
|        | Kommunikation                             | 38    | Modbus adr.                                                                                |
|        |                                           | 2048  | ECL 485 adr.                                                                               |
|        | Språk                                     | 2050  | Språk                                                                                      |

## Navigering A266.1, gemensamma regulatorinställningar, fortsättning

## 3.0 Daglig användning

### 3.1 Hur navigerar man?

Du navigerar i regulatorn genom att vrida inställningsvredet till vänster eller höger till önskat läge ( <sup>(</sup>).

Inställningsvredet har en inbyggd accelerator. Ju snabbare du vrider inställningsvredet desto snabbare når det gränserna i alla stora inställningsområde.

Lägesindikatorn på displayen (>) visar alltid var du är. Tryck

på inställningsvredet för att bekräfta dina val (  $\,$  ).  $\,$ 

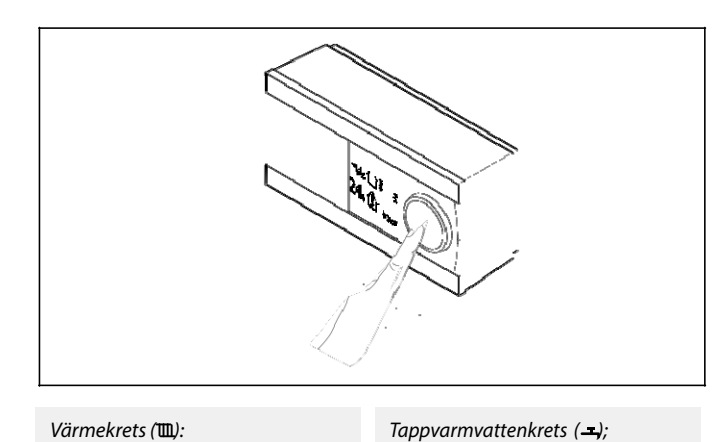

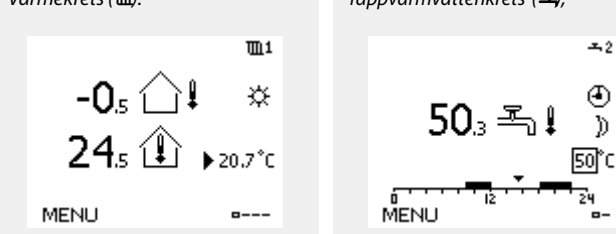

Vissa allmänna inställningar som gäller hela regulatorn är placerade i en särskild del av regulatorn.

Så kommer du till "Allmänna regulatorinställningar":

| Åtgärd:           | Ändamål:                                           | Exempel: |
|-------------------|----------------------------------------------------|----------|
| ١Ċ                | Välj "MENY" i någon krets                          | MENU     |
| (FR)              | Bekräfta                                           |          |
| $O_f$             | Välj kretsväljaren i displayens övre<br>högra hörn |          |
| (RR)              | Bekräfta                                           |          |
| $\mathcal{O}_{f}$ | Välj "Allmänna regulatorinställningar"             | 0        |
| (RR)              | Bekräfta                                           |          |

| Hem               | ▶ 💷 |  |
|-------------------|-----|--|
| MENU:             |     |  |
| Tid & datum       |     |  |
| Semester          |     |  |
| Input översikt    |     |  |
| Log               |     |  |
| Output överstyrn. |     |  |

Kretsväljare
#### 3.2 Förstå regulatorns display

I det här avsnittet beskrivs den allmänna funktionen för serierna ECL Comfort 210/310. Displayerna som visas är vanliga sådana och är inte kopplade till applikationerna. De kan avvika från displayerna i din tillämpning.

#### Välja en favoritdisplay

Din favoritdisplay är den display som du har valt som standarddisplay. Favoritdisplayen ger dig en snabb överblick över temperaturerna eller enheterna som du normalt vill övervaka.

Om ratten inte har aktiverats under 20 minuter återgår regulatorn till den översiktdisplay som du har valt som favorit.

æ

Växla mellan displayer: Vrid ratten tills du kommer till displayväljaren ( )Jängst ned till höger på displayen. Tryck på ratten och vrid den för att välja din favoritöversiktsdisplay. Tryck på ratten igen.

#### Värmekrets 🎹

Översiktsdisplay 1 informerar om: aktuell utetemperatur, regulatorläge, aktuell rumstemperatur, önskad rumstemperatur.

Översiktsdisplay 2 informerar om:

aktuell utetemperatur, utetemperaturens trend, regulatorläge, max och min utetemperaturer efter midnatt så väl som önskad rumstemperatur.

Översiktsdisplay 3 informerar om:

datum, aktuell utetemperatur, regulatorläge, tid, önskad rumstemperatur samt visar komforttidsprogram för den aktuella dagen.

Översiktsdisplay 4 informerar om:

reglerade komponenters status, aktuell tilloppstemperatur, (önskad tilloppstemperatur), regulatorläge, returtemperatur (begränsningsvärde).

Beroende på den valda displayen, informerar översiktsdisplayen för värmekretsen dig om:

- 0 aktuell utetemperatur (-0.5)
- 0 regulatorläge ( 🗱
- ο aktuell rumstemperatur (24.5)
- önskad rumstemperatur (20.7 °C) 0
- 0 utetemperaturens trend ( $\nearrow$   $\rightarrow$   $\checkmark$ )
- 0 min. och max. utetemperatur från midnatt ()
- datum (23.02.2010) 0
- 0 tid (07:43)
- 0 komforttidsprogram för aktuell dag (0-12-24)
- 0 status för reglerade komponenter (M2, P2)
- aktuell tilloppstemperatur (49 °C), (önskad 0 tilloppstemperatur (31))
- ο returtemperatur (24 °C), (temperaturbegränsning (50))

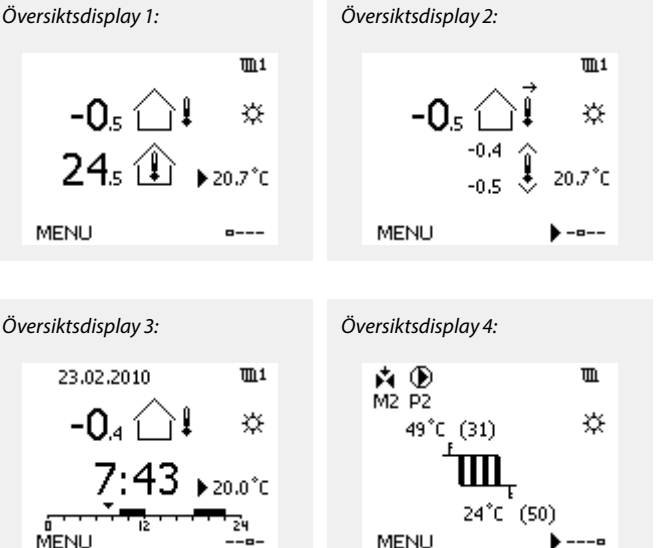

---0

## æ

Inställningen av den önskade rumstemperaturen är viktig även om det inte finns någon rumstemperaturgivare/fjärrkontrollenhet ansluten.

### SS .

Om temperaturvärdet visas på displayen som

"- -" är givaren i fråga inte ansluten.

"---" är givareanslutningen kortsluten.

#### Tappvarmvattenkrets

Översiktsdisplay 1 informerar om: aktuell tappvarmvattentemperatur, regulatorlägen, önskad tappvarmvattentemperatur så väl som komforttidsprogram för den aktuella dagen.

Översiktsdisplay 2 informerar om:

reglerade komponenters status, aktuell tappvarmvattentemperatur, (önskad tappvarmvattentemperatur), regulatorläge, returtemperatur (begränsningsvärde).

Beroende på den valda displayen, informerar översiktsdisplayen för tappvarmvattenkretsen dig om:

- o aktuell tappvarmvattentemperatur (50.3)
- o regulatorläge (禁)
- o önskad tappvarmvattentemperatur (50 °C)
- komforttidsprogram för aktuell dag (0–12–24)
- <sup>o</sup> status för reglerade komponenter (M1, P1)
- aktuell tappvarmvattentemperatur (50 °C), (önskad tappvarmvattentemperatur (50))
- o returtemperatur (- °C)), (temperaturbegränsning (30))

#### Inställning av den önskade temperaturen

Beroende på vald krets och läge är det möjligt att ange alla dagliga inställningar direkt i översiktsdisplayerna (se även nästa sida om symboler).

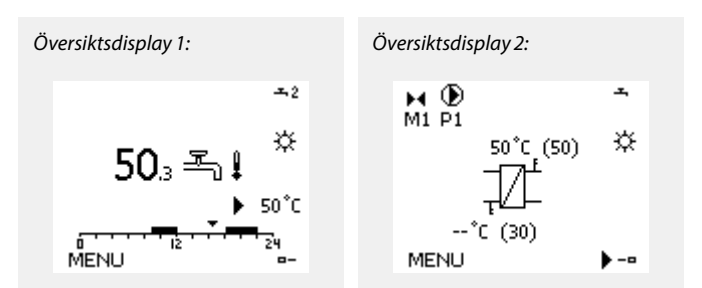

#### Inställning av önskad rumstemperatur

Den önskade rumstemperaturen kan enkelt ställas in i översiktsdisplayerna för värmekretsen.

| Åtgärd: | Ändamål:                                  | Exempel: |
|---------|-------------------------------------------|----------|
| ţO,     | Önskad rumstemperatur                     | 20.5     |
| (Rr)    | Bekräfta                                  |          |
| €O¢     | Justera den önskade rumstempera-<br>turen | 21.0     |
| flir,   | Bekräfta                                  |          |

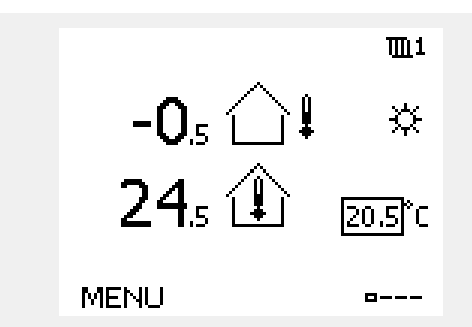

Denna översiktsdisplay informerar om utetemperatur, aktuella rumstemperaturer så väl som önskad rumstemperatur.

Det visade exemplet är för komfortläge. Om du vill ändra den önskade rumstemperaturen till sparläge, välj lägesväljaren och välj spara.

æ

Inställningen av den önskade rumstemperaturen är viktig även om det inte finns någon rumstemperaturgivare/fjärrkontrollenhet ansluten.

#### Ställa in önskad VV-temperatur

Önskad VV-temperatur kan enkelt justeras i översiktsdisplayerna för VV-kretsen.

| Åtgärd:    | Ändamål:                                 | Exempel: |
|------------|------------------------------------------|----------|
| ¢),        | Önskad VV-temperatur                     | 50       |
| (Prog      | Bekräfta                                 |          |
| $\bigcirc$ | Justera den önskade VV-tempera-<br>turen | 55       |
| (Rig       | Bekräfta                                 |          |

Förutom information om önskad och aktuell VV-temperatur visas dagens tidsplan.

Displayexemplet visar att regulatorn körs enligt tidsplan och att den är i komfortläget.

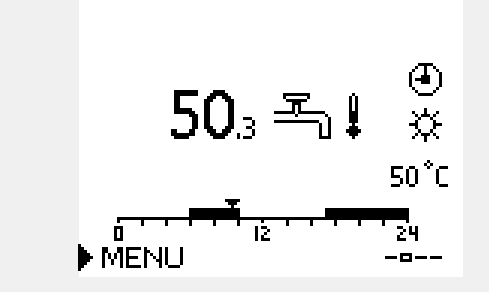

# Cirkulationspump

# Grundfos UPMXL 25-105 108 AUTO

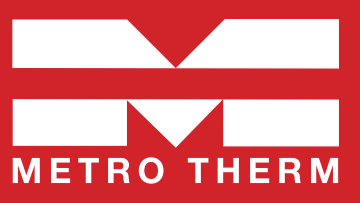

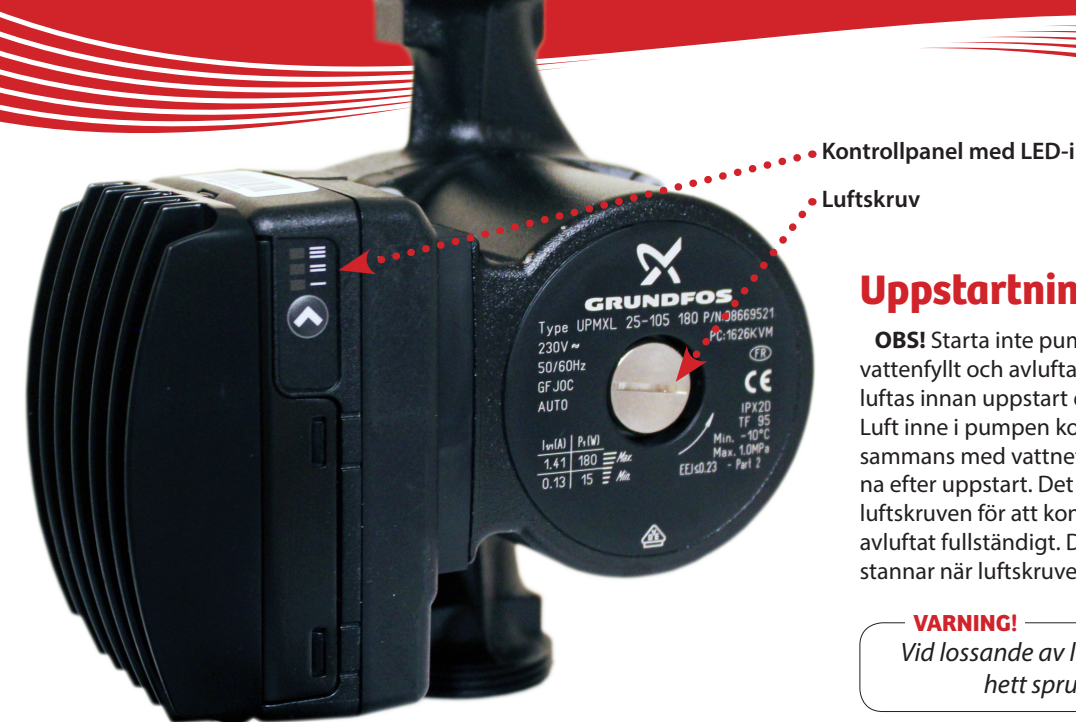

Kontrollpanel med LED-indikator och tryckknapp

# Uppstartning

OBS! Starta inte pumpen innan systemet är vattenfyllt och avluftat. Pumpen behöver inte luftas innan uppstart den är självavluftande. Luft inne i pumpen kommer att försvinna tillsammans med vattnet under de första minuterna efter uppstart. Det finns möjlighet att lossa luftskruven för att kontrollera att systemet är avluftat fullständigt. Det kan hända att pumpen stannar när luftskruven lossas.

Vid lossande av luftskruven, se upp för hett sprutande vatten.

# Inställningar

#### **AUTO** versioner

AUTO-pumpen UPMXL har en inbyggd intern styrning. Via manöverpanelen är det möjligt att välja två lägen med tre kurvor vardera.

#### **Proportionellt tryck**

Proportionella tryckläget erbjuder den bästa energibesparingen. Maximala differenstrycket av pumpkurvan kommer att nås vid max kurva för pumpen. Hastigheten kommer att sänkas automatiskt med reducerat flöde till lägst 50 % av det maximala differenstrycket vid nollflöde.

#### Konstant tryck/effekt

Läget för konstant tryck/effekt begränsar den maximala effekten likt standardpumpar med hastighetsväljare. Vid nedsatt flöde kom-

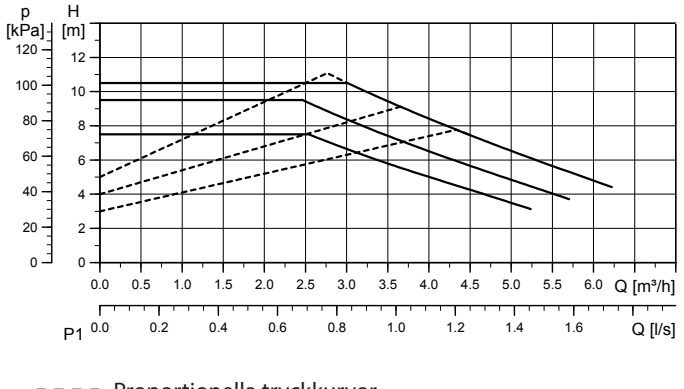

<sup>---</sup> Proportionella tryckkurvor

Kurva för konstant tryck/effekt

mer trycket att öka. När maximala trycket nås, kommer hastigheten på pumpen att reduceras för att hålla detta differenstryck ner till nollflöde.

#### Tillämpningar

Proportionellt tryck bör väljas i system med variabelt flöde där motståndet i värmarna, t.ex. radiatorer, är relativt lågt i förhållandet till rörsystemets motstånd (mindre än 50 %). Exempelvis två-rörsystem med radiatorer och termostatventiler.

Konstant tryck bör väljas i system med variabelt flöde med högt motstånd. Exempelvis i golvvärmesystem med termostater, eller i system med konstant flöde.

#### UPMXL AUTO är internt hastighetsreglerade och har ingen anslutning för signalkabel.

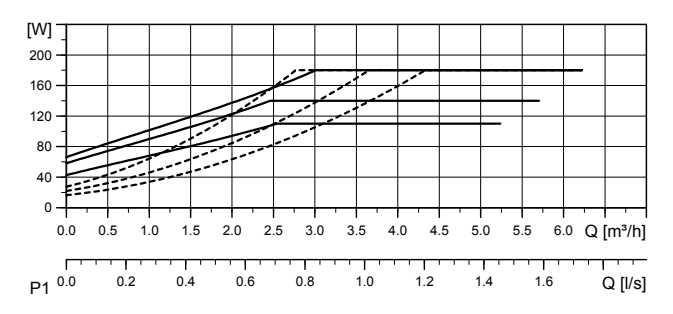

# Kontrollpanelen

Kontrollpanelen, bestående av tre LED-indikatorer och en tryckknapp ger möjlighet att välja mellan 6 styrkurvor i två olika lägen.

För att gå in i inställningsläge tryck in tryckknappen i två sekunder och LED-indikatorerna börjar blinka och visa det aktuella inställningsläget. Vid varje tryck ändras inställningen enligt nedan kedja och visas genom LED-indikatorerna.

Snabbt blinkande innebär proportionellt tryck. Sakta blinkande innebär konstant tryck/effekt.

Inställningsläget aktiveras genom att bläddra till det önskade inställningsläget och låta knappen vara orörd i 10 sek, där efter går pumpen till driftläge enligt inställningen.

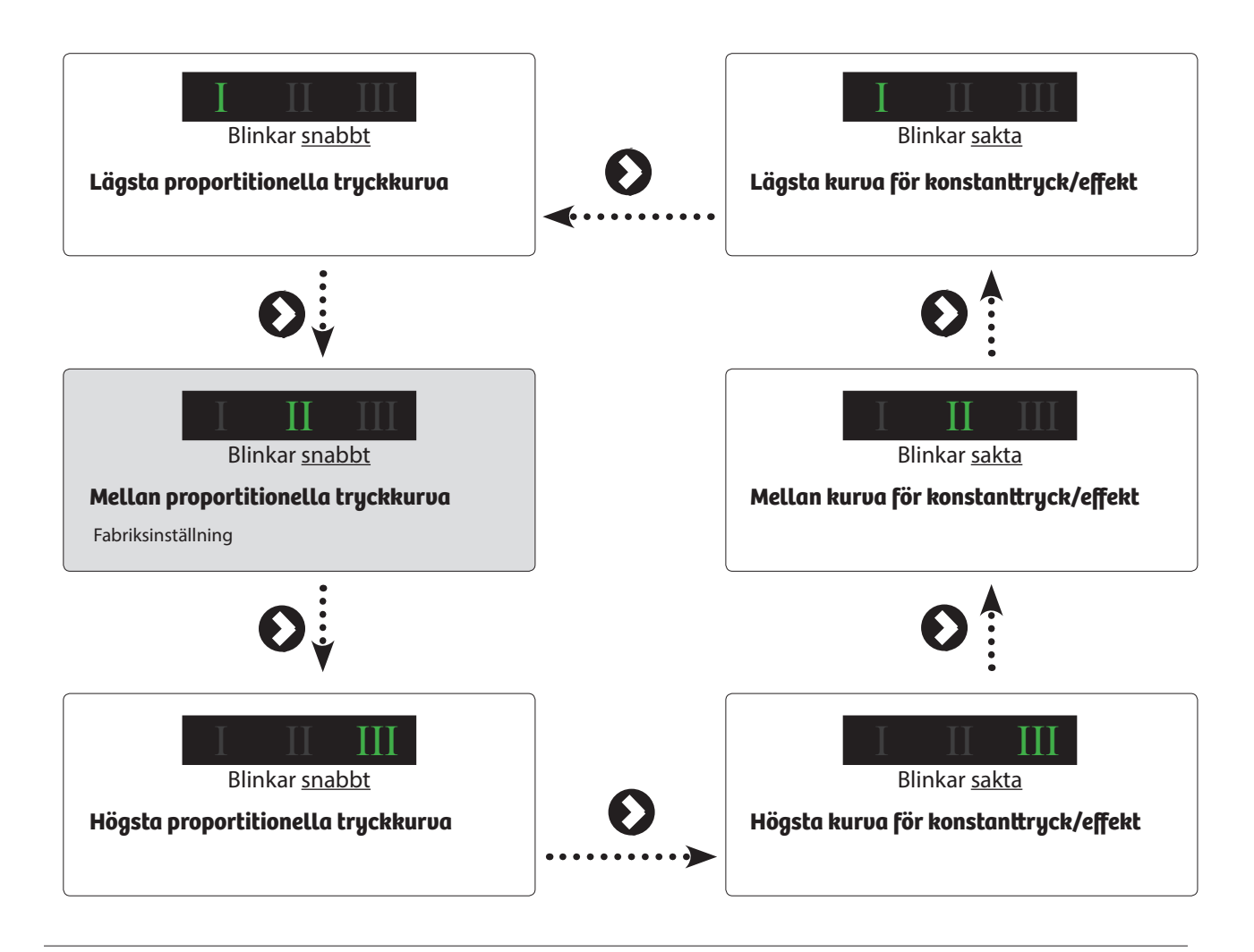

# Teknisk data

| Matningsspänning      | 1 x 230 V + 10 %/- 15 %, 45-65 Hz.                                                                                                    |  |  |
|-----------------------|----------------------------------------------------------------------------------------------------|--|--|
| Motorskydd:           | Pumpen behöver inget externt motorskydd                                                                                                    |  |  |
| Kapslingsklass:       | IPX2D                                                                                                    |  |  |
| Apparatklass:         | Klass 1                                                                                                    |  |  |
| lsoleringsklass:      | Н                                                                                                    |  |  |
| Övertemperatursskydd: | För att undvika överhettning av elektroniken<br>i kontrollboxen kommer effekten att sänkas<br>genom sänkt hastighet, om nödvändigt ner till<br>lägsta hastigheten utan att stoppa pumpen. |  |  |
| Temperaturklass:      | TF 95 enligt EN 60335-2-51.                                                                                                    |  |  |

| Vätsketemperatur:     | Maximum (kontinuerligt): +95 ℃<br>Korta perioder: +110 ℃ |
|-----------------------|----------------------------------------------------------|
| Omgivningstemperatur  | [°C] Vätsketemperatur max. [°C]                          |
| 0                     | +95 (+110)                                               |
| 20                    | +95 (+110)                                               |
| 30                    | +95 (+110)                                               |
| 35                    | +95                                                      |
| 40                    | +95                                                      |
| 55                    | +75                                                      |
| Max systemtryck       | 1.0 MPa (10 bar)                                         |
| EMX (elektromagnetisk | EN61000-6-2, EN61000-6-3, EN61000-3-2,                   |
| kompatibilitet)       | EN61000-3-3, EN55014-1, EN55014-2.                       |

# Grundfos UP 20-30 N 150 – VVC-pump

Pumpen är uppbyggd enligt våtlöparprincipen, dvs en integrerad enhet motor/pump utan axeltätning och med bara två packningar för tätning. Lagren smörjs av den pumpade vätskan. Pumpen kännetecknas av:

- \* Radiallager och axel av keramik.
- \* Axiallager av kol.
- \* Rotorhölje och lagerplatta av rostfritt stål.
- \* Korrosionsbeständigt pumphjul, Composite, PES/PP.
- \* Rostfritt stål pumphus.

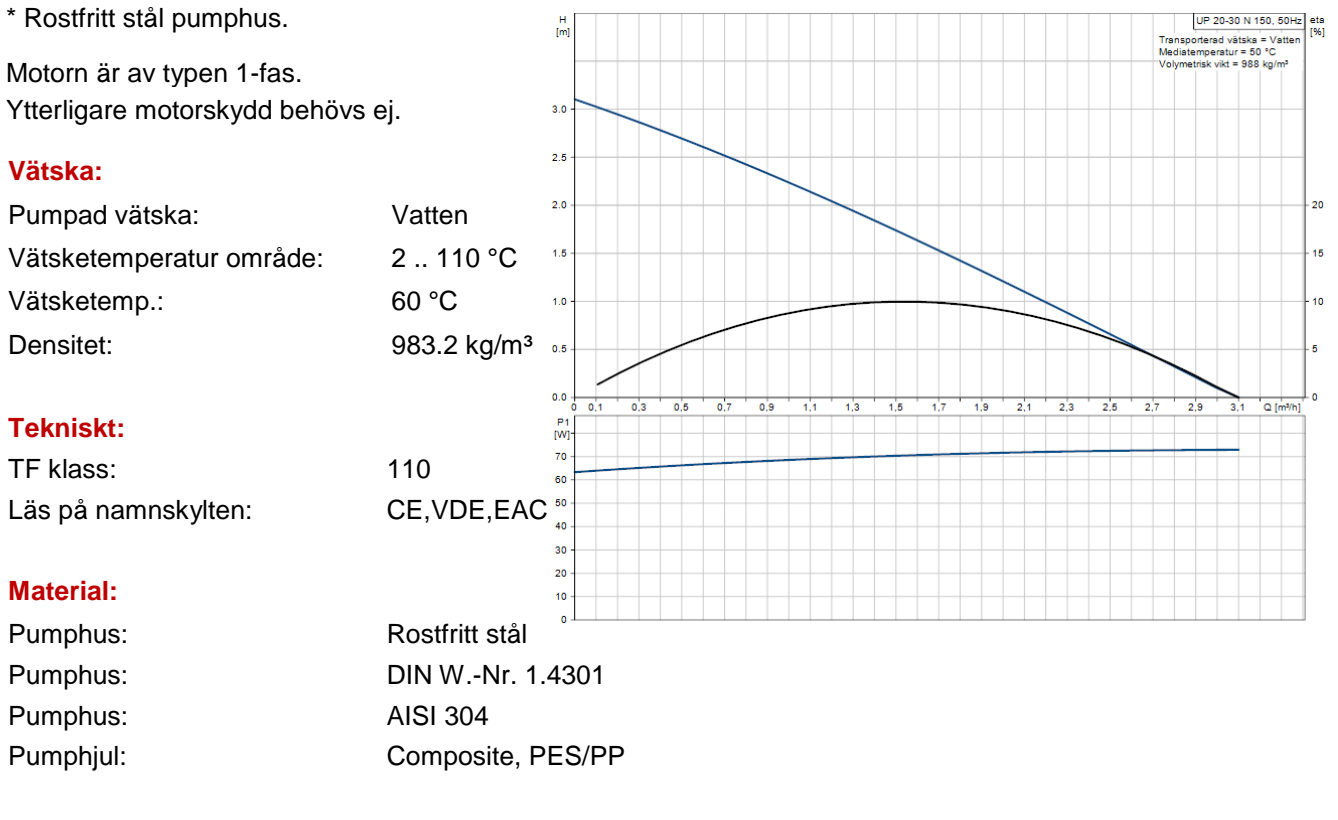

#### Installation:

| Amb. max at 80 dgr C liquid: | 80 °C   |
|------------------------------|---------|
| Max. driftstryck:            | 10 bar  |
| Röranslutning:               | G 1 1/4 |
| Trycksteg:                   | PN 10   |
| Inbyggnadslängd:             | 150 mm  |

#### Elektriskdata:

| C kör:                         | 2 muF     |
|--------------------------------|-----------|
| Uttagen effekt på hastighet 3: | 75 W      |
| Nätfrekvens:                   | 50 Hz     |
| Märkspänning:                  | 1 x 230 V |
| Ström, hastighet 3:            | 0.31 A    |
| Kondensatorstorlek - kör:      | 2 muF     |
| Kapslingsklass (EC 34-5):      | IP44      |
| Isolationsklass (EC 85):       | F         |

## Övriga:

| Nettovikt:     | 2.1 kg   |
|----------------|----------|
| Bruttovikt:    | 2.3 kg   |
| Leveransvolym: | 0.004 m³ |

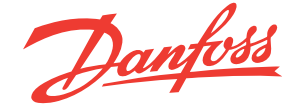

# 3-punktsstyrda motorer V6-65B AMV 10, AMV 20, AMV 30 AMV 13, AMV 23, AMV 23 SU, AMV 33 - med fjäderåtergång

Beskrivning

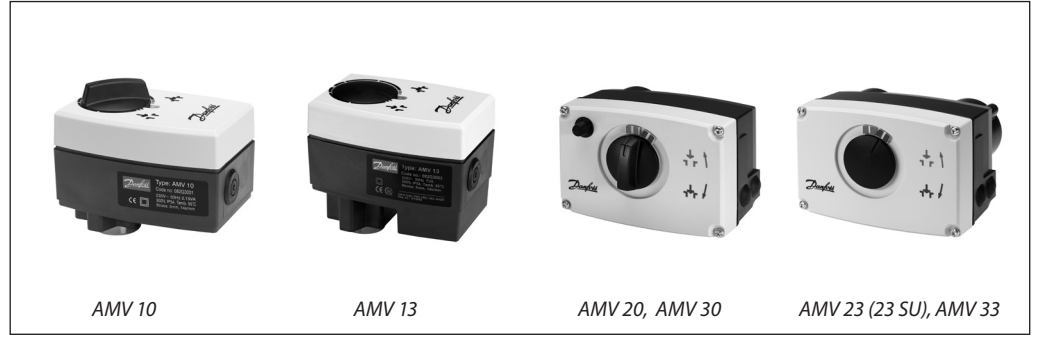

Motorer med eller utan säkerhetsfunktion används för 3-punktsreglering. Motorer med fjäderåtergång används för säkerhetsavstängning vid strömavbrott. De används tillsammans med VS2, VM2, VB2, VMV och AVQM ventiler.

Utöver den vanliga funktionen som manuell reglering och positionsindikering, är motorerna också utrustade med momentbrytning för att tillförsäkra att ventil och motor inte utsätts för överbelastning. Den funktionen gör också att motorn automatiskt justerar ändlägena på ventilen.

#### Data:

- 24 V och 230V utförande
- AMV 10, 13 spindelhastighet 14 s/mm
- AMV 20, 23, 23 SU spindelhastighet 15 s/mm
- AMV 30, 33 spindelhastighet 3 s/mm
  Fjäderåtergångsfunktion (DIN 32730 godkännande)

#### Beställning

| Тур    | Spänning | Best nr  |
|--------|----------|----------|
| AMV 10 | 230 V~   | 082G3001 |
| AMV 10 | 24 V~    | 082G3002 |
| AMV 20 | 230 V~   | 082G3007 |
| AMV 20 | 24 V~    | 082G3008 |
| AMV 30 | 230 V~   | 082G3011 |
| AMV 30 | 24 V~    | 082G3012 |

| Fjäderåtergång – DIN 32730 godkannande |          |          |  |  |
|----------------------------------------|----------|----------|--|--|
| Тур                                    | Spänning | Best nr  |  |  |
| AMV 13                                 | 230 V~   | 082G3003 |  |  |
| AMV 13                                 | 24 V~    | 082G3004 |  |  |
| AMV 23                                 | 230 V~   | 082G3009 |  |  |
| AMV 23                                 | 24 V~    | 082G3010 |  |  |
| AMV 23 SU                              | 230 V~   | 082G3040 |  |  |
| AMV 23 SU                              | 24 V~    | 082G3041 |  |  |
| AMV 33                                 | 230 V~   | 082G3013 |  |  |
|                                        |          |          |  |  |

24 V~

082G3014

#### Tillbehör för AMV 20/23, AMV 30/33

| Тур                                                   | Best nr  |
|-------------------------------------------------------|----------|
| Extra kontakt (2×)                                    | 082G3201 |
| Extra kontakt (2×) och potentiometer (10 k $\Omega$ ) | 082G3202 |
| Extra kontakt (2×) och potentiometer (1 k $\Omega$ )  | 082G3203 |

AMV 33

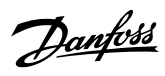

#### 3-punktsstyrda motorer AMV

Data

| Тур                                     | AMV 10                    | AMV 13                          | AMV 20                       | AMV 23, 23 SU                          | AMV 30 | AMV 33  |
|-----------------------------------------|---------------------------|---------------------------------|------------------------------|----------------------------------------|--------|---------|
| Matningsspänning                        |                           |                                 | 24V~, 230                    | V~; +10 … −15%                         |        |         |
| Effektförbrukning                       | 2 VA                      | 7 VA                            | 2 VA                         | 7 VA                                   | 7 VA   | 12 VA   |
| Frekvens                                |                           |                                 | 50 H                         | lz / 60 Hz                             |        |         |
| Regleringång                            |                           |                                 | 3-                           | punkts                                 |        |         |
| Fjäderåtergång                          | -                         | х                               | -                            | х                                      | -      | х       |
| Ställkraft                              | 30                        | 0 N                             |                              | 450 N                                  | 1      |         |
| Lyfthöjd                                | 5 r                       | nm                              | 10 mm                        |                                        |        |         |
| Spindelhastighet                        | 14 s                      | /mm                             | 15 s/mm 3 s/mm               |                                        | mm     |         |
| Max tilloppstemperatur                  | 130 °C 150 °C             |                                 |                              |                                        |        |         |
| Omgivningstemperatur                    | 0 +55 °C                  |                                 |                              |                                        |        |         |
| Lagrings- och transport-<br>temperatur  | −40 +70 °C                |                                 |                              |                                        |        |         |
| Kapslingsklass                          |                           |                                 |                              | IP 54                                  |        |         |
| Vikt                                    | 0.6 kg                    | 0.8 kg                          | 1.4 kg                       | 1.45 kg                                | 1.4 kg | 1.45 kg |
| CE - märkta enligt gällande<br>standard | EMC- direkt<br>Lågspännin | iv2004/108/El<br>gsdirektiv 73/ | EC: EN 60730<br>23/EEC: EN 6 | -1, EN 60730-2-14<br>0730-1, EN 60730- | 2-14   |         |

#### Montering

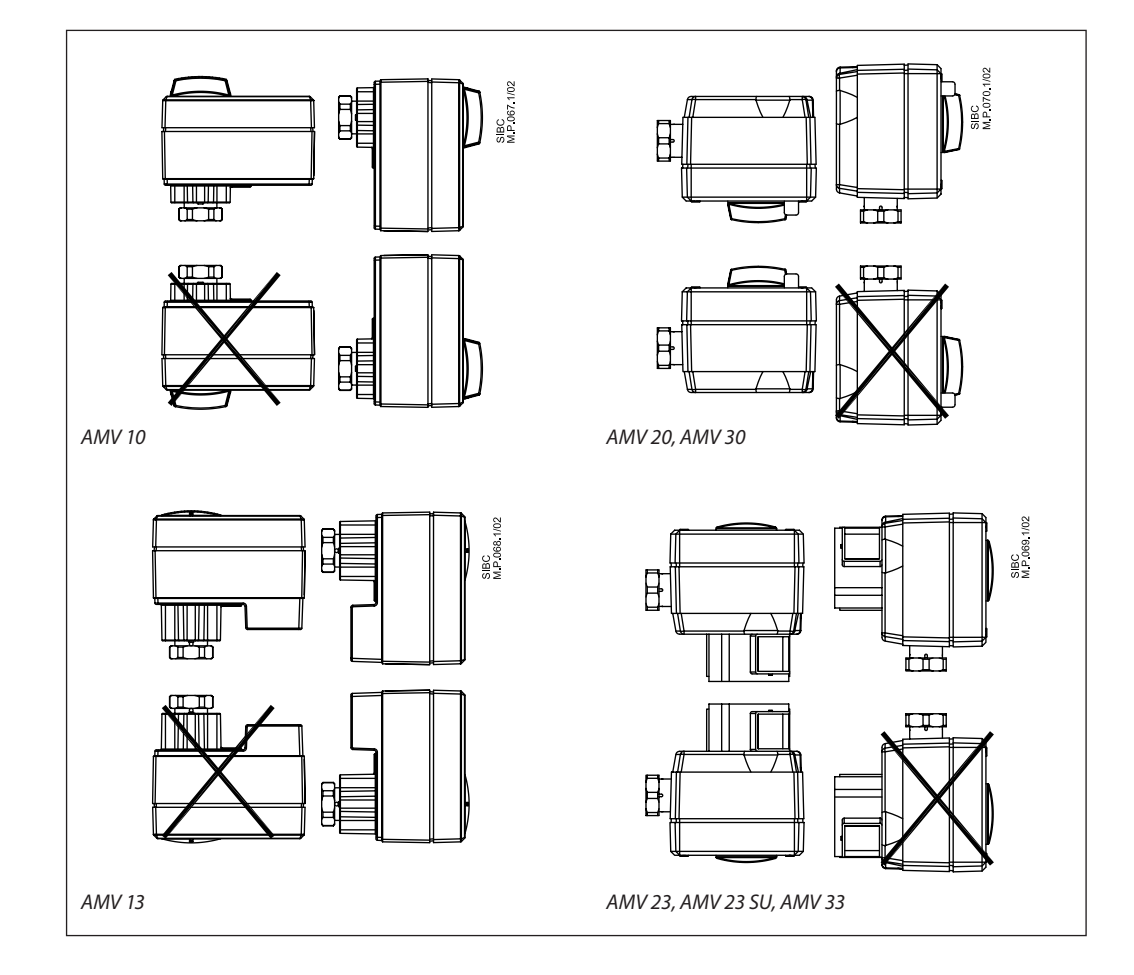

#### 3-punktsstyrda motorer AMV

#### Elanslutning

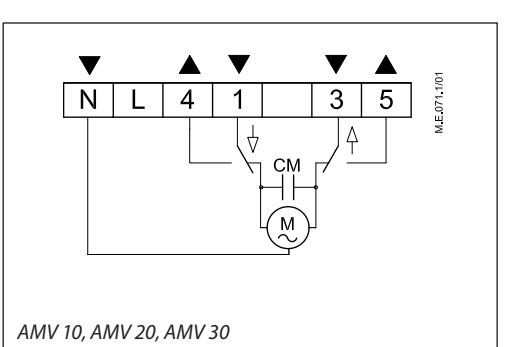

Plint 1, 3:

Plint 4, 5:

Styrspänning från regulator

M.E.072.1/01 Ν 4 3 5 L 1 CM  $\square$ AMV 13, AMV 23, AMV 23 SU, AMV 33

L Matningsspänning 24 V~, 230 V~

Utgångar används för lägesindikator eller display.

Ν Nolla (0 V)

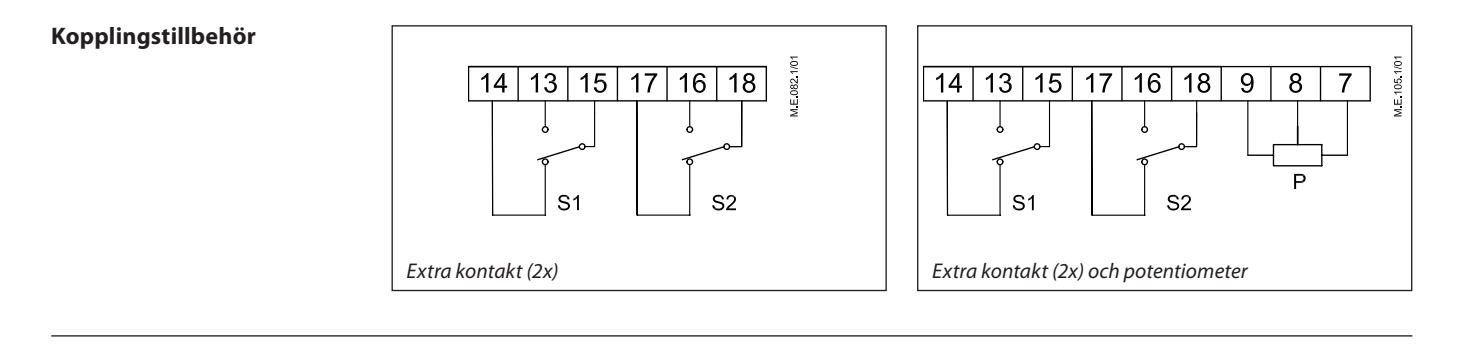

#### Handmanövrering

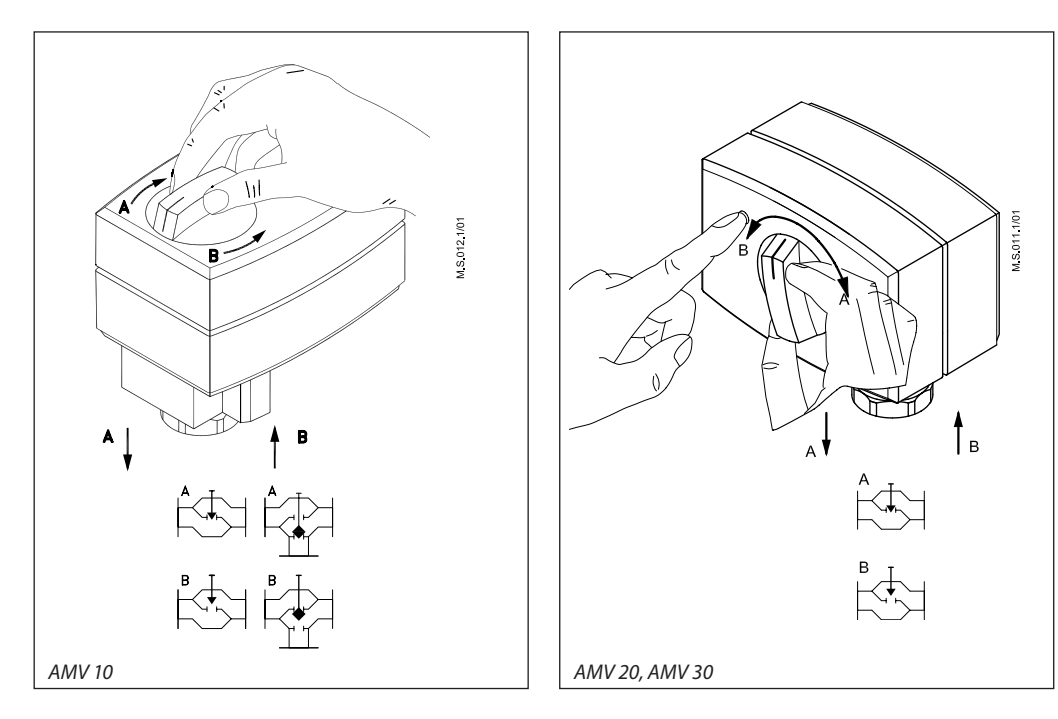

Danfoss

Danfoss

#### 3-punktsstyrda motorer AMV

Mått

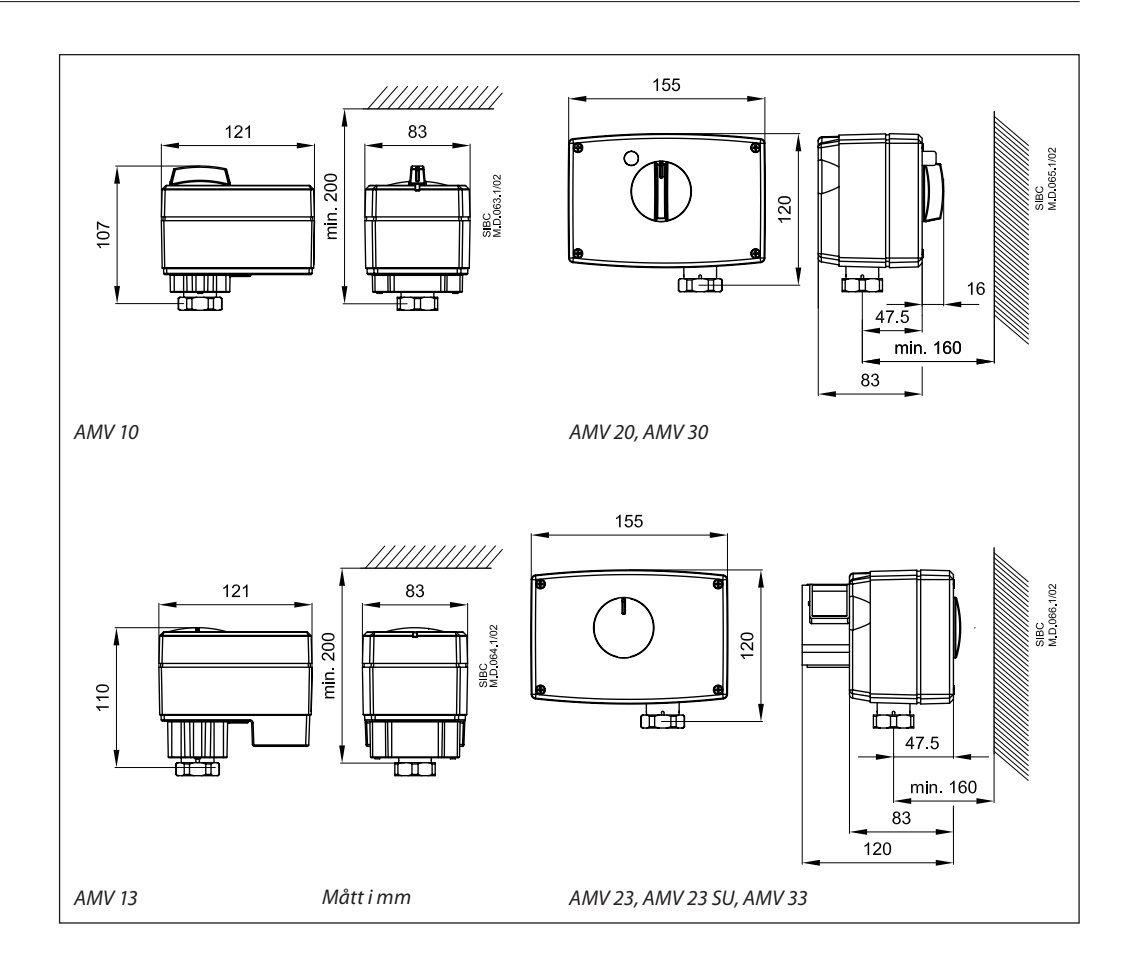

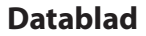

Motor- ventil kombinationer

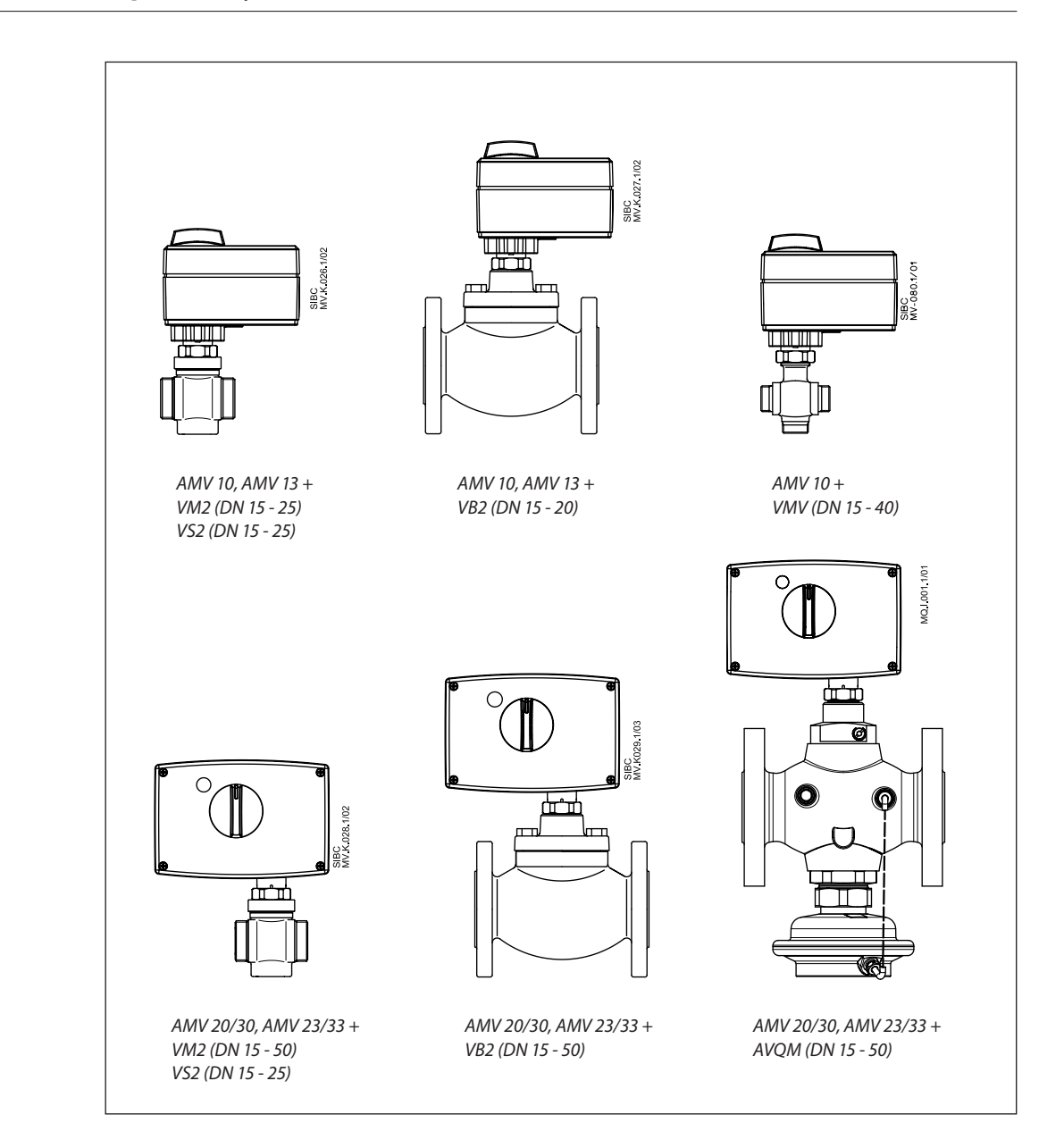

Danfoss

Datablad

<u>Danfoss</u>

Datablad

Danfoss

Datablad

**Danfoss AB** 

S-581 99 Linköping Industrigatan 5 Tfn 013 25 85 00 Fax 013 13 01 81

E-mail: danfoss@danfoss.se www.danfoss.com/sweden

Danfoss tar ej på sig något ansvar för eventuella fel i kataloger, broschyrer eller annat tryckt material. Danfoss förbehåller sig rätt till (konstruktions) ändringar av sina produkter utan föregående avisering. Det samma gäller produkter upptagna på innestående order under förutsättning att redan avtalade specifikationer ej ändras. Alla varumärken i det här materialet tillhör respektive företag. Danfoss och Danfoss logotyp är varumärken som tillhör Danfoss A/S. Med ensamrätt.

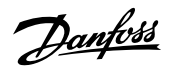

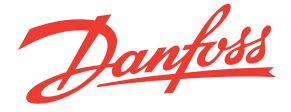

# Temperaturgivare (Pt 1000) ESMT, ESM-10, ESM-11, ESMB-12, ESMC, ESMU

#### Applikation

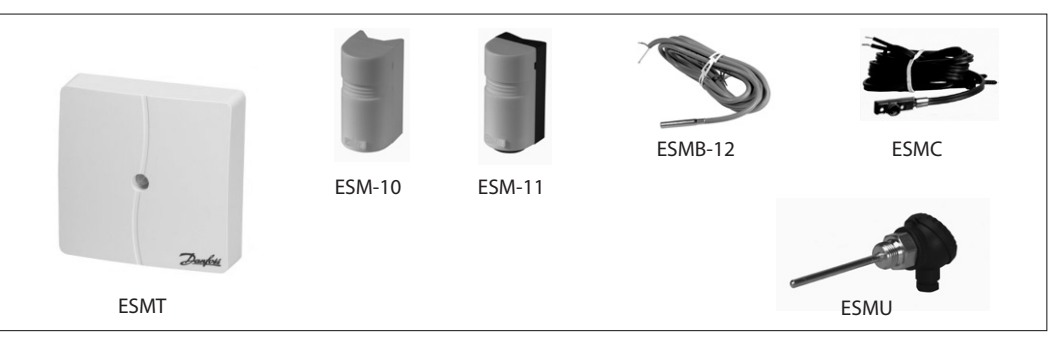

- Platinabaserade givare, 1000Ω vid 0°C

Alla temperaturgivare ansluts med en tvåledarkabel, hänsyn till polarisering behöver inte tas.

Anliggningsgivare ESM-11 har en fjädrande kontaktyta, som säkerställer god värmeöverföring på alla rördimensioner. Givarna har ett platinaelement med en karakteristik

som överensstämmer med SS-EN 60751.

#### Beställning

| Temperaturgivare |                                       |          |  |  |
|------------------|---------------------------------------|----------|--|--|
| Тур              | Beteckning                            | Best.nr  |  |  |
| ESMT             | Utegivare                             | 084N1012 |  |  |
| ESM-10           | Rumstemperaturgivare                  | 087B1164 |  |  |
| ESM-11           | Anliggningsgivare                     | 087B1165 |  |  |
| ESMB-12          | Universalgivare                       | 087B1184 |  |  |
| ESMC             | Anliggningsgivare                     | 087N0011 |  |  |
| ESMU-100         | Dykrörsgivare, 100 mm, koppar         | 087B1180 |  |  |
| ESMU-250         | Dykrörsgivare, 250 mm, koppar         | 087B1181 |  |  |
| ESMU-100         | Dykrörsgivare, 100 mm, rostfritt stål | 087B1182 |  |  |
| ESMU-250         | Dykrörsgivare, 250 mm, rostfritt stål | 087B1183 |  |  |

#### Tillbehör och reservdelar

| Тур                                     | Beteckning                                                | Best.nr  |  |
|-----------------------------------------|-----------------------------------------------------------|----------|--|
| Dykrör                                  | Dykrör, rostfritt stål 100 mm, för ESMU-100, Cu (87B1180) | 087B1190 |  |
| Dykrör                                  | Dykrör, rostfritt stål 250 mm, för ESMU-250, Cu (87B1181) | 087B1191 |  |
| Dykrör                                  | Dykrör, rostfritt stål 100 mm, för ESMB-12 (87B1184)      | 087B1192 |  |
| Dykrör                                  | Dykrör, rostfritt stål 250 mm, för ESMB-12 (87B1184)      | 087B1193 |  |
| Värmeledande pasta, 3,5 cm <sup>3</sup> |                                                           | 041E0110 |  |
| Plastband t.ex. för                     | Plastband t.ex. för ESM-11 (25 st.)                       |          |  |

#### Kopplingsschema

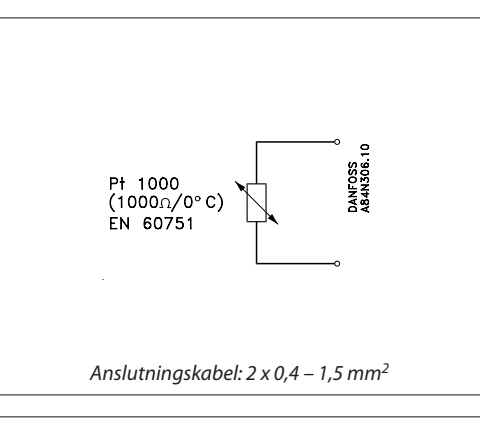

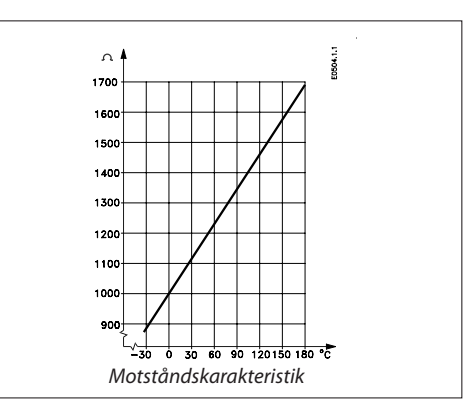

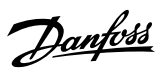

Temperaturgivare ESMT, ESM-10, ESM-11, ESMB-12, ESMC, ESMU

#### Allmänna data

Alla temperaturgivare innehåller ett Pt 1000-element. Instruktioner levereras med produkterna.

| Тур           | Temperaturområde | Kapsling | Tidskonstant                       | PN |
|---------------|------------------|----------|------------------------------------|----|
| ESMT          | −50 till 50 °C   | IP 54    | ≤ 15 min                           | -  |
| ESM-10        | −30 till 50 °C   | IP 54    | 8 min                              | -  |
| ESM-11        | 0 till 100 °C    | IP 32    | 3 sek                              | -  |
| ESMB-12       | 0 till 100 °C    | IP 54    | 20 sek                             | -  |
| ESMC          | 0 till 100 °C    | IP 54    | 10 sek                             | -  |
| ESMU-100/-250 | 0 till 140 °C    | IP 54    | 2 sek (i vatten)<br>7 sek (i luft) | 25 |
| Dykrör        | 0 till 180 °C    | -        | Se "Dataspecifikation"             | 25 |

|            |                     |                                                                                  |                                                                                    | Förpackning |  |  |
|------------|---------------------|----------------------------------------------------------------------------------|------------------------------------------------------------------------------------|-------------|--|--|
|            | ESMT                | Kåpa:<br>Underdel:                                                               | ABS<br>PC (polykarbonat)                                                           | хх          |  |  |
| Material   | ESM-10              | Kåpa:<br>Underdel:                                                               | ABS<br>ABS                                                                         | хх          |  |  |
|            | ESM-11              | Kåpa:<br>Underdel:                                                               | ABS<br>PC (polykarbonat)                                                           | хх          |  |  |
|            | ESMB-12             | Inkapsling:<br>Kabel:                                                            | 18/8 rostfritt stål<br>2,5 m, PVC, 2 x 0,34 mm <sup>2</sup>                        | x           |  |  |
|            | ESMC                | Inkapsling:<br>Kabel:                                                            | Övre del: Nyrol, undre del: Förnicklad koppar<br>2 m, PCV, 2 x 0,2 mm <sup>2</sup> | x           |  |  |
|            | ESMU-100/-250       | Rör och huvuddel:<br>Topp:                                                       | AISI 316<br>PA (polyamid)                                                          | x           |  |  |
|            | ESMU-100/-250<br>Cu | Rör:<br>Huvuddel:<br>Topp:                                                       | Koppar (Cu)<br>Mässing<br>PA (polyamid)                                            | x           |  |  |
|            | Dykrör              | Rör och huvuddel                                                                 | : AISI 316                                                                         |             |  |  |
|            | ESMT                | Anslutningsplint för två ledare i underdel                                       |                                                                                    |             |  |  |
|            | ESM-10              | Anslutningsplint för två ledare i underdel                                       |                                                                                    |             |  |  |
| Elektrisk  | ESM-11              | Anslutningsplint för två ledare i underdel                                       |                                                                                    |             |  |  |
| anslutning | ESMB-12             | Tvåledarkabel (2 x 0,34 mm²), splitsad                                           |                                                                                    |             |  |  |
|            | ESMC                | Tvåledarkabel (2 × 0,2 mm <sup>2</sup> )                                         |                                                                                    |             |  |  |
|            | ESMU-100/-250       | Anslutningsplint för två ledare i toppen, PG 9-kabelinföring medföljer produkten |                                                                                    |             |  |  |
|            | ESMT/ESM-10         | Väggmontering m                                                                  | ned skruvar (medföljer produkten)                                                  |             |  |  |
|            | ESM-11/ESMC         | Hållare för rör DN 15–65 medföljer                                               |                                                                                    |             |  |  |
| Montering  | ESMB-12             | För rör eller plan y                                                             | ta eller i dykrör                                                                  |             |  |  |
|            | ESMU-100/-250       | G 1/2 A och vatter                                                               | n (medföljer produkten)                                                            |             |  |  |
|            | Dykrör              | G 1/2 A                                                                          |                                                                                    |             |  |  |

 $\times$  = PE-påse (polyetylen)  $\times \times$  = kartong

#### Dataspecifikation

| Givarkarakteristik | Hänvisning till EN, klass 2 B | Max. avvikelse 2 K                    |
|--------------------|-------------------------------|---------------------------------------|
| Tidelenster        | ESMU (Cu) i dykrör            | 32 sek (i vatten)<br>160 sek (i luft) |
| nuskonstanter      | ESMB i dykrör                 | 20 sek (i vatten)<br>140 sek (i luft) |

# Danfoss

#### Datablad

#### Temperaturgivare ESMT, ESM-10, ESM-11, ESMB-12, ESMC, ESMU

Mått

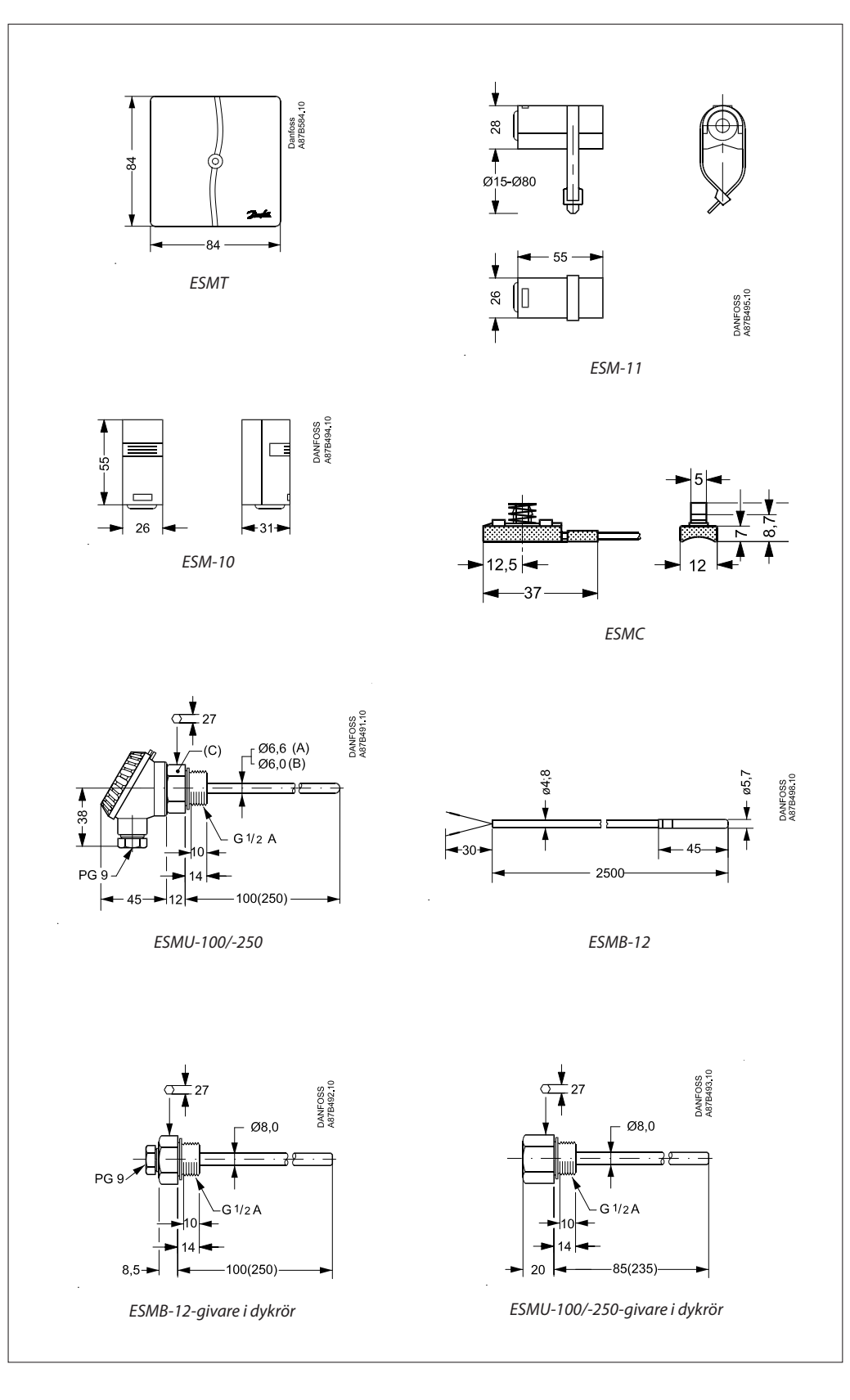

|      |            | 087B1182 och 087B1183                                  | 087B1180 och 087B1181 |
|------|------------|--------------------------------------------------------|-----------------------|
| FCMU | (A)        |                                                        | Koppar (Cu)           |
| ESMU | (C)<br>(B) | Rostfritt stål (AISI 316)<br>Rostfritt stål (AISI 316) | Mässing               |

3

Datablad

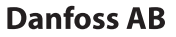

S-581 99 Linköping Industrigatan 5 Tfn 013 25 85 00 Fax 013 13 01 81

E-mail: danfoss@danfoss.se www.danfoss.com/sweden

Danfoss tar ej på sig något ansvar för eventuella fel i kataloger, broschyrer eller annat tryckt material. Danfoss förbehåller sig rätt till (konstruktions) ändringar av sina produkter utan föregående avisering. Det samma gäller produkter upptagna på innestående order under förutsättning att redan avtalade specifikationer ej ändras. Alla varumärken i det här materialet tillhör respektive företag. Danfoss och Danfoss logotyp är varumärken som tillhör Danfoss A/S. Med ensamrätt.

Danfoss

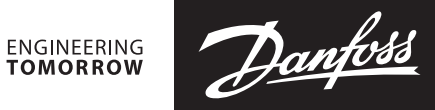

**Operating Guide** 

# VM2, VB2 DN 15-50

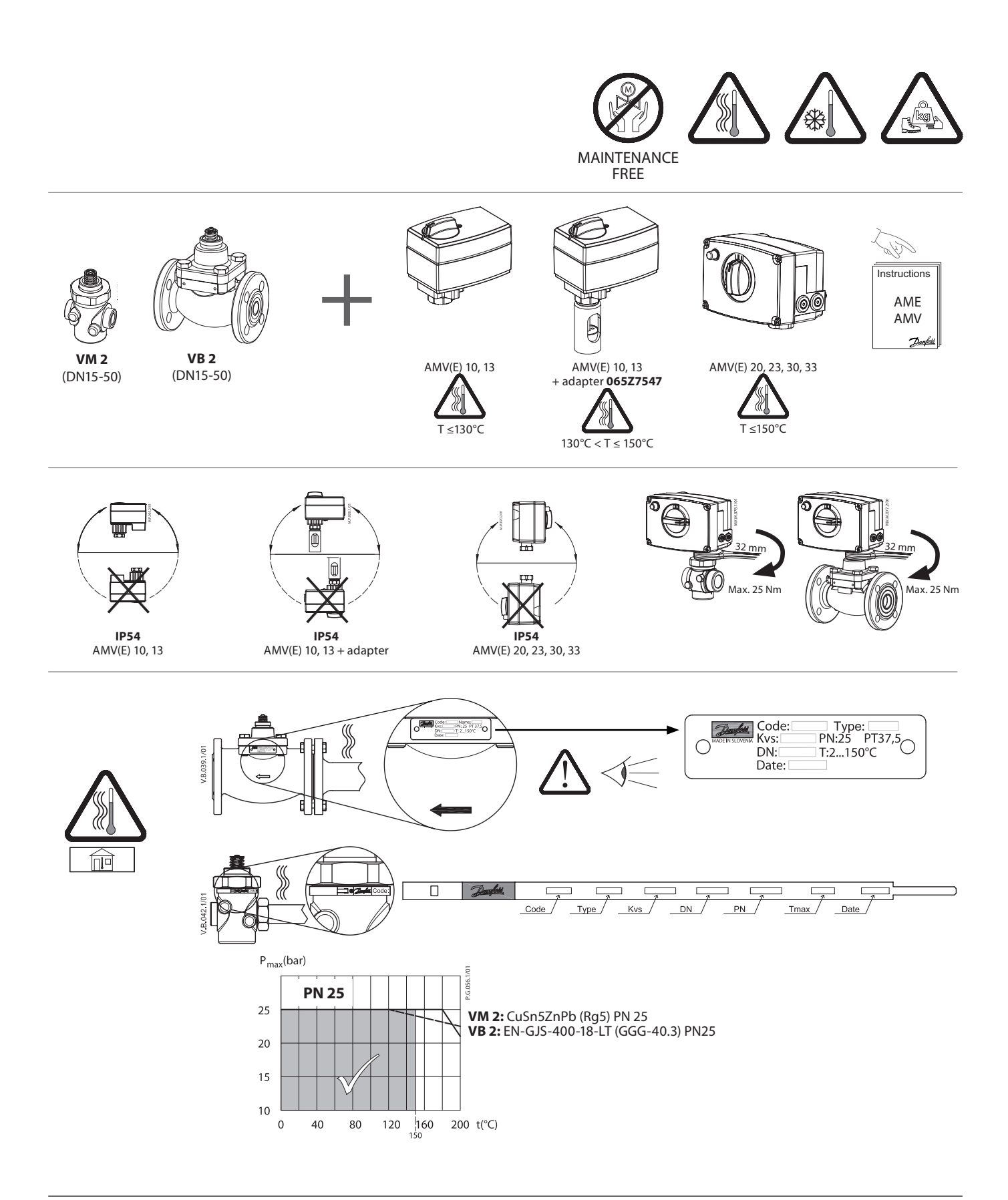

VM2, VB2

ENGINEERING TOMORROW

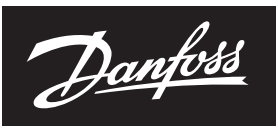

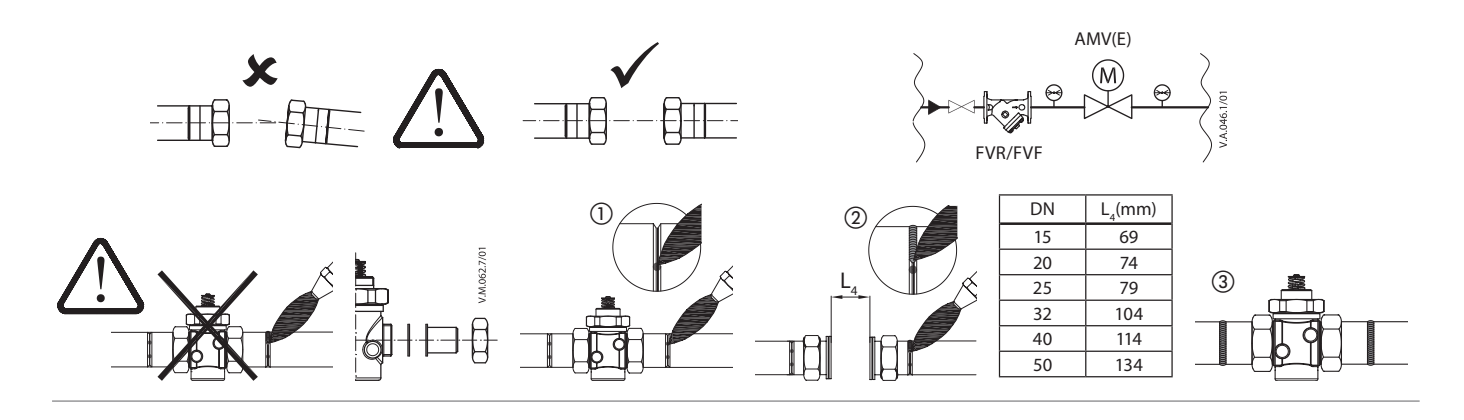

45°

n

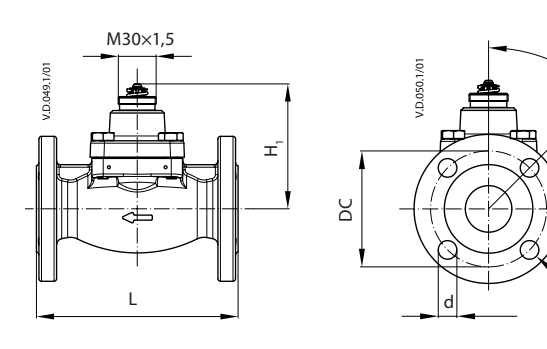

| Type    | Stroke | Η,  | L   | DC  | d  | n | Weight |
|---------|--------|-----|-----|-----|----|---|--------|
| туре    |        |     | mm  |     |    |   | (kg)   |
| VB 2 15 | 5      | 99  | 130 | 65  | 14 | 4 | 3,40   |
| VB 2 20 | 5      | 99  | 150 | 75  | 14 | 4 | 4,23   |
| VB 2 25 | 7      | 99  | 160 | 85  | 14 | 4 | 4,65   |
| VB 2 32 | 10     | 123 | 180 | 100 | 18 | 4 | 8,40   |
| VB 2 40 | 10     | 123 | 200 | 110 | 18 | 4 | 9,24   |
| VB 2 50 | 10     | 123 | 230 | 125 | 18 | 4 | 10,91  |

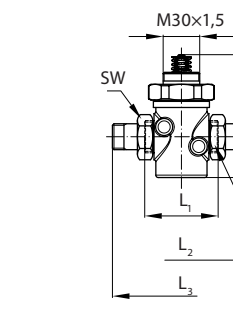

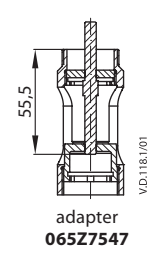

| DN | H, | H <sub>2</sub> | L   | L <sub>2</sub> | L <sub>3</sub> | SW  | а         | Weight |
|----|----|----------------|-----|----------------|----------------|-----|-----------|--------|
| DN |    |                | m   | m              |                |     | ISO 228/1 | (kg)   |
| 15 | 33 | 70             | 65  | 139            | 120            | 30  | G ¾A      | 0,80   |
| 20 | 33 | 70             | 70  | 154            | 131            | 37  | G 1A      | 0,83   |
| 25 | 38 | 70             | 75  | 159            | 145            | 46  | G 1¼A     | 0,98   |
| 22 | 20 | 70             | 100 | 104            | 177            | (2) | G 1½A     | 1,18   |
| 32 | 38 | ///            | 100 | 184            | 182            | 03  | G 1¾A     | 1,22   |
| 40 | 38 | 88             | 110 | 244            | 200            | 64  | G 2A      | 2,34   |
| 50 | 44 | 88             | 130 | 298            | 244            | 81  | G 2½A     | 3,25   |

Т

Ť

| 5                      |
|------------------------|
|                        |
|                        |
| ┗┵╄╣╢┈╎╢╋┹╌┚           |
| MAN//E) 10 A MAN//E) 1 |

AMV(E) 10, AMV(E) 13 VM2 DN 15 - 25

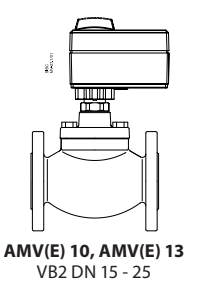

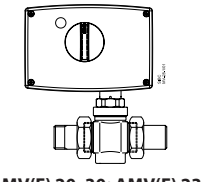

**AMV(E) 20, 30; AMV(E) 23, 33** VM2 DN 15 - 50

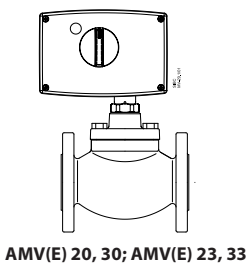

V(E) 20, 30; AMV(E) 23, VB2 DN 15 - 50

| Туре | DN | <b>k</b> <sub>vs</sub><br>(m³/h) | AMV(E) 10/13 | AMV(E) 20/23;<br>AMV(E) 30/33 |
|------|----|----------------------------------|--------------|-------------------------------|
|      | 15 | 0,25-4,0                         | ~            | ✓                             |
|      | 20 | 4,0                              | ~            | ~                             |
|      | 20 | 6,3                              | ×            | ~                             |
| VM 2 | 25 | 6,3-8,0                          | ~            | ~                             |
|      | 32 | 10                               | ×            | ~                             |
|      | 40 | 16                               | ×            | ~                             |
|      | 50 | 25                               | *            | ✓                             |

| Туре | DN    | <b>k</b> <sub>vs</sub><br>(m³/h) | AMV(E) 10/13 | AMV(E) 20/23;<br>AMV(E) 30/33 |
|------|-------|----------------------------------|--------------|-------------------------------|
| VB 2 | 15-20 | 0,25-6,3                         | ~            | ✓                             |
| VDZ  | 25-50 | 10-40                            | ×            | ✓                             |

Danfoss can accept no responsibility for possible errors in catalogues, brochures and other printed material. Danfoss reserves the right to alter its products without notice. This also applies to products already on order provided that such alterations can be made without subsequential changes being necessary in specifications already agreed. All trademarks in this material are property of the respective companies. Danfoss and the Danfoss logotype are trademarks of Danfoss A/S. All rights reserved.

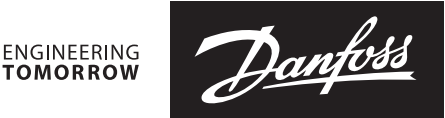

# **Tryckbalanserade ventiler (PN 25)** VM 2 – Tvåvägsventil med utvändig gänga

**VB 2** – Tvåvägsventil, fläns

#### Beskrivning

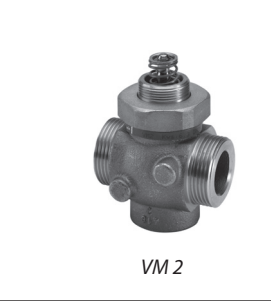

VB 2

VM 2 och VB 2 är tvåvägsventiler som är konstruerade för att användas tillsammans med Danfoss elektriska ställdon AMV(E) 10, AMV(E) 20, AMV(E) 30 eller Danfoss elektriska ställdon med fjäderreturfunktion AMV(E) 13, AMV(E) 23 och AMV(E) 33.

VM 2- och VB 2-ventilerna rekommenderas för de mest krävande system, t.ex.:

- fjärrvärme
- värme
- tappvarmvatten med värmeväxlare eller laddningstank, för en garanterat långvarig och problemfri drift.

#### **Funktioner:**

.

- SPLIT-karakteristik för de mest krävande tillämpningarna.
- Högt slutande Δp-värde med små ställdon.
- Flera k<sub>vs</sub>-värden.
- Enkel mekanisk insticksanslutning till ställdon.
- Reglerområde min. 50:1.

#### Fördelar:

- Snabb och stabil reglering.
- Ökad komfort med stabil
- tappvarmvattenstemperatur.
- Energisparande stabil reglering.
- Längre komponentlivslängd tack vare färre temperatursvängningar.

#### Huvuddata:

- DN 15-50
- k<sub>vs</sub> 0,25–40 m³/h
- PN 25
- Temperatur:
  - − cirkulationsvatten/glykolvatten upp till 30 %:
    2–150 °C
  - Anslutningar:
  - Utvändig gänga.
  - Fläns.

## Beställning

Exempel: Tvåvägsventil VM 2, DN 15, k<sub>vs</sub> 1,6, PN 25, T<sub>max</sub> 150 °C, utv. gänga

 1 × VM 2 DN 15-ventil Best.nr: 065B2014

#### Tillval:

1 × Nipplar
 Best.nr: 003H6908

| DN | <b>Utv. gänga</b><br>ISO 228/1 | <b>k<sub>vs</sub></b><br>(m³/h) | Slaglängd<br>(mm) | Best.nr  |
|----|--------------------------------|---------------------------------|-------------------|----------|
|    |                                | 0,25                            | 5                 | 065B2010 |
|    |                                | 0,4                             | 5                 | 065B2011 |
|    |                                | 0,63                            | 5                 | 065B2012 |
| 15 | G ¾ A                          | 1,0                             | 5                 | 065B2013 |
|    |                                | 1,6                             | 5                 | 065B2014 |
|    |                                | 2,5                             | 5                 | 065B2015 |
|    |                                | 4,0                             | 5                 | 065B2026 |
| 20 | C 1 A                          | 4,0                             | 5                 | 065B2016 |
| 20 | GTA                            | 6,3                             | 7                 | 065B2027 |
|    | C 11/ A                        | 6,3                             | 5                 | 065B2017 |
| 25 | G 1% A                         | 8,0                             | 5                 | 065B2028 |
| 22 | G 1½ A                         | 10                              | 7                 | 065B2018 |
| 32 | G 1¾ A                         | 10                              | 7                 | 065B2029 |
| 40 | G 2 A                          | 16                              | 10                | 065B2019 |
| 50 | G 2½ A                         | 25                              | 10                | 065B2020 |

| VB 2 | <b>2</b> (flä | ns) |
|------|---------------|-----|
|------|---------------|-----|

| DN | <b>k</b> vs <sup>1)</sup><br>(m³/h) | Slaglängd<br>(mm) | Best.nr  |
|----|-------------------------------------|-------------------|----------|
|    | 0,25                                | 5                 | 065B2050 |
|    | 0,4                                 | 5                 | 065B2051 |
|    | 0,63                                | 5                 | 065B2052 |
| 15 | 1,0                                 | 5                 | 065B2053 |
|    | 1,6                                 | 5                 | 065B2054 |
|    | 2,5                                 | 5                 | 065B2055 |
|    | 4,0                                 | 5                 | 065B2056 |
| 20 | 6,3                                 | 5                 | 065B2057 |
| 25 | 10                                  | 7                 | 065B2058 |
| 32 | 16                                  | 10                | 065B2059 |
| 40 | 25                                  | 10                | 065B2060 |
| 50 | 40                                  | 10                | 065B2061 |

<sup>1)</sup> k<sub>vs</sub> enligt VDI/VDE 2173

Danfoss

#### Tryckbalanserade ventiler VM 2, VB 2

#### Beställning (forts.)

#### Reservdelar VM 2

|              | Ventilstorlek | Best.nr  |
|--------------|---------------|----------|
|              | DN 15/1,0     | 065B2033 |
|              | DN 15/1,6     | 065B2034 |
|              | DN 15/2,5     | 065B2035 |
|              | DN 15/4,0     | 065B2036 |
| Ventilineete | DN 20/4,0     | 065B2036 |
| ventilinsats | DN 20/6,3     | 065B2037 |
|              | DN 25/6,3     | 065B2037 |
|              | DN 25/8,0     | 065B2041 |
|              | DN 32/10      | 065B2038 |
|              | DN 40/16      | 065B2039 |
| -            | DN 50/25      | 065B2040 |

#### Tillbehör för VM 2 (sats med två nipplar)

| DN | <b>Utv. gänga</b><br>ISO 228/1 | Svetsnipplar <sup>1)</sup><br>Best.nr | Nipplar med utv.<br>gänga <sup>1)</sup><br><b>Best.nr</b> |
|----|--------------------------------|---------------------------------------|-----------------------------------------------------------|
| 15 | G ¾ A                          | 003H6908                              | 003H6902                                                  |
| 20 | G1A                            | 003H6909                              | 003H6903                                                  |
| 25 | G 1¼ A                         | 003H6910                              | 003H6904                                                  |
| 32 | G 1¾ A                         | 003H6911 <sup>2)</sup>                | 003H6905 <sup>2)</sup>                                    |
| 32 | G 1½ A                         | 003H6914 <sup>3)</sup>                | 003H6906 <sup>3)</sup>                                    |
| 40 | G 2 A                          | 065B2006                              | 065B2004                                                  |
| 50 | G 2½ A                         | 065B2007                              | 065B2005                                                  |

#### <sup>η</sup> svetsnipplar (stål), utv. gänga (mässing) <sup>2)</sup> för ventil med best.nr 065B2029 (G 1¾ A)

<sup>3)</sup> för ventil med best.nr 065B2018 (G 1½ A)

#### Reservdelar VB 2

| Dackbox | Ventilstorlek | Best.nr  |
|---------|---------------|----------|
| PACKDOX | DN 15-50      | 065B2070 |

#### Tekniska data

| Nominell diameter DN            |                                         | DN             | 15                              |                 |      |         | 20      |        | 25      |         | 32     | 40        | 50  |    |    |    |
|---------------------------------|-----------------------------------------|----------------|---------------------------------|-----------------|------|---------|---------|--------|---------|---------|--------|-----------|-----|----|----|----|
| ام منظنيها م                    | VM 2                                    |                | 0.25                            | 0.40            | 0.62 | 1.0     | 1.0     | 2.5    | 4.0     | 4,0     | 6,3    | 6,3       | 8,0 | 10 | 16 | 25 |
| k <sub>vs</sub> -varde          | VB 2                                    | m-/n           | 0,25                            | 0,40            | 0,63 | 1,0     | 1,0     | 2,5    | 4,0     | 6,      | 3      | 1         | 0   | 16 | 25 | 40 |
| Claalängd                       | VM 2                                    |                |                                 |                 |      | F       |         |        |         | 5       | 7      | 5         | 5   | 7  | 1  | 0  |
| Slagialigu                      | VB 2                                    | mm             |                                 |                 |      | 5       |         |        |         | 5       | 5      | 7         | 7   |    | 10 |    |
| Reglerområde                    |                                         |                |                                 | > 5             |      |         | > 50    | 0:1    |         |         |        |           |     |    |    |    |
| Regleringskarakteri             | stik                                    |                |                                 |                 |      |         |         | Spli   | t-kara  | kterist | ik     |           |     |    |    |    |
| Kavitationsfaktor z             | ≥ 0,5                                   |                |                                 |                 |      |         |         |        |         |         |        |           |     |    |    |    |
| Läckage enligt standard IEC 534 |                                         |                | max. 0,05 % av k <sub>vs</sub>  |                 |      |         |         |        |         |         |        |           |     |    |    |    |
| Nominellt tryck                 |                                         | PN             | 25                              |                 |      |         |         |        |         |         |        |           |     |    |    |    |
| Medium                          |                                         |                |                                 |                 |      | Cirk    | ulation | svatte | n/glyl  | kolvatt | en upp | o till 30 | %   |    |    |    |
| Mediets pH                      |                                         |                | Min. 7, max. 10                 |                 |      |         |         |        |         |         |        |           |     |    |    |    |
| Mediets temperatur              |                                         | °C             |                                 |                 |      |         |         |        | 2–1     | 50      |        |           |     |    |    |    |
| Amelutainanan                   |                                         | VM 2           | Utvändig gänga enligt ISO 228-1 |                 |      |         |         |        |         |         |        |           |     |    |    |    |
| Ansiutningar                    |                                         | VB 2           |                                 |                 |      |         | Flän    | s PN 2 | 5 enlig | gt SS-E | N 1092 | 2-2       |     |    |    |    |
| Material                        |                                         |                | VM2 VB2                         |                 |      |         |         |        |         |         |        |           |     |    |    |    |
| Ventilhus                       |                                         | Rödgods (Rg 5) |                                 |                 |      | Segjärn |         |        |         |         |        |           |     |    |    |    |
| Ventillock                      | entillock – EN-GJS-400-18-LT (GGG 40,3) |                |                                 |                 | 3)   |         |         |        |         |         |        |           |     |    |    |    |
| Ventilkägla, säte och spindel   |                                         |                | Rostfritt stål                  |                 |      |         |         |        |         |         |        |           |     |    |    |    |
| Packboxförsegling               |                                         |                |                                 | O-ringar i EPDM |      |         |         |        |         |         |        |           |     |    |    |    |

#### Δp stängande tryck VM 2

| Тур  | <b>DN</b><br>(mm) | <b>k<sub>vs</sub></b><br>(m³/h) | AMV(E) 10/13<br>(bar) | AMV(E) 20/23, 30/33<br>(bar) |
|------|-------------------|---------------------------------|-----------------------|------------------------------|
|      | 15                | 0,25-4,0                        | 16                    | 16                           |
|      | 20                | 4,0                             | 25                    | 25                           |
|      | 20                | 6,3                             | -                     | 25                           |
| VM 2 | 25                | 6,3                             | 16                    | 25                           |
|      | 25                | 8,0                             | 16                    | 25                           |
|      | 32                | 10                              | -                     | 25                           |
|      | 40                | 16                              | -                     | 16                           |
|      | 50                | 25                              | -                     | 16                           |

#### Δp stängande tryck VB 2

| Тур  | <b>DN</b><br>(mm) | <b>k<sub>vs</sub></b><br>(m³/h) | <b>AMV(E) 10/13</b><br>(bar) | AMV(E) 20/23, 30/33<br>(bar) |
|------|-------------------|---------------------------------|------------------------------|------------------------------|
|      | 15–20             | 0,25-6,3                        | 16                           | 16                           |
| VB 2 | 25-50             | 10-40                           | -                            | 16                           |

Danfoss

Principer

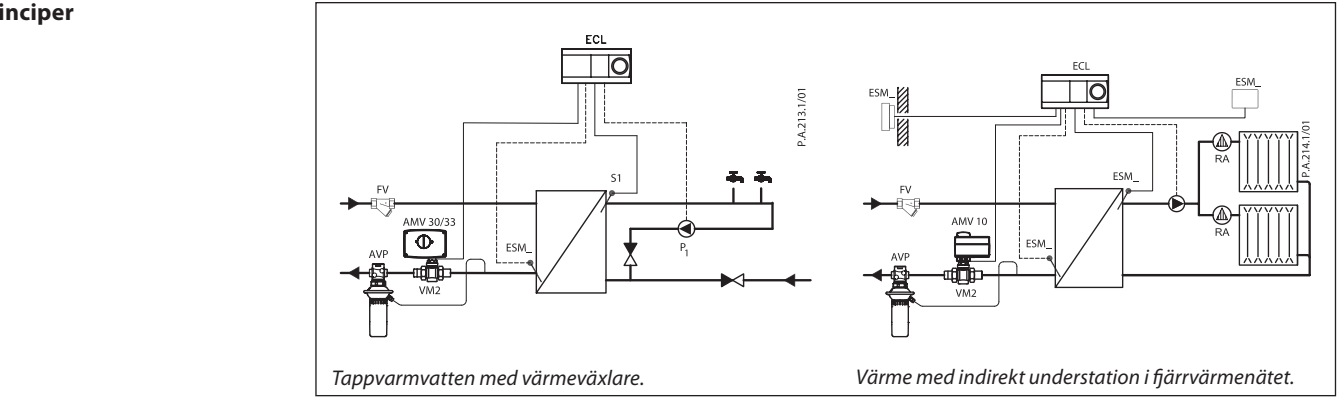

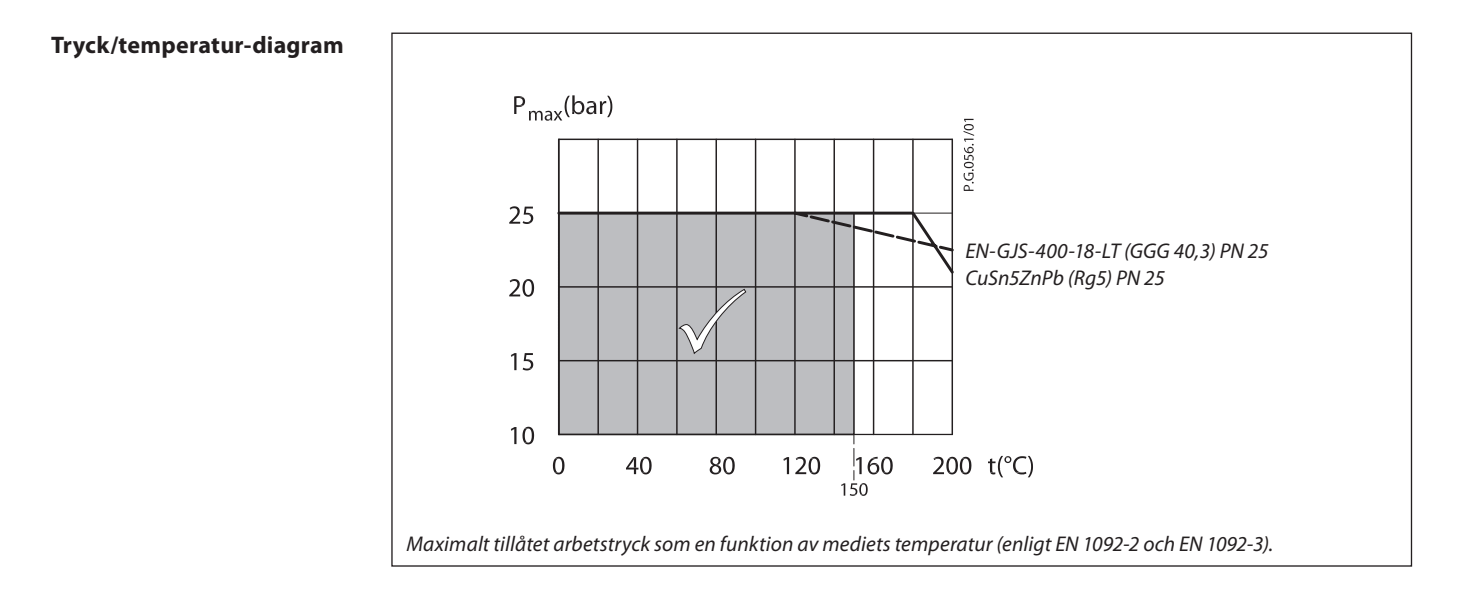

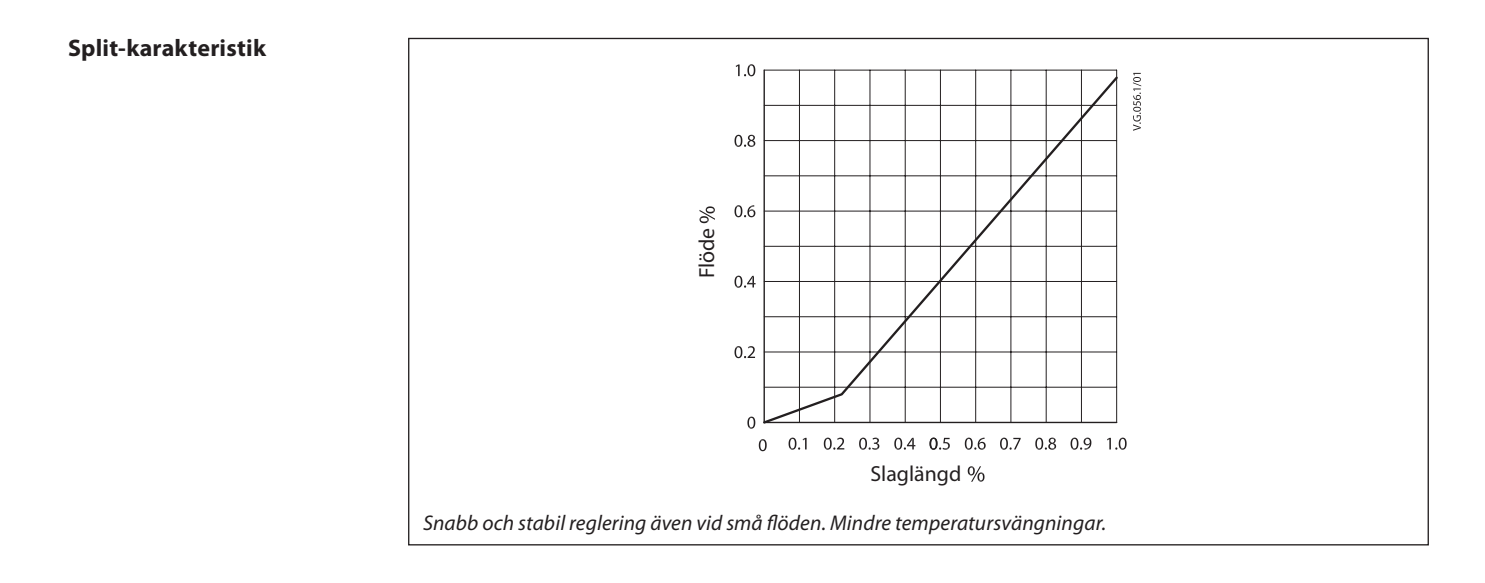

Kassering

Ventilen ska demonteras och delarna sorteras i olika materialgrupper innan de skrotas.

Danfoss

#### Tryckbalanserade ventiler VM 2, VB 2

# Dimensionering

Datablad

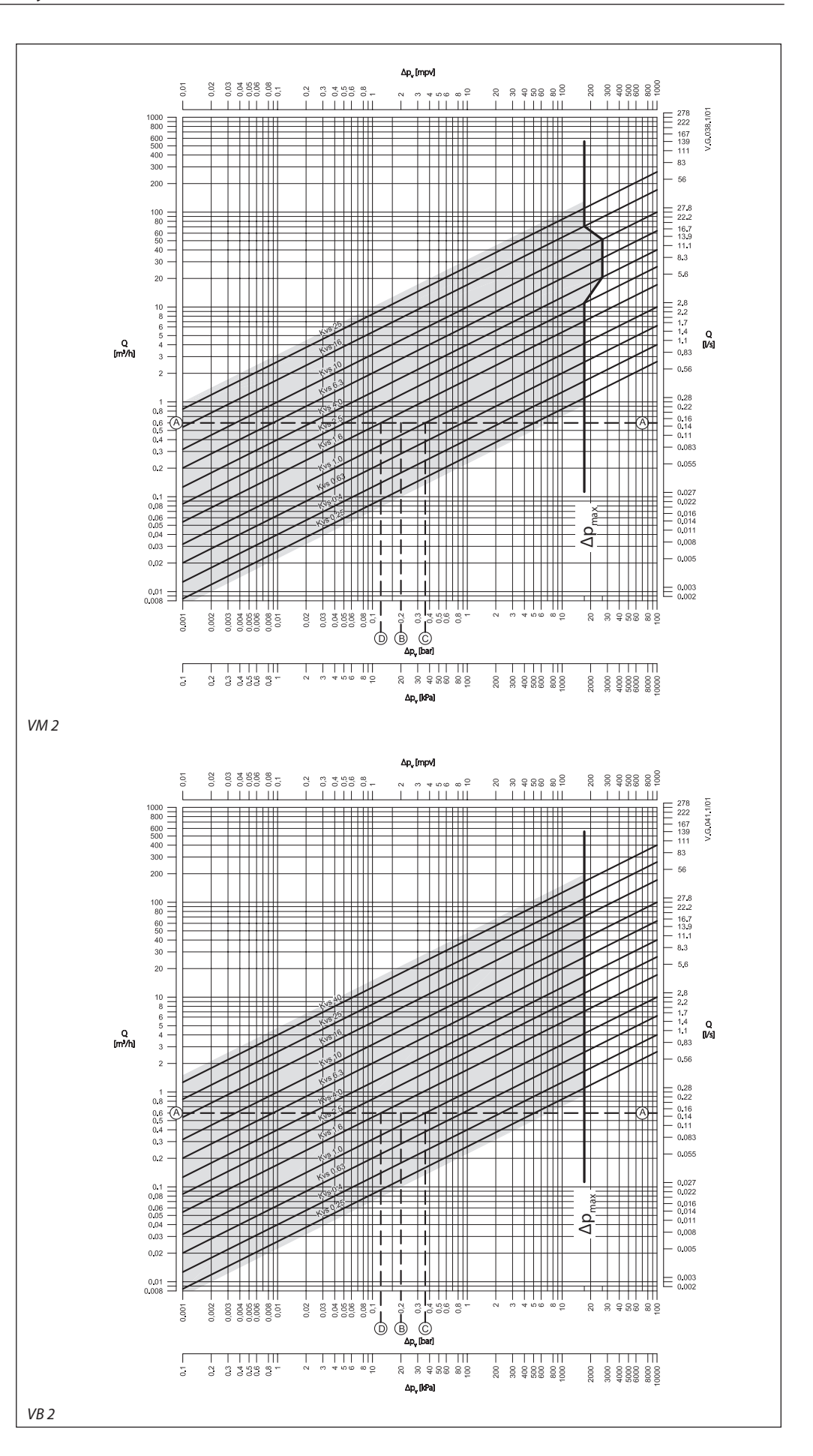

#### Tryckbalanserade ventiler VM 2, VB 2

**Dimensionering** (forts.)

#### Exempel

*Data:* Flöde: 0,6 m³/h Systemtryckfall: 20 kPa

Hitta den horisontella linje som motsvarar ett flöde på 0,6 m<sup>3</sup>/h (linje A-A). Ventilens påverkan ges av ekvationen:

Ventilens påverkan, a =  $\frac{\Delta p1}{\Delta p1 + \Delta p2}$ 

Där:

 $\Delta p1 = tryckfallet över den helt öppna ventilen$  $<math>\Delta p2 = tryckfallet längs resten av kretsen med$ en helt öppen ventil

Den ideala ventilen skulle ge ett tryckfall motsvarande systemtryckfallet (dvs. påverkan motsvarande 0,5):

om:  $\Delta p1 = \Delta p2$ .

$$a = \frac{\Delta p1}{2 \times \Delta p1} = 0.5$$

l detta exempel ges en påverkan motsvarande 0,5 av en ventil med tryckfallet 20 kPa vid det flödet (punkt B). Skärningspunkten mellan linjen A–A och en vertikal linje från B ligger mellan två diagonala linjer, vilket innebär att det inte finns någon ventil med idealisk storlek. Skärningspunkterna för linjen A–A och de diagonala linjerna ger de tryckfall som motsvaras av verkliga, snarare än ideala, ventiler. I detta fall skulle en ventil med k<sub>vs</sub> 1,0 ge ett tryckfall motsvarande 36,0 kPa (punkt C):

påföljande påverkan = 
$$\frac{36}{36+20}$$
 = 0,64

Den näst största ventilen, med  $k_{vs}$  1,6, skulle ge ett tryckfall på 14 kPa (punkt D):

påföljande påverkan = 
$$\frac{14}{14+20}$$
 = 0,41

Normalt väljs den mindre ventilen (ger en ventil med en ventilpåverkan större än 0,5 och därför förbättrad reglering). Detta kommer dock att öka det totala trycket och bör kontrolleras med systemkonstruktören för kompatibilitet med tillgängliga pumphuvuden etc. Den ideala påverkan är 0,5 med ett önskat intervall på mellan 0,4 och 0,7. Danfoss

Danfoss

#### Tryckbalanserade ventiler VM 2, VB 2

Mått

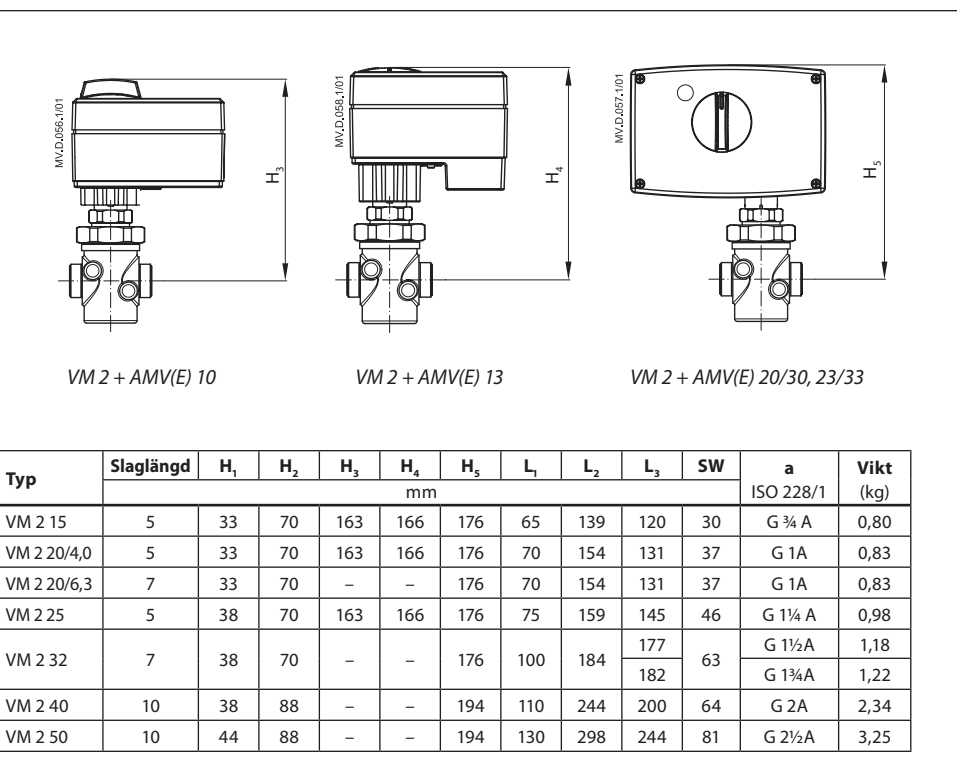

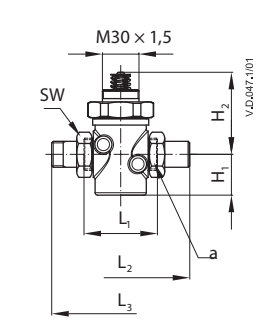

| Тур  | DN | <b>k</b> <sub>vs</sub><br>(m³/h) | AMV(E) 10/13 | AMV(E) 20/23,<br>AMV(E) 30/33 |
|------|----|----------------------------------|--------------|-------------------------------|
|      | 15 | 0,25-4,0                         | •            | •                             |
|      | 20 | 4,0                              | •            | •                             |
|      | 20 | 6,3                              | -            | •                             |
| VM 2 | 25 | 6,3-8,0                          | •            | •                             |
|      | 32 | 10                               | -            | •                             |
|      | 40 | 16                               | -            | •                             |
|      | 50 | 25                               | -            | •                             |

#### Svetsnipplar

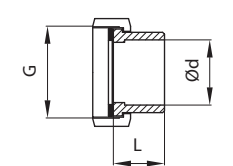

#### Påsvetsad

| DN | <b>G</b><br>(″) | <b>Ød</b><br>(mm) | <b>L</b><br>(mm) | <b>Vikt</b><br>(kg) |
|----|-----------------|-------------------|------------------|---------------------|
| 15 | 3⁄4             | 15                | 35               | 0,18                |
| 20 | 1               | 20                | 40               | 0,26                |
| 25 | 1 1⁄4           | 27                | 40               | 0,38                |
| 22 | 1 1⁄2           | 35                | 40               | 0,48                |
| 32 | 1 3⁄4           | 37                | 40               | 0,48                |
| 40 | 2               | 40                | 65               | 0,90                |
| 50 | 2 1⁄2           | 50                | 82               | 1,70                |

#### Nipplar med utvändiga gängor

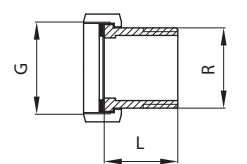

#### Utv. gänga

| DN | <b>G</b><br>(″) | <b>R</b><br>(″) | <b>L</b><br>(mm) | <b>Vikt</b><br>(kg) |
|----|-----------------|-----------------|------------------|---------------------|
| 15 | 3⁄4             | 1⁄2             | 25,5             | 0,18                |
| 20 | 1               | 3⁄4             | 28,5             | 0,26                |
| 25 | 1 1⁄4           | 1               | 33               | 0,38                |
| 22 | 1 ½             | 1 1⁄4           | 36,5             | 0,62                |
| 52 | 1 3⁄4           | 1 1⁄4           | 36,5             | 0,62                |
| 40 | 2               | 1 1/2           | 43               | 0,90                |
| 50 | 2 1/2           | 2               | 55               | 1,70                |

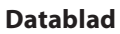

Mått (forts.)

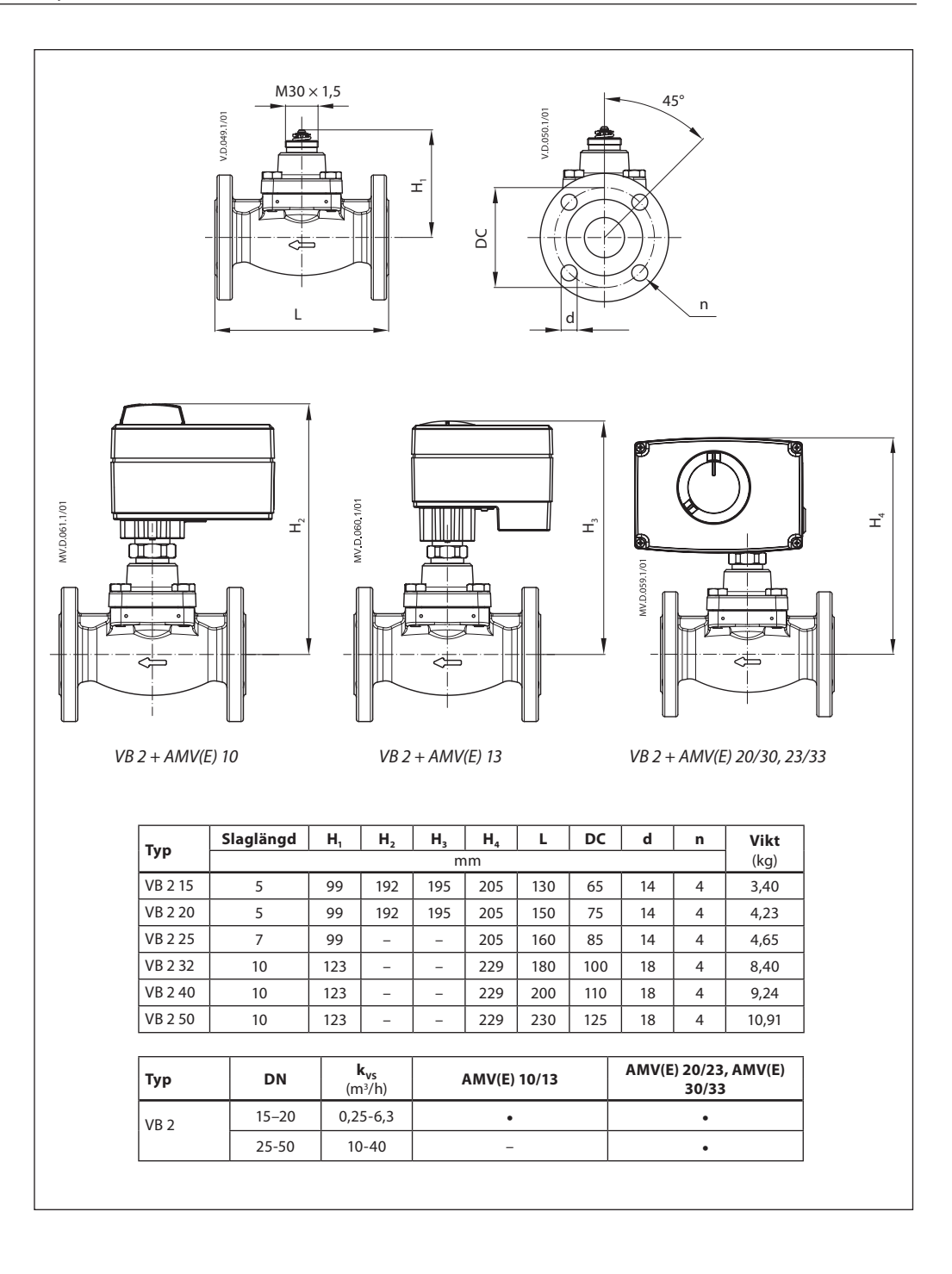

Danfoss

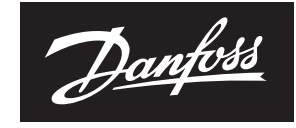

ENGINEERING TOMORROW

Datablad

#### **Danfoss District Heating AB**

Marieholmsgatan 10 C S-415 02 Göteborg Tfn: 031-19 74 00 Fax: 031-19 66 50 www.danfoss.com/sweden

Danfoss tar ej på sig något ansvar för eventuella fel i kataloger, broschyrer eller annat tryckt material. Danfoss förbehåller sig rätt till (konstruktions) ändringar av sina produkter utan föregående avisering. Det samma gäller produkter upptagna på innestående order under förutsättning att redan avtalade specifikationer ej ändras. Alla varumärken i det här materialet tillhör respektive företag. Danfoss och Danfoss logotyp är varumärken som tillhör Danfoss A/S. Med ensamrätt.

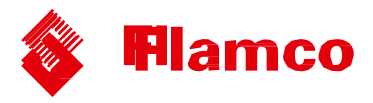

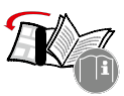

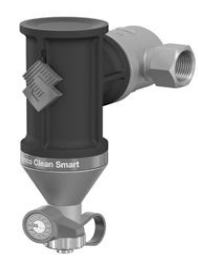

# Flamcovent Clean Smart

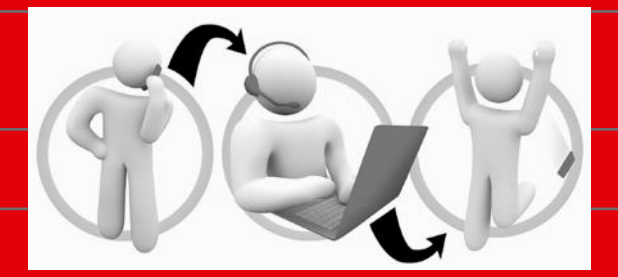

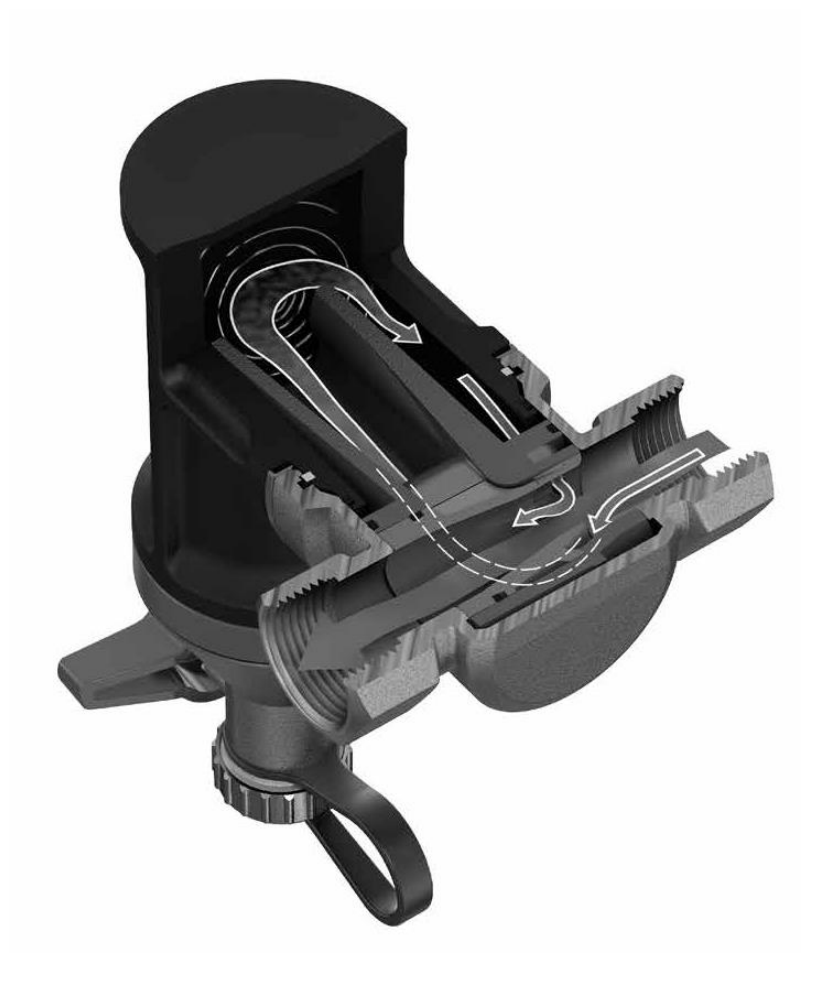

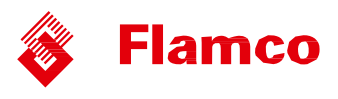

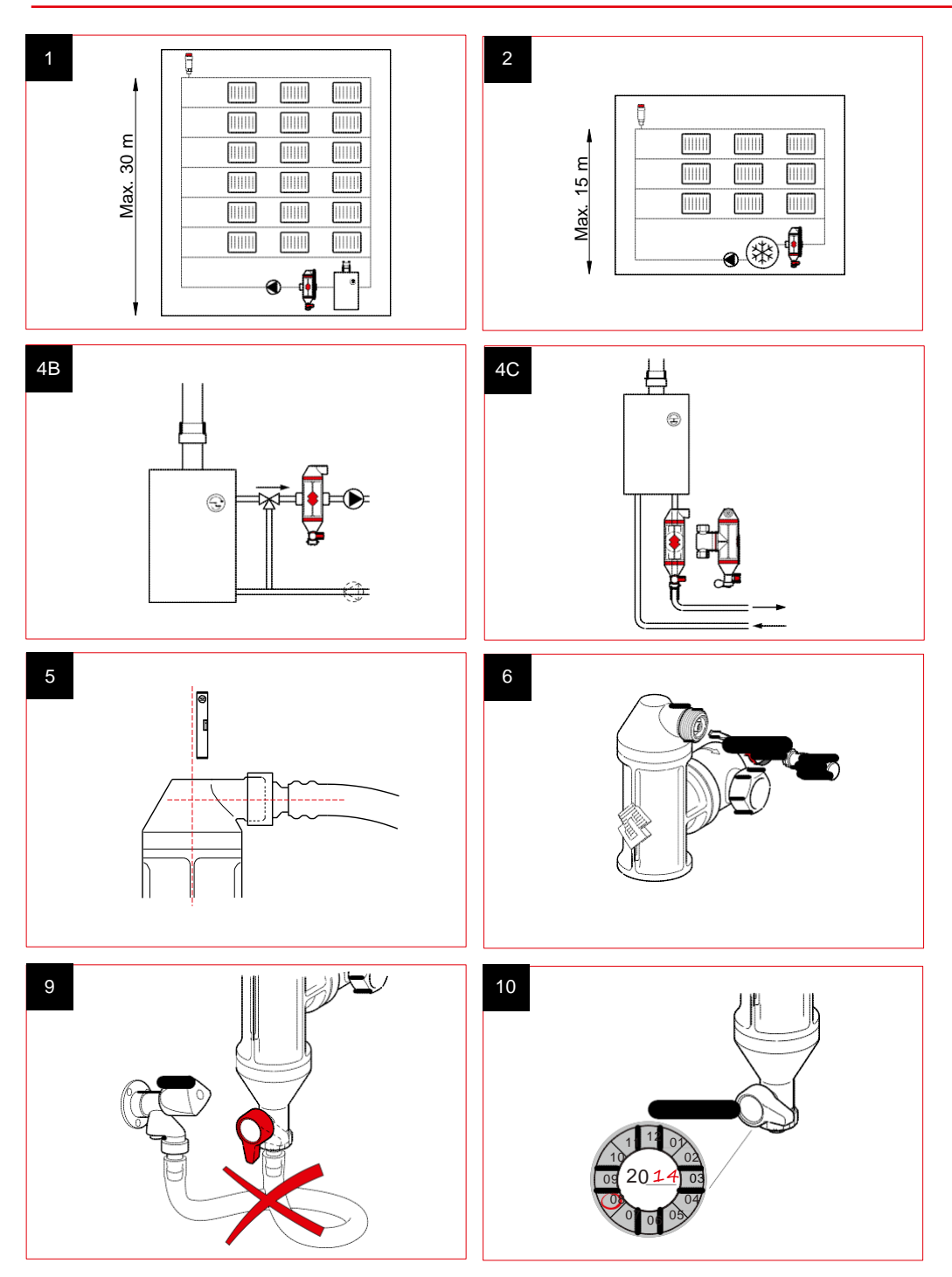

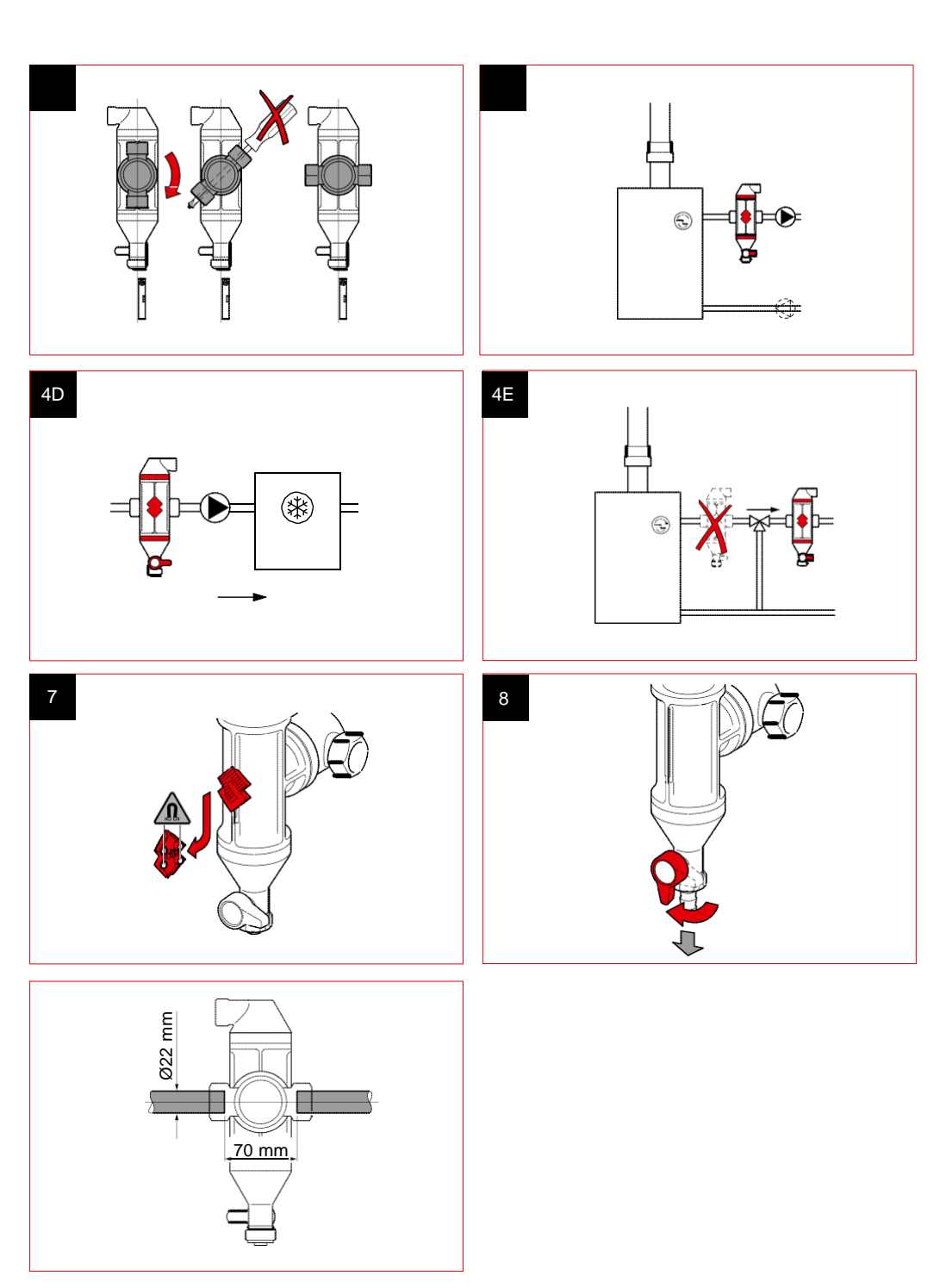

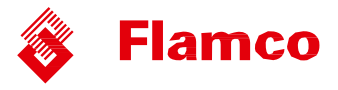

#### 1. Allmänt

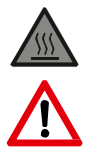

Flamcovent Clean Smart är en luftavskiljare och slamseparator som är avsedd för värme- och kylsystem med tillsats av vatten eller vatten-/glykolblandning (högst 50%). Flamcovent Clean Smart kan bli väldigt varm under drift.

| Högsta och lägsta systemtemperatur:                     | -10 °C till +120 °C  |
|---------------------------------------------------------|----------------------|
| Högsta och lägsta systemtryck:                          | 0,2 bar till 10 bar. |
| Lägsta och högsta drifttryck:                           | 0,2 bar till 6 bar.  |
| Högsta flödeshastighet:                                 | 3 m/s.               |
| Högsta statiska höjd ovanför en Flamcovent Clean Smart: |                      |
| Centralvärme:                                           | 30 meter (bild 1).   |
| Kylsystem:                                              | 15 meter (bild 2).   |
|                                                         |                      |

#### Säkerhetsbestämmelser

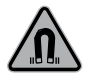

Denna produkt innehåller en kraftig magnet. Var försiktig med att ha produkten i närheten av pacemakrar, databärare och andra produkter som är känsliga för magnetism. Montering och underhåll får bara utföras av behöriga personer. Se till att lokala regler och föreskrifter följs.

#### 2. Installation

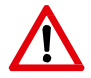

Montera aldrig produkten ovanför ett undertak eller nära elektronik! Montera din Flamcovent Clean Smart i ett torrt och frostfritt utrymme som är lättåtkomligt för underhållsarbete. Spola hela anläggningen ordentligt innan du monterar din Flamcovent Clean Smart.

För högsta effektivitet ska kopplingsdiametern till Flamcovent Clean Smart ha samma storlek som anläggningens rördiameter. Använd inte reduceringsförskruvningar. Den kan monteras vid vågräta, lodräta och sluttande rör, men höljet ska alltid placeras lodrätt (avluftningshylsan överst) (bild 3). Montera Flamcovent Smart i flödesriktningen enligt pilen på kopplingen.

Flamcovent Clean Smart måste monteras på rätt sätt för dess primära funktion (slamavskiljning eller avluftning) (bild 4A, 4B, 4C, 4D, 4E):

- Om den primärt är till för slamseparering: före pannan på returledningen.
- Om den primärt är till för avluftning: efter pannan eller shunten på matarledningen. Montera den helst före cirkulationspumpen. I kylsystem ska den monteras direkt före kylaren.

Avluftaren har en ¾"-koppling för att kunna ansluta ett avlopp (bild 5). Använd aldrig denna anslutning för att fylla på systemet.

#### 3. Kontroll och underhåll

Gör regelbundna okulärbesiktningar.

Om, mot förmodan, luftutsläppet skulle läcka kan det skruvas åt (bild 6).

Slammet som samlas i botten av Flamcovent Clean Smart kan tas bort med avtappningsventilen (bild 8). Före avtappning måste magneten (Flamcos logotyp) tas bort: tryck den nedåt, så kan den tas bort (bild 7). Sätt tillbaks magneten efter avtappning.

Vid behov kan ett rör anslutas till avtappningsventilen. Använd bara avtappningsventilen för att tappa ur smutsigt systemvatten. Den får aldrig användas för att fylla på eller tömma anläggningen (bild 9).

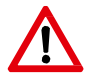

Skriv upp datum då service har utförts på Flamcos servicemärken, de sitter på avtappningsventilen (bild 10).

Utför alltid underhåll när systemet har svalnat, och kom ihåg att det är trycksatt.

# CE

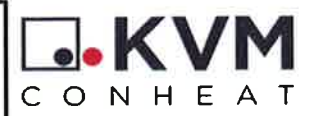

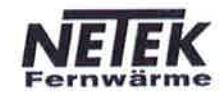

Garantibevis/Warranty certificate - Slutkontrol/End control

Automatic: Ventiler indreguleret Automatic controls: Valves adjusted

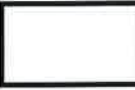

Trykprøvekontrol Pressure test

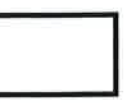

Elektrisk funktionstest Electronic system check

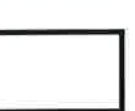

Komponenter monteret som beskrevet Components mounted as described

> Montageinstruktion vedlagt Assembly instruction enclosed

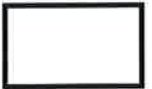

|   | _ |  | _   |
|---|---|--|-----|
| _ |   |  |     |
|   |   |  | - 1 |
|   |   |  | - 1 |
|   |   |  | - 1 |
|   |   |  |     |
|   |   |  | _   |

Identifikationsmærke på emballage Identification label on packing

Sign:

Overensstemmelseserklæring

Vi erklærer under ansvar, at produkterne i vores unitserie, som denne erklæring omhandler, er i overenstemmelse med:

- CE-mærkning direktivet 93/68/EØF

- PED-direktivet 97/23/EC i henhold til artikel 3, stk. 3

Desuden, for units med elmontage:

- LVD-direktivet 2006/95/EF med følgende standarder:

- EN60335-1
- EN60335-2-51
- EN60529
- EN60730-1
- EMS-direktivet 2004/108/EF

KVM-Genvex A/S Sverigevej 6 DK-6100 Haderslev Declaration of Conformity

We declare under our sole responsibility that the products in our unit series, to which this declaration relates, are in conformity with:

- CE-directive 93/68/EC

- PED-directive 97/23/EC according to article 3, section 3.

Also, for units with electrical equipment: - LVD-directive 2006/95/EC with following standards

- EN60335-1
- EN60335-2-51
- EN60529
- EN60730-1
- EMS-directive 2004/108/EC

Med venlig hilsen / Best regards Marchan Concord Kim Just Hansen,

Quality Assurance Manager Haderslev den 29. februar 2016